# 金蝶友商云进销存 3.0 电子操作手册

# 目录

| 目录                         | 1  |
|----------------------------|----|
| 1 友商云进销存简介                 | 3  |
| 1.1 云进销存网店操作流程简介           | 3  |
| <b>1.2</b> 支持的电商平台和收费说明    | 3  |
| 1.3 如何购买                   | 3  |
| 1.3.1 金蝶友商网官网              | 3  |
| 1.3.2 京东、淘宝服务市场            | 4  |
| 1.3.3 淘宝订单服务退款流程           | 4  |
| 1.3.4 京东、淘宝服务市场购买后的登录方法    | 5  |
| 2 初始化设置                    | 7  |
| 2.1 新手导航                   | 7  |
| 2.3 新增网店                   | 7  |
| 2.3.1 新增淘宝、京东的店铺           | 8  |
| 2.3.2 其他平台网店授权             | 10 |
| 2.4 物流公司设置                 | 14 |
| 2.5 商品对应关系设置               | 15 |
| 2.5.1 维护网上商品的商家编码          | 15 |
| 2.5.2 下载网上商品               | 16 |
| 2.5.3 维护的本地商品              | 18 |
| 2.5.4 商品匹配                 | 20 |
| 2.5.4 创建本地商品               | 21 |
| 2.6 商品套餐                   | 22 |
| 2.6.1 套餐新增                 | 22 |
| 2.6.2 套餐匹配                 | 22 |
| 2.6.3 套餐明细:                | 23 |
| 2.7 打印设置                   | 23 |
| 2.7.1 打印控件安装               | 23 |
| 2.7.2 打印模板设置               | 25 |
| 3 电子面单设置                   | 27 |
| 3.1 淘宝后台开启方法               | 31 |
| 3.2 电商进销存启用                | 32 |
| 3.3 电子面单模板设置               | 33 |
| 3.4 电子面单打印                 | 33 |
| 4 其他设置                     | 34 |
| 4.1 网店参数设置                 | 34 |
| 4.1.1 基本参数                 | 34 |
| 4.1.2 卖家备注解析               | 35 |
| 4.2 供应商、客户、职员、权限、系统参数等其他设置 | 35 |
| 1 客户管理                     |    |

|      | 2 供应商管理         |    |
|------|-----------------|----|
|      | 3 仓库管理          |    |
|      | 4 账户管理          |    |
|      | 5 发货地址管理        |    |
| 4.   | 3 辅助资料          |    |
|      | 4.3.1 计量单位      |    |
|      | 4.3.2 辅助属性      |    |
| 4.   | 4 高级设置          |    |
|      | 4.4.1 系统参数      |    |
|      | 4.4.2 权限设置      |    |
|      | 4.4.3 重新初始化     | 40 |
| 5 订单 | <sup>1</sup> 处理 | 40 |
| 5.   | 1 订单查询          | 40 |
| 5.   | 2 下载订单          | 41 |
| 5.   | 3 订单修改          | 42 |
| 5.   | 4 订单合并          | 44 |
| 5.   | 5 拆分订单          | 45 |
|      | 5.5.1 指定分包      | 46 |
|      | 5.5.2 缺货分包      | 47 |
| 5.   | 6 审核订单          | 47 |
| 6 打单 | 9发货             | 48 |
| 6.   | 1 单据打印          | 49 |
| 6.   | 2 物流发货          | 49 |
| 6.   | 3 补录信息          | 50 |
| 6.   | 4 补销货单          | 51 |
| 7 售后 | 后处理             | 52 |
| 7.   | 1 售后登记          | 52 |
| 7.   | 2 售后处理          | 53 |
| 7.   | 3 售后单据查看        | 54 |

# 1 友商云进销存简介

### 1.1 云进销存网店操作流程简介

初始化流程如下:

履单流程如下图:

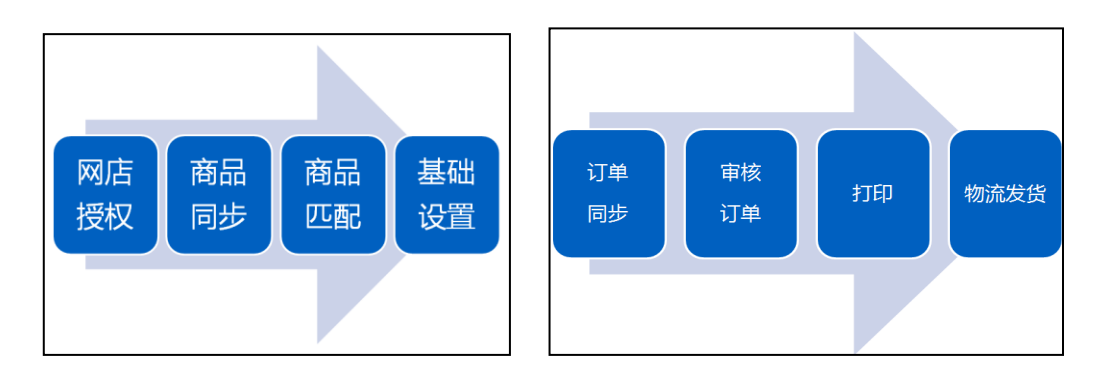

### 1.2 支持的电商平台和收费说明

目前支持淘宝、天猫、京东商城、1号店、亚马逊、苏宁易购、唯品会、当当网、淘宝 分销、1688、wish、美丽说、蘑菇街、千米网、国美、拍拍商城、微俱聚、有赞、贝贝网、 卷皮网、折 800 等 25 家平台。

由于平台服务收费最低限制,目前淘宝、京东、1号店除了购买<mark>云进销存</mark>之外,还需要先购买订单服务才能管理网店订单。

添加的网店数目不限制,但是添加以下类型网店需要额外收费

- ·<u>京东商城</u>: 180 元/店/年;
- · **淘宝系**: 300 元/店/年(可参与好评返 50%活动,详情见"1.3.3");
- 1号店、当当网:购买金蝶订单100服务,0元/年;
- ·其他平台无须购买。

也可以在【电商】---【我的网店】列表点击<sup>点击反权</sup>按钮前往授权或购买(授 权和购买都要用店铺主账号。)

### 1.3 如何购买

### 1.3.1 金蝶友商网官网

进人金蝶友商网官网 www.youshang.com ,注册友商网用户名,自助试用或购买在线进销存

标准版。

购买完成过后,需要按照1.3.2 讲解的方法购买订单服务才能正常使用网店功能。

### 1.3.2 京东、淘宝服务市场

#### ● 在淘宝服务市场购买

https://fuwu.taobao.com/ser/detail.html?spm=a1z13.1113643.0.0.xBULVb&service\_code=FW\_G OODS-1913416&tracelog=search\_

• 在京东服务市场购买

http://fw.jd.com/64405.html

已经**有购买过云进销存**的用户,只需要购买【订单服务-仅限老用户】;

没有购买云进销存的用户可以直接购买打包组合【在线进销存+订单服务】。

注意: 1.已购买"在线进销存+订单服务"的网店不用重复购买,直接添加该网店; 2.当授权有以下提示,请购买订单服务。

#### 您尚未订购金蝶友商\_电商进销存系统

请使用商家账号直接在淘宝服务市场(http://fuwu.taobao.com/)订阅 <<u>金蝶友商 电商进销存系统></u>或进行续期!

### 1.3.3 淘宝订单服务退款流程

1、购买淘宝订单服务后在7个工作日可以评价服务,如果您满意,希望可以得到您的5分 好评;如果使用中遇到问题可以及时联系客服。

评价入口: <u>www.fuwu.taobao.com</u>

| 服务市                  | 協            |                           | Q                     | 被军会员, 晋户          | 民要这么得        | E.                        |                      |                                          | 搜索                     | ٩               | 我的服务 ~                   |
|----------------------|--------------|---------------------------|-----------------------|-------------------|--------------|---------------------------|----------------------|------------------------------------------|------------------------|-----------------|--------------------------|
| 同里巴巴旗下向家服务<br>全部卖家服务 | (市场<br>)<br> | 首页                        | <sub>開时</sub><br>摄影市场 | 打折 店铺推广<br>新 服务定1 | RHIA<br>N A  | <sub>直通车</sub> (2<br>)宝神笔 | siili 深邃 无线会         | 员<br>【   排行权                             | 措配                     | <b>密報</b>       | 无线应用                     |
| ■百 >和的服务             |              |                           |                       |                   |              |                           |                      |                                          |                        |                 |                          |
| 含 已订购的服务             | $\odot$      | 即将到期間                     | 時 0 个,待               | 技付订单 0 条          | ,待评价         | 的 17 个                    |                      |                                          |                        |                 |                          |
| 圖 交易管理               | 0            | 大家都在用                     | _                     |                   |              |                           |                      | _                                        |                        |                 |                          |
| 译价管理<br>一键续费         |              | 2<br>2 8 8 8<br>21-122-12 | N IC                  | 网店管               | ŝ            | 8.54.2                    | ¥ .                  | 75924                                    | . 1880                 | 779             | P. ERP                   |
| 我的订单<br>我的账户         |              | 全球智慧记录<br>30元/月           | <b>13进行</b><br>291人   | 网店管家云桌板<br>2000元  | _云E<br>1.6万人 | 大牛交風                      | <b>打單发貨</b><br>2.6万人 | 万里牛进纳存<br>30元/月                          | _ <b>周雨未</b><br>1,594人 | 万里牛ER<br>27300元 | 9 <u>_金社全選</u><br>3,325人 |
| 我的思数                 |              | 最常使用                      | 软件分离                  | i sinist          | ē↓           | eidti                     |                      |                                          |                        |                 |                          |
| 我的优惠券<br>我的运营服务      |              | 服务名称                      |                       |                   | 908          | 时间                        | 和的评分                 | 功能                                       | 8                      | HE              | 使用                       |
| 服务授权                 |              |                           | 8.高进纳存。同<br>在线道讷存+订   | 店库存_打单_发(<br>单服务  | 2017         | 7-01-04                   | 10222                | <ul> <li>○ 自动線</li> <li>○ 到期提</li> </ul> | 溃 //<br>罪 11           | 溃暄              | 立即使用                     |
| 我的投诉                 |              |                           |                       |                   |              |                           |                      | 1                                        |                        |                 |                          |

2、填写退款信息表格。

3、信息填入"好评返现申请表"发送至 cs@youshang.com (邮件主题为网店退款信息表),将 在 7 天左右财务部对其进行退款返还。

退款表格和文件说明可以点击链接

<u>http://club.kisdee.com/forum.php?mod=viewthread&tid=955806&extra=page%3D1</u>下载"淘宝 网店接口退款明细表模板(2016年4月6日最新).xlsx "

# 1.3.4 京东、淘宝服务市场购买后的登录方法

|                                                                                                    | 200                                                                                                    | 1. I                                         | WINDA P. S. P.                                                                                                    | nang, ang                                                                                                    | 4月11日1日日                                                                                                    | 04002-5383713<br>04002-5383713                   | 0828.                           | 9709-7-4U.1                  | 00.9130993241         |
|----------------------------------------------------------------------------------------------------|----------------------------------------------------------------------------------------------------|----------------------------------------------|----------------------------------------------------------------------------------------------------|----------------------------------------------------------------------------------------------------|----------------------------------------------------------------------------------------------------|--------------------------------------------------|---------------------------------|------------------------------|-----------------------|
|                                                                                                    | بسبب                                                                                                    | 67                                           | 悠: 600                                                                                                    | ž.                                                                                                    |                                                                                                    |                                                  |                                 |                              |                       |
|                                                                                                    | 友商云进场                                                                                                    | e e                                          | m: 59                                                                                                    | 98 <del>.</del>                                                                                                    |                                                                                                    |                                                  |                                 |                              |                       |
|                                                                                                    |                                                                                                    | 10.991                                       | 版本: [订                                                                                                    | 单级务-仅是老用户                                                                                                    | 4                                                                                                    | 地进程将 + 订单                                        | 18.99                           |                              |                       |
|                                                                                                    | (Sec. 2.4)                                                                                                    | 10                                           | 期: 15                                                                                                    | 天(免费试用)                                                                                                    | -1/1                                                                                                    | 98.1.99                                          | ~年                              |                              |                       |
| 未計量券 当订約的服务 ② 即時到期服务 1 个, 待支付订単 0 条, 待评约数 5 个 約服务 ② 即時到期服务 1 个, 待支付订単 0 条, 待评约数 5 个 約服务 ● 原来後用 松井分素 到供用注册 金建型成可以完成许分电 指语狂樂 ■ 松井分素 到供用注册 金融体引 功能 操作 使用 新编模数 ● 自动终着 新版 使用 ● 自动终着 業務 使用 ● 自动终着 繁善 100000000000000000000000000000000000                                                                                                    |                                                                                                    |                                              |                                                                                                    |                                                                                                    |                                                                                                    |                                                  |                                 |                              |                       |
|                                                                                                    | 1. 选定版<br><b> 送売市品</b><br>(CEC) T (2) (2) (2) (2) (2) (2) (2) (2) (2) (2)                                                                                                    | 反本和周                                         |                                                                                                    | 点击立<br>In active<br>Eler Gai                                                                                                    | 即订<br>a gianit                                                                                                    | 购;                                               | (5)流<br>体验馆 描述                  | 授索                           | ▲ 我的服务 ~              |
|                                                                                                    | 1. 选定制<br><b> </b>                                                                                                    | 反本和周<br><sup>百页</sup>                        | ]期,,<br>Q. HERE<br>944756<br>摄影市场                                                                                       | 点击立<br>IA- AKKEZZA<br>RAMEF (BAI)<br>服务定制                                                                                                    |                                                                                                    | 购;<br><sup>RUEIA RI</sup><br>報                   | Bi호<br>体验馆 — 排i                 | 搜索 0                         | <b>冬</b> 我診服务 ~<br>著者 |
|                                                                                                    | 1. 选定制<br><b>送行款</b> (1) - 选定制<br>(日本)(1) - 选定制<br>(日本)(1) - 选定<br>(日本)(1) - 选定<br>(日本)(1) - <u></u> (1) - <u></u> (1) - | 反本和周<br><sup>首页</sup>                        | ]期,,<br>Q. HEEE<br>BELETITE<br>摄影市场                                                                                     | 点击立<br>In extern<br>SMET SAL<br>服务定制<br>Iteos. auto                                                                                                    |                                                                                                    | 购;<br>Riteria Ri                                 | 63读<br>体验馆  搽1                  | 搜索<br>1<br><sup>7</sup> 操 搭配 | <b>冬</b> 我說源時 ~<br>著者 |
|                                                                                                    | 1. 选定制<br><b> 法定</b> 制<br>#####<br>#####<br>51F491### ②                                                                                                    | 反本和周<br><sup>首页</sup><br><sup>即听到现服务 1</sup> | ] <b>期,</b> ;<br><sup>()</sup> ###<br><sup>()</sup><br><sup>()</sup><br><sup>()</sup><br><sup>()</sup><br><sup>()</sup> | 点击立<br>194- 945-127月<br>20417 (2041)<br>服务定制<br>11年0条,背梁                                                                                                    | <b>即订</b><br>4 ciases<br>線<br>5<br>分                                                                                   | " <b>贝勾;</b><br>Rateria Ra<br>中国                 | 631余<br>体验馆  排                  | 搜索<br>1<br>7榜 搭配             | <b>又</b> 我診服务 ~<br>著者 |
| 建築校<br>「建築校<br>「建築校<br>「建築校<br>「日本秋浩<br>「日本秋浩<br>「日本秋<br>「日本秋浩<br>「日本秋浩<br>「日本秋浩<br>「日本秋<br>「日本秋<br>「日本秋<br>「日本秋浩<br>「日本秋<br>「日本秋<br>「日本秋<br>「日本秋<br>「日本秋<br>「日本秋<br>「日本秋<br>「日本秋<br>「日本秋<br>「日本秋<br>「日本秋<br>「日本秋<br>「日本秋<br>「日本秋<br>「日本秋<br>「日本秋<br>「日本秋<br>「日本秋浩<br>「日本秋浩<br>「日本秋浩<br>「日本秋浩<br>「日本秋浩<br>「日本秋浩<br>「日本秋浩<br>「日本秋浩<br>「日本秋浩<br>「日本秋浩<br>「日本秋浩<br>「日本秋浩<br>「日本秋浩<br>「日本秋浩<br>「日本秋浩<br>「日本秋浩<br>「日本秋浩<br>「日本秋浩<br>「日本秋浩<br>「日本秋浩<br>「日本秋浩<br>「日本秋浩<br>「日本秋浩<br>「日本秋浩<br>「日本秋浩<br>「日本秋浩<br>「日本秋浩<br>「日本秋浩<br>「日本秋浩<br>「日本秋浩<br>「日本秋浩<br>「日本秋福<br>「日本秋福<br>「日本秋福<br>「日本秋福<br>「日本秋福<br>「日本秋福<br>「日本秋福<br>「日本秋福<br>「日本秋福<br>「日本秋福<br>「日本秋福<br>「日本秋福<br>「日本秋福<br>「日本秋福<br>「日本秋福<br>「日本秋福<br>「日本秋福<br>「日本秋福<br>「日本秋福<br>「日本秋福<br>「日本秋福<br>「日本秋福<br>「日本秋福<br>「日本秋福<br>「日本<br>「日本<br>「日本<br>「日本<br>「日本<br>「日本<br>「日本<br>「日本 | 1. 选定制<br><b>法市场</b><br>是EEXT FX # 58 A 44 A<br>年間<br>大部 5 A<br>大部 5 A<br>大                                                                                                    | 反本和周<br>百页<br>即听到期服务1<br>和来世用                |                                                                                                    | 点击立<br>(M) - GAL<br>(M) - GAL<br>( | 即订<br>()<br>()<br>()<br>()<br>()<br>()<br>()<br>()<br>()<br>()<br>()<br>()<br>()                                       | <b>购;</b><br><sup>无线面换</sup> 形<br><sup>4</sup> 笔 | 631点<br>体验馆 排引<br>或可以完成研发电      | 搜索<br>1<br>7操 搭配             | <b>冬</b> 我說哪時 ~<br>著者 |
|                                                                                                    | 1. 选定出<br><b>法定出</b><br>表示服务<br>大和服务<br>达时的服务<br>简称并单                                                                                                    | 反本和周<br>首页<br>即听到期服务1<br>最实施用                | <b>期</b> ,,                                                                                                    | 点击立<br>10. 985+127月<br>20日 - 120<br>服务定制<br>1単 0 条, 件時<br>1単 0 条, 件時<br>1単 0 条, 件時                                                                                                    | <b>即订</b><br>4 (3)(47)(5)<br>(和三)<br>(和三)<br>(和三)<br>(1)<br>(1)<br>(1)<br>(1)<br>(1)<br>(1)<br>(1)<br>(1)<br>(1)<br>(1 | 四方;<br>RAEBIA RI<br>中国<br>中国                     | 631点<br>体验馆 排<br>成可以先成评分社<br>功能 | 搜索<br>1<br>7操 搭配<br>##       | <b>父</b> 我的服务 ~<br>客餐 |

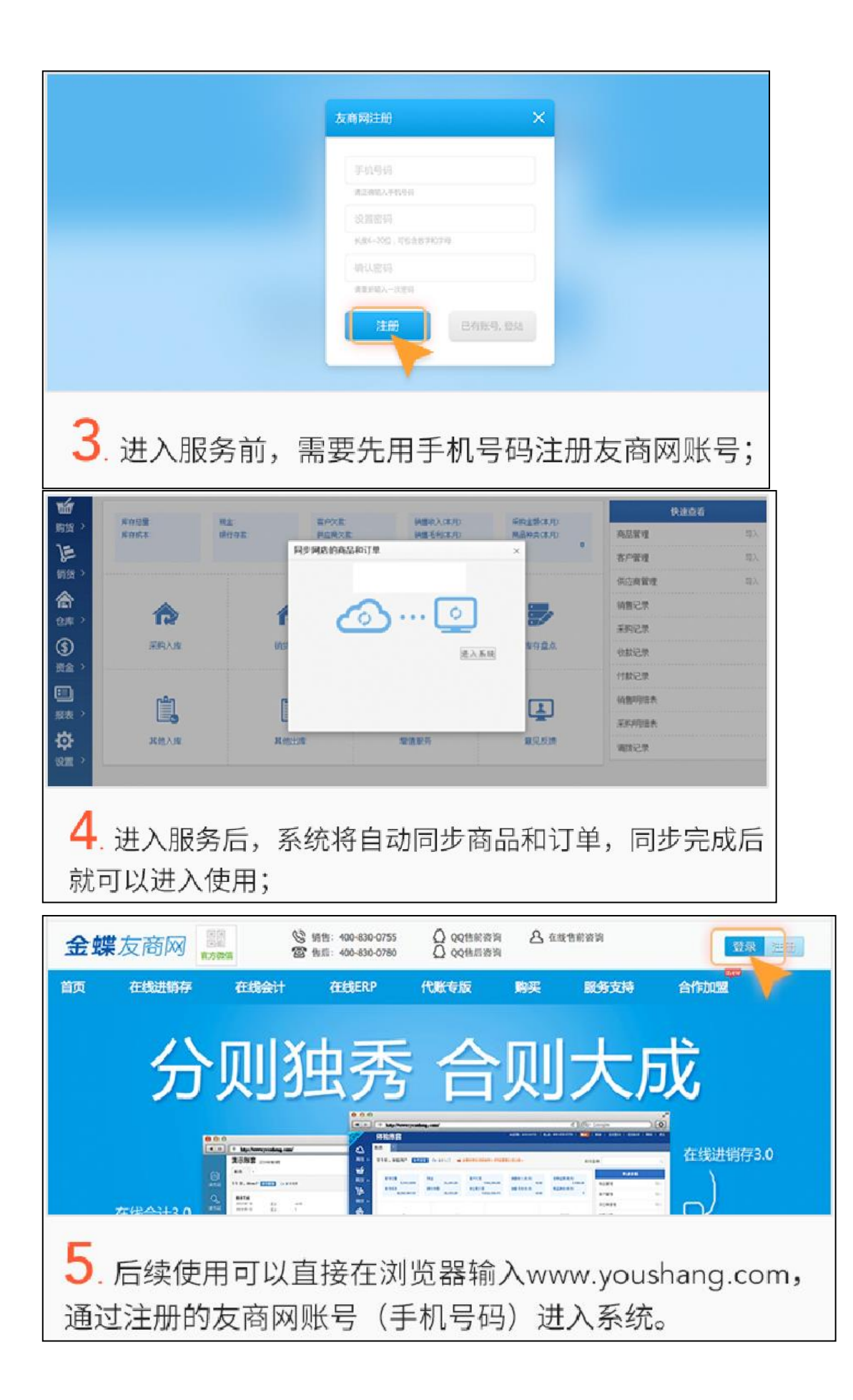

# 2 初始化设置

## 2.1 新手导航

【电商】——新手导航,可以按照系统管理员和业务员角色分别点击进入操作界面,网店操 作流程如图所示:

| <i>.</i> /  | jd金蝶官方旗舰   |            |                                                                             | <b>())))</b> (0))))))))))))))))))))))))))))))) | 林林   池風 🥶   在线组间 | 无回助手   ₩ | 助 君出 |
|-------------|------------|------------|-----------------------------------------------------------------------------|------------------------------------------------|------------------|----------|------|
| A start     | man 新手导航 × |            |                                                                             |                                                |                  |          |      |
| 电商 >        |            |            |                                                                             |                                                |                  |          |      |
| 16          |            |            |                                                                             |                                                |                  |          |      |
| 购货?         |            | 系统管理员      |                                                                             | 业务员                                            |                  |          |      |
|             |            |            |                                                                             |                                                |                  |          |      |
| 明贯          |            |            |                                                                             |                                                | 6                |          |      |
| (日)<br>仓库 > |            |            |                                                                             |                                                |                  |          |      |
| (\$         |            |            |                                                                             |                                                |                  |          |      |
| 资金,         |            |            |                                                                             |                                                |                  |          |      |
|             |            |            |                                                                             |                                                |                  |          |      |
| 报表 、        |            | 分角色的       | 的新手导航                                                                       |                                                |                  |          |      |
| \$          |            | 日本語では「「日本」 | ろうちょう ちょう ちょう ちょう ちょう ちょう しょう しょう ちょう しょう しょう しょう しょう しょう しょう しょう しょう しょう し |                                                |                  |          |      |
| 设置 1        |            |            |                                                                             |                                                |                  |          |      |
|             |            | 更多         | 辛品教程                                                                        |                                                |                  |          |      |
|             |            |            |                                                                             |                                                |                  |          |      |

下图为电商进销存网店业务处理的流程:

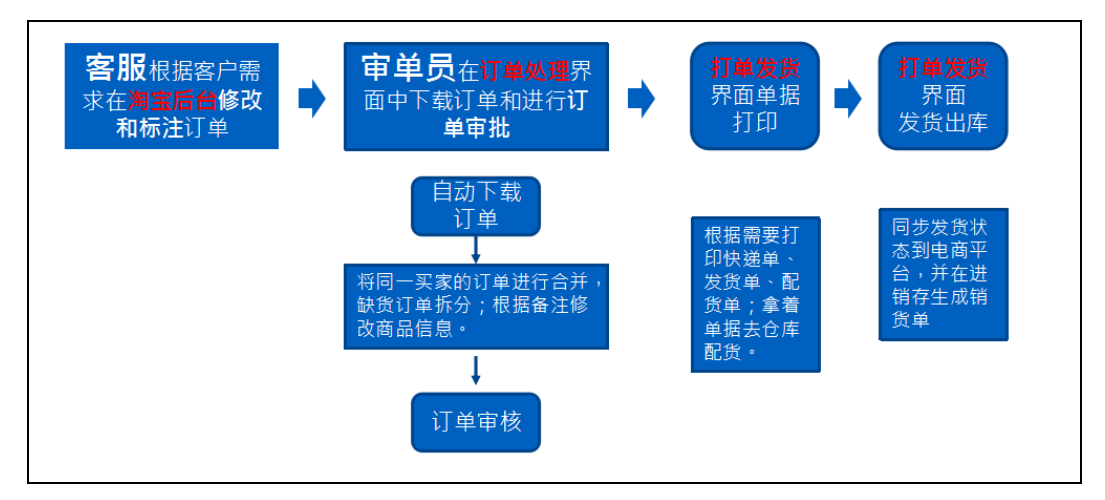

### 2.3 新增网店

【电商】——我的网店,点击"新增"按钮,添加网店。

## 2.3.1 新增淘宝、京东的店铺

1、选择对应的类型(淘宝或者京东)

| 150 Hills | 深圳 | 训绿色             | 色原野贸易有            | 限公司              |              | 手机版       | 99咨询: 40083001 | 55   换肤   消息 | 【49】   在线提问 | ]   返回助手   寿 | 『助   退出 |
|-----------|----|-----------------|-------------------|------------------|--------------|-----------|----------------|--------------|-------------|--------------|---------|
| Æ         | 首页 | 新手 <sup>!</sup> | 导航 × 订单处理 ×       | 打单发货 × 销货订单 × 共  | 他出库单 × 仓库    | 管理 × 我的网点 | ≣ × ▼          |              |             |              |         |
| 电商〉       | 网店 | 记录              |                   |                  |              |           |                |              |             | 新増           | 刷新      |
| THE OF    |    | 操作              | 网店名称              | 商家账号             | 商城平台         | 對分析理      | 默认物流           | 默认发货地址       | 结算账户        | 授权订单服务       |         |
| 100倍 >    | 1  | × 0             | kingdeetestcs0823 |                  | 淘宝           | 深圳仓库      |                | 辽宁省丹东市凤      | 支付宝         | 点击授权         |         |
|           | 2  | / D             | taoxiaojue        | kingdeetest0723  | 淘宝           | 深圳仓库      | 顺丰             |              | 支付星         | 点击授权         |         |
|           | з  | / D             | 下里巴人              | 男左女右memo         | 淘宝           | 深圳仓库      | 顺丰             | 辽宁省丹东市凤      | 支付宝         | 已授权          |         |
| 销货 >      | 4  | / 10            | dasdas            |                  | 1号店          |           |                |              | 支付宝         | 点击授权         |         |
|           | 5  | / 10            | 亚马逊测试             | A2L1WMVIK2PTL    | 5 亚马逊        |           |                |              | 支付宝         | 点击授权         |         |
|           | 6  | / 10            | safsafsafsa       | 546404           | 法坐权 网店米      | t-ml      | ~              |              | 支付宝         | 点击授权         |         |
| 仓库,       | 7  | / 10            | 为艱艱               |                  | 用达许两方头       | (王)       |                |              | 支付宝         | 点击授权         |         |
| \$        | 8  | / 0             | wish              | wish             | (空)          |           | -              |              | 支付宝         | 点击授权         |         |
| 资金>       | 9  | / 0             | 顾客                | 8eb567b4978b922d | e7 (空)       |           |                |              | 支付宝         | 点击授权         |         |
|           |    |                 |                   |                  | 淘宝网店<br>京东网店 |           |                |              |             |              |         |
| 报表 >      |    |                 |                   |                  | 其他电商         |           |                |              |             |              |         |
| \$        |    |                 |                   |                  |              |           |                |              |             |              |         |

- 2、填写店铺信息:
- 包括网店名称、默认仓库、物流、结算账户、发货地址、客户、业务员等;
   默认信息填写后该订单会自动携带默认参数

注意:发货人信息和发货地址用于网店物流单打印,请务必填写清楚。

如果需要将进销存中商品的库存数量上传到网店后台,则勾选上传本地商品。
 选择总仓库存(下来选"全部")上传;还是分仓上传(下拉选上传哪个仓库);填写上

传比例(例如 50%表示按照 50%的比例上传到网店后台,本地 100 个上传网店后台为 50 个)。

如若勾选本地库存数量为0不上传,则本地库存数量为0的商品不会同步,淘宝或者京东也不会下架该商品。

| 修改网店    |             |                | ×            | < |
|---------|-------------|----------------|--------------|---|
| 商家账号:   | 男左女右memo    | 网店类型: 淘宝网」     | ġ.           | - |
| 网店名称: * | 帅哥的店        |                |              |   |
| 默认信息一   |             |                |              |   |
| 默认物流:   | 顺丰速运        | ▼ 默认仓库: 默认仓    | 库            |   |
| *:白客从猥  | 帅哥的店网店客户    | ▼ 默认业务员: 黄帅    | *            | = |
| 结算账户: * | 999999 支付宝  |                | ~            |   |
| 发货地址:   | (请设置网店发货地址) | ▼ 发货地址管理       |              |   |
| ☑ 上传本地  | 默认仓库        | ▼ 仓库库存         |              |   |
| 上传库存比例: | 100 %       | 本地库存数量为0不上传: 🔽 |              |   |
|         |             |                | <b>确定</b> 取消 | • |

3、网店授权:

网店列表——"点击授权"按钮,进入授权界面,填写网店的登陆账号、密码进行授权。

| (SHII)   | 深  | 圳乡 | 泉包  | 原野贸易有限公司          |                    |           | 手机版   ( | 段咨询: 400830079 | 15   换肤   消息( | 49   在线提问 | 返回助手   帮 | 助   退出 |
|----------|----|----|-----|-------------------|--------------------|-----------|---------|----------------|---------------|-----------|----------|--------|
| <b>A</b> | 首页 |    | 新手导 | ¥航 × 订单处理 × 打单发货  | × 销货订单 × 其他出露      | 章单 × 仓库管理 | × 我的网店  | × -            |               |           |          |        |
| 电商〉      | 网店 | 记录 |     |                   |                    |           |         |                |               | ×         | 新増       | 刷新     |
| T        |    | 折  | ŧſF | 网店名称              | 商家账号               | 商城平台      | 默认仓库    | 默认物流           | 默认发货地址        | 结算账户      | 授权订单服务   |        |
| 购货→      | 1  | 1  | Û   | kingdeetestcs0823 |                    | 淘宝        | 深圳仓库    |                | 辽宁省丹东市凤…      | 支付宝       | 点击授权     |        |
| 7        | 2  | 1  | ŵ   | taoxiaojue        | kingdeetest0723    | 淘宝        | 深圳仓库    | 顺丰             |               | 支付宝       | 点击授权     |        |
|          | з  | 1  | ŵ   | 下里巴人              | 男左女右memo           | 淘宝        | 深圳仓库    | 顺丰             | 辽宁省丹东市凤       | 支付宝       | 已授权      |        |
| 销货 >     | 4  | 1  | Û   | dasdas            |                    | 1号店       |         |                |               | 支付宝       | 点击授权     |        |
|          | 5  | 1  | Û   | 亚马逊则试             | A2L1WMVIK2PTL6     | 亚马逊       |         |                |               | 支付宝       | 点击授权     |        |
|          | 6  | 1  | Û   | safsafsafsa       | 546404             |           |         |                |               | 支付宝       | 点击授权     |        |
| 仓库,      | 7  | 1  | Û   | 为聚聚               |                    |           |         |                |               | 支付宝       | 点击授权     |        |
| \$       | 8  | P  | Û   | wish              | wish               |           |         |                |               | 支付宝       | 点击授权     |        |
| 资金 >     | 9  | 1  | Û   | 顾客                | 8eb567b4978b922de7 |           |         |                |               | 支付宝       | 点击授权     |        |
|          |    |    |     |                   |                    |           |         |                |               |           |          |        |

| 快速登录 账月                                                                                                    | 白密码登录 | 金蝶电南云_友商进销存将获得以下权限                                                                                             |
|----------------------------------------------------------------------------------------------------|-------|----------------------------------------------------------------------------------------------------|
| <ul> <li>手机号/会员名/邮箱</li> <li>▲</li> <li>二</li> <li>二</li> <l< th=""><th>突费注册</th><th><ul> <li>透取您的用户名额基本信息。</li> <li>创建或更新您后前的营销活动。</li> <li>透取支重新您后前的商品发展</li> <li>以及其它10项权限 展开&gt;&gt;</li> </ul></th></l<></ul> | 突费注册  | <ul> <li>透取您的用户名额基本信息。</li> <li>创建或更新您后前的营销活动。</li> <li>透取支重新您后前的商品发展</li> <li>以及其它10项权限 展开&gt;&gt;</li> </ul> |
| 授权并登录                                                                                                    |       | 授权后表明您已同意 授权须知                                                                                                 |

4、如果该网店没有购买订单服务,则会提示下面的信息,点击红色文字进入服务市场购买 服务,服务版本选择订单服务-仅限老用户,选择周期后点击购买。

#### 您尚未订购金蝶友商\_电商进销存系统

请使用商家账号直接在淘宝服务市场(http://fuwu.taobao.com/)订阅 <u><金蝶友商 电商进销存系统></u>或进行续期!

| 全部卖家服务 >                   | 首页 摄影市场                                                                                                    | 服务定制 淘宝神                                      | 笔   体验馆                      | 排行榜 搭配套餐          | 服务商入                                                                                                    |
|----------------------------|----------------------------------------------------------------------------------------------------|-----------------------------------------------|------------------------------|-------------------|----------------------------------------------------------------------------------------------------|
| 深圳市全螺友商电子商务                | 服务有限公司<br>030<br>ug.com                                                                                                    |                                               |                              |                   |                                                                                                    |
| 友商云进销存<br>www.youthang.com | 金蝶电商云 友商进代     金蝶电商云 友商进代     金蝶鹿道旗下友雨列研友的6-4     尾    高約发流    名言理率 1     介    桥    茶    360 元     服影版本:    丁砷服務-02周     周    期:    一个月    一     文印印订购 | 第5<br>(1) (1) (1) (1) (1) (1) (1) (1) (1) (1) | /闲宝、方东、1号店邸20<br>主心骨之选。<br>≸ | 8个平台,聚焦多店铺多仓库 订单处 | ★★★★★★★ 4.2<br>与同类型度发干均分化<br>易用性: ● 2.33%<br>服务态度: ● 2.45%<br>稳定性: ● 2.66%           安全评分:3.5分         ①           付進人数:209(近30天少于100)         環識素: 9.20 %           遺跡案: 0.00 %         ○ |
| 972111-b                   | 服务详情 使                                                                                                    | 用教程 成功案例                                      | 评价详情 (20)                    | 订购记录(300以上)       |                                                                                                    |
| 深圳中蓝煤友简电于简务服务有限            |                                                                                                    |                                               |                              |                   |                                                                                                    |

5、京东平台订单授权时,可能会提示需要安装京东数字证书,安装后依旧无法授权的情况 可能发生,由于目前部分浏览器无法加载京东安全证书,用户登陆 shop.jd.com 后,关闭安 全证书后再授权,授权方法和淘宝类似。

| <b>(</b> | eller.shop.je | d.com/vende | erAccountSecurity/vender | AccountSecurity_mainAc | countSecurity.action | マ 認 □ マ C Q 百度 < Ctrl+K >       | ☆自∔合◆                                   | - ti - 9          | ≡ |
|----------|---------------|-------------|--------------------------|------------------------|----------------------|---------------------------------|-----------------------------------------|-------------------|---|
| 🤌 最常访问   | 可 🔒 火狐首       | (方站点 🗌 )    | 新手上路 📉 mykingdee         | ] Evernote网页版 🔣 🕻      | 友商网 📙 备忘录 🗌 社        | help 🗌 w3school 🔣 金蝶社区 💔 在线栈验 🗌 | Bootstrap 中文 🗌 云课堂 <mark>ID</mark> shop | .jd.com 🔟 内网订单100 | » |
|          |               |             | 6                        | 保护中                    | 登录保护方式               | 手机保护:*                          | 修改手机号                                   |                   | * |
| 田 我的     | 店铺            | >           | •                        | 探扰曲                    | ※寻归约士子               | 45-17-17                        | 你用些一次工业                                 | ¥121              |   |
| 田 商品     | 管理            | >           | •                        | ተሚል                    | 豆米味炉加以               | \$2.7÷4E™                       | 自建数子虹节                                  |                   |   |
| 団 促销     | 锥广            | >           |                          |                        |                      |                                 |                                         | 1                 |   |
| 田 订单     | 管理            | >           |                          |                        |                      |                                 |                                         |                   |   |
| 田 我的     | 配送            | >           |                          |                        |                      |                                 |                                         |                   |   |
| 団 售后     | 客服            | >           |                          |                        |                      |                                 |                                         |                   |   |
| 田 結算     | 管理            | >           |                          |                        |                      |                                 |                                         |                   |   |
|          |               | ~           |                          |                        |                      |                                 |                                         |                   |   |
|          | k.므≭88h       | _           |                          |                        |                      |                                 |                                         |                   |   |
| ,        | 東本信息          |             |                          |                        |                      |                                 |                                         |                   |   |
| ļ        | 员工管理          |             |                          |                        |                      |                                 |                                         |                   |   |
| j        | 角色管理          | •           |                          |                        |                      |                                 |                                         |                   |   |
| -        | 子账号安全设        | 茜           |                          |                        |                      |                                 |                                         |                   |   |
| -        | 主账号安全设        | 置           |                          |                        |                      |                                 |                                         |                   | E |
| 7        | 表表手机设备        | 管理          |                          |                        |                      |                                 |                                         |                   |   |
| 1        | 彙作日志          |             |                          |                        |                      |                                 |                                         |                   |   |

## 2.3.2 其他平台网店授权

```
我的网店——新增——其他电商:
```

|   | 操 | ſF | 网店名称              | 商家账号               | 商城平台    | 默认仓库 | 默认物流 | 默认发货地址  | 结算账户 | 授权订单服务 |
|---|---|----|-------------------|--------------------|---------|------|------|---------|------|--------|
| 1 | 1 | Û  | kingdeetestcs0823 |                    | 淘宝      | 深圳仓库 |      | 辽宁省丹东市凤 | 支付宝  | 点击授权   |
| 2 | r | ŵ  | taoxiaojue        | kingdeetest0723    | 淘宝      | 深圳仓库 | 顺丰   |         | 支付宝  | 点击授权   |
| 3 | P | Û  | 下里巴人              | 男左女右memo           | 淘宝      | 深圳仓库 | 顺丰   | 辽宁省丹东市凤 | 支付宝  | 已授权    |
| 4 | 1 | Û  | dasdas            |                    | 1号店     |      |      |         | 支付宝  | 点击授权   |
| 5 | r | ŵ  | 亚马逊测试             | A2L1WMVIK2PTL6     | 亚马逊     |      |      |         | 支付宝  | 点击授权   |
| 5 | 1 | Û  | safsafsafsa       | 546404             | 法当场网店米刑 |      | ~    |         | 支付宝  | 点击授权   |
| 7 | 2 | Û  | 为緊緊               |                    | 明远许两后天空 |      | ^    |         | 支付宝  | 点击授权   |
| 3 | r | Û  | wish              | wish               | (空)     |      | -    |         | 支付宝  | 点击授权   |
| 9 | r | ŵ  | 顾客                | 8eb567b4978b922de7 | (22)    |      |      |         | 支付宝  | 点击授权   |

- 深圳绿色原野贸易有限公司 间: 4008300755 | 換肤 | 消息 📢 | 在线提问 | 邦田 新手导航 × 订单处理 × 打单发线 × 铺绕订单 × 其他出库单 × 仓库管理 × 我的网店 × ▼ 网店记录 电商 刷新 新增网店 ъ 操( 网店管理 P 退款信息录入 查看退款信息 1 购货 2 1 网店名称 删除 1 天猫商城 商城平台: з 1 为聚聚 2 删除 天猫商城 销货 1 网店名称: 顾音 1号店 删除 è 支付宝帐 号: 亚马逊 徻 苏宁易阶 P 亚马逊测试 删除 6 仓库 当当网 1 dasdas 删除 淘宝分销 1688 美丽说 \$ 8 1 <u>safsafsafsa</u> 删除 9 🖉 千米网 一不两 蘑菇街 速卖通 国美在线 拍拍商城 删除 <u>wish</u> • 保存网店信 报表 > 📥 添加网店 相相商城 微俱聚 物的 有赞 前 微店 虚拟商城 对接商城 \$ 第二步 绑定授权之前 使用对应阿 开通电商订单服务 第三步 为当前网店获取下载电商订单服务的使用许可。 开通电商财务服务 第四步 为当前网店获取财务对帐的使用许可。
- 1、在弹出的界面点击"添加网店",在商城平台下拉选择。

#### 2、选中后,填写店铺的基本信息

|     | 商城平台: 当当网             |
|-----|-----------------------|
|     | 网店名称: 哈哈              |
| 第一步 | 备注:                   |
|     | 保存                    |
|     | 保存网店信息                |
| 第二步 | 开通电商订单服务              |
|     | 为当前网店获取下载电商订单服务的使用许可。 |

3、填写后点击保存,在网店名称列表,点击添加的网店名,在弹出的窗口点击"开通电商 订单服务",进入授权界面,填写店铺的账号授权。

| 新增网店        |                 |                       | X                   |
|-------------|-----------------|-----------------------|---------------------|
| 网店管理        |                 |                       | 退款信息录入 查看退款信息<br>通除 |
| 亚马逊测试       |                 | 商城平台: 当当网             | 删除                  |
| <u> </u>    |                 | 网店各称: 哈哈              | 删除                  |
| dasdas      | 第一步             | 备注:                   | 删除                  |
| safsafsafsa |                 |                       | 删除                  |
| wish        |                 | 保存                    | 删除                  |
| 为聚聚         |                 | 保存网店信息                | 删除                  |
| 顾客          | 99 <sup>-</sup> | 开通电商订单服务              | 删除                  |
| 新加网店 导入网店   | #—7             | 为当前网店获取下载电商订单服务的使用许可。 |                     |
| L           |                 |                       |                     |
|             |                 |                       |                     |
|             |                 |                       |                     |
|             |                 |                       |                     |
|             |                 |                       |                     |

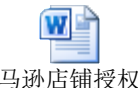

亚马逊店铺授权及 相关操作. docx , 网店 QQ 群:附件有资料 4、亚马逊开通流程较为复杂,参考文档

#### 5、有赞店铺授权 APP 密钥:

|               | 应用和营销 | 有赞API                      |                                                        |            |     |
|---------------|-------|----------------------------|--------------------------------------------------------|------------|-----|
| 3 概況<br>37 店舗 | 营销中心  | 有發开放API                    | 物流 用户等数探接口,可于推动接容。                                     | 户FRP影响。    |     |
| 向品            | 有赞API | 如要公司使用的ERP尚未根据有第API文档完成    | 1997年、「WY WERGERLAND」、「JANAKANANAN<br>开发对接,建议联系该ERP拍档。 | CTO george |     |
| 日订单           | 开放平台  | 有赞API信息                    |                                                        |            |     |
| al XVII       | APP开店 | AppID (应用ID): a3250589     | ace66adbc9                                             | 复制         |     |
| () #*         |       | AppSecert (应用密明): bd1c32aa | af21e273b5efc47a7dbdf64                                | 复制         |     |
|               |       | 参考文档:有誉API文                | 档 查看有赞开放平台入驻指南                                         | 查看APP接入微商  | 或指南 |
| 🚼 营销          | ]     | 推荐拍档                       |                                                        |            |     |

| 网店管理                                                                                                    |                                                                                                    |                                                              |                                                                    |                                   | 退款信息录入 查看退款信                                  |
|----------------------------------------------------------------------------------------------------|----------------------------------------------------------------------------------------------------|--------------------------------------------------------------|--------------------------------------------------------------------|-----------------------------------|-----------------------------------------------|
| 网店名称                                                                                                    |                                                                                                    |                                                              |                                                                    |                                   | ▶ 删除                                          |
| deadas                                                                                                    |                                                                                                    | 商城平台:                                                        | 卷皮                                                                 | ~                                 | HIR:                                          |
| 030003                                                                                                    |                                                                                                    | 网店名称:                                                        | dsadas                                                             |                                   | anes                                          |
| - 法加固定 日入                                                                                                    |                                                                                                    | ▶面单打印秒                                                       | 5.8+T(01)/49                                                       |                                   |                                               |
|                                                                                                    | 79/101                                                                                                    | 钥:                                                           | <u> </u>                                                           |                                   |                                               |
|                                                                                                    | 第一步                                                                                                    |                                                              |                                                                    |                                   |                                               |
|                                                                                                    |                                                                                                    | 資注:                                                          |                                                                    |                                   |                                               |
|                                                                                                    |                                                                                                    |                                                              |                                                                    |                                   |                                               |
|                                                                                                    |                                                                                                    |                                                              | 保存                                                                 |                                   |                                               |
|                                                                                                    |                                                                                                    | <b>保存网店信</b>                                                 | 息                                                                  |                                   |                                               |
|                                                                                                    |                                                                                                    |                                                              |                                                                    |                                   |                                               |
|                                                                                                    | 第二步                                                                                                    | 开通电                                                          | 8商订单服务 已开通                                                         |                                   |                                               |
|                                                                                                    |                                                                                                    | 为当前网店                                                        | 获取下载电商订单服务的使用资                                                     | 午可。                               |                                               |
|                                                                                                    |                                                                                                    |                                                              |                                                                    |                                   |                                               |
|                                                                                                    |                                                                                                    |                                                              |                                                                    |                                   |                                               |
|                                                                                                    |                                                                                                    |                                                              |                                                                    |                                   |                                               |
|                                                                                                    |                                                                                                    |                                                              |                                                                    |                                   |                                               |
|                                                                                                    |                                                                                                    |                                                              |                                                                    |                                   |                                               |
|                                                                                                    |                                                                                                    |                                                              |                                                                    |                                   |                                               |
|                                                                                                    |                                                                                                    |                                                              |                                                                    |                                   |                                               |
|                                                                                                    |                                                                                                    |                                                              |                                                                    |                                   |                                               |
| €□ 供应商平台                                                                                                    |                                                                                                    |                                                              |                                                                    | 0                                 |                                               |
| <del>技</del> 供应商平台<br>seller.juanpi.cor                                                                                                    | n                                                                                                    |                                                              |                                                                    | <b>e</b> 10                       | 守 <b>6 砚 漫出</b>                               |
| 使<br>seller.juanpi.cor                                                                                                    | n                                                                                                    |                                                              |                                                                    | e ta                              | 守 <u>6</u> 愛出                                 |
| 使<br>使<br>eller.juanpi.cor<br>平台首页<br>を1000mmの大気管管                                                                                                    | n                                                                                                    |                                                              |                                                                    | e te                              | 升 🔒 💏 遗出                                      |
| 使<br>供<br>広商平台<br>seller.juanpi.cor<br>平台首页<br>商品管理 ~<br>发货管<br>###第27                                                                                                    | n<br>T                                                                                                    |                                                              |                                                                    | A an                              | 위 <b>26 毅 退出</b>                              |
| 使应商平台<br>seller.juanpi.cor<br>平台首页<br>商品管理 ~<br>名期管理 ~<br>2日第一一                                                                                                    | n<br>T<br>T<br>T<br>T<br>T<br>T<br>T<br>T<br>T<br>T<br>T<br>T<br>T                                                  | +完成发货,再线下1                                                   | <sup>6</sup> 件, <i>遵</i> 免出库后被取消订单的情况。                             | 2 数<br>发生!                        | 辞 👥 🥠 🕲 漫出                                    |
| 使应商平台<br>seller.juanpi.cor<br>商品管理 〜<br>を易管理 〜<br>交易管理 〜                                                                                                    | n<br>里<br>就量发货或使用ERP/打单软件<br>单在支付完成后30分钟内不可导                                                                        | +完砚发货,再线下/<br>异出、不可发货、不□                                     | 模件,避免出库后被取消订单的情况3<br>可同步到ERP/订单软件                                  | 2 刻<br>发生!                        | 出 🥠 🐌 溜出                                      |
| 使 供 应 商 平 台<br>seller.juanpi.cor<br>平 台 首 页<br>商 品 管 理<br>交 易 管 理<br>・<br>文 易 管 理<br>・<br>マ 台 首 項<br>・<br>で 単 音 理<br>・<br>マ 台 首 項<br>・<br>な 世 音 理<br>・<br>・<br>・<br>・<br>・<br>・<br>・<br>・<br>・<br>・<br>・<br>・<br>・                                                                                                    | n<br>里<br>                                                                                                    | <del>1</del> 完咸发货,再线下月<br>3出、不可发货、不I                         | 院件,避免出库后被取消订单的情况?<br>可同步到ERP/打单软件                                  | 2 数<br>发生!                        | 沿 👥 🔊 🕸 岩出                                    |
| 使し、商平台 Seller.juanpi.cor     平台首页     商品管理 、     支房管理 、     文易管理 、     文房管理 、     文法管理     、订单管理     、发货管理     、方単管理     、支援管理     、     、     、     、     、     、     、     、     、     、     、     、     、     、     、     、     、     、     、     、     、     、     、     、     、     、 <td>n<br/>里<br/>批量发贷或使用ERP/打单软件<br/>2在支付完成后30分钟内不可导<br/>24选价订单(4)</td> <td>中完成发货,再线下行<br/>计元、不可发货、不可</td> <td>微件,避免出库后被取消订单的情况?<br/>可同步到ERP/打单软件</td> <td>2 数<br/>发生!</td> <td></td>                                                                                                    | n<br>里<br>批量发贷或使用ERP/打单软件<br>2在支付完成后30分钟内不可导<br>24选价订单(4)                                                           | 中完成发货,再线下行<br>计元、不可发货、不可                                     | 微件,避免出库后被取消订单的情况?<br>可同步到ERP/打单软件                                  | 2 数<br>发生!                        |                                               |
| 使 供 应 商 平 台<br>seller.juanpi.cor<br>平台首页<br>商品管理 ~<br>交易管理 ~<br>、订 単 管理<br>、 支 洗 管理<br>、 支 洗 管理<br>、 物 流 异 本 订 単<br>・ 市 手 理<br>、 物 流 异 本 订 単<br>・ 市 手 理<br>・ 物 流 异 本 订 単<br>・ 市 手 理<br>・ 物 流 异 本 订 単<br>・ 市 手 理<br>・ 物 流 异 本 订 単<br>・ 市 手 理<br>・ 物 流 异 本 订 単<br>・ 市 手 理<br>・ 物 流 异 本 订 単<br>・ 市 手 理<br>・ 物 流 异 本 订 単<br>・ 市 手 理<br>・ 物 流 异 本 订 単<br>・ 市 手 理<br>・ 物 流 异 本 订 単<br>・ 市 手 理<br>・ 市 手 理<br>・ 市 手 理<br>・ 市 手 理<br>・ 市 手 理<br>・ 市 手 理<br>・ 市 手 理<br>・ 市 手 理<br>・ 市 手 理<br>・ 市 手 理<br>・ 市 手 理<br>・ 市 手 理<br>・ 市 手 理<br>・ 市 手 理<br>・ 市 手 理<br>・ 市 手 理<br>・ 市 手 手 一 一 一 一 一 一 一 一 一 一 一 一 一 一 一 一 一                                                                                                    | n<br>型<br>                                                                                                    | <del>1</del> 完吨发货,再线下打<br>异出、不可发货、不I                         | 缆件,避免出库后被取消订单的情况3<br>可同步到ERP/打单软件                                  | ② 数<br>发生!                        | gi 20 @ 週出                                    |
| 使应商平台     seller.juanpi.com     Seller     yanpi.com     な易管理     v     な易管理     v     支援管理     ・     支援管理     ・     数度日常     て     の     市話     電話     電話     電話     電話     電話     電話     電話     電話     電話                                                                                                    | n<br>聖<br>批量发货或使用ERP/打单软件<br>在支付完成后30分钟内不可<br><b>2货的订单(4)</b><br>发货方式,尽快完成发货。                                       | +完成发货,再线下1<br>针、不可发货、不1                                      | 镜件,避免出库后被取消订单的情况;<br>可同步到ERP/打单软件                                  | ② 数<br>发生!                        | 위<br>위<br>· · · · · · · · · · · · · · · · · · |
| 使应商平台<br>seller.juanpi.cor      平台首页     商品管理 ~      枝货管理     ◇      交易管理 ~      ジェ      支货管理     ◇      支货管理     ◇      支货管理     ◇      ★ 臨后管理     ◇      載的消息 ~      點 白管理 ~                                                                                                    | n<br>理<br>批量发货或使用ERP/打单软<br>建在支付完成后30分钟内不可<br>2 <b>发的订单(4)</b><br>发烧方式,尽快完成发换。                                      | <mark>+完成发货,再线下7</mark><br>3出、不可发贷、不7                        | 稔件,愛兔出库后被取消订单的情况3<br>可同步到ERP/打单软件                                  | ② 款<br>发生!                        | 守 26 🕡 漫出                                     |
| 使应商平台<br>seller.juanpi.com     Y合首页     商品管理<br>商品管理<br>交易管理<br>文易管理<br>文易管理<br>文易管理<br>文易管理<br>文易管理<br>政告管理<br>政告管理<br>政告管理<br>文易管理<br>政告管理<br>大坊管理<br>政告音管理<br>教術品常道理<br>大坊管理<br>承訪者                                                                                                    | n<br>型<br>設備型发換或使用ERP/打单软件<br>2在支付完成后30分钟内不可导<br>支援的订单(4)<br>发线方式,尽快完成发货。<br>一:使用ERP或打单软件发音                         | +完成发货,再线下行<br>針出、不可发货、不可<br>教工: 批                            | 続件,遵免出库后被取消订单的情况。<br>可同步到ERP/打单软件                                  | ② 数<br>发生!                        | 辞 <b>《 ②   </b>                               |
| 使应商平台<br>seller.juanpi.com 平台首页 商品管理 〜 交易管理 〜 う订単管理 、 支货管理 、 ある管理 〜 新売常订単 表的消息 〜<br>繁上管理 〜<br>新務管理 〜<br>新務                                                                                                    | n<br>型<br>記社量发贷或使用ERP/打单软件<br>2在支付完成后30分钟内不可导<br>2发的订单(4)<br>关发方式,尽快完成发货。<br>一:使用ERP或打单软件发行                         |                                                              | 機件,避免出库后被取消订单的情况3<br>可同步到ERP/打单软件                                  | 资本                                | 子: 6 愛 選出                                     |
| <ul> <li>供应商平台<br/>seller.juanpi.cor</li> <li>平台首页</li> <li>商品管理 、</li> <li>发货管理</li> <li>● 请え</li> <li>● (前)</li> <li>● (前)</li> <li>● (1)</li> <li>● (1)</li> <li< td=""><td>n<br/>型<br/>設計型发货或使用ERP/打单软件<br/>单在支付完成后30分钟内不可<br/>2<b>发的订单(4)</b><br/>发货方式,尽能完成发货。<br/>一:使用ERP或打单软件发达<br/>道 21印味钥 面单打印粉</td><td>井完成发货, 再线下月<br/>計二、不可发货、不可<br/>発 万式二:批<br/>消: ( ) 0 € 5 5 1 1 1</td><td>機件,避免出库后被取消订单的情况3<br/>可同步到ERP/打单软件<br/>量发贷<br/>15F ■ E (有效期至2016年10月3</td><td>资数<br/>发生! 28日 00:25:10)</td><td>子 20 😨 爱出<br/>发供操作教</td></li<></ul> | n<br>型<br>設計型发货或使用ERP/打单软件<br>单在支付完成后30分钟内不可<br>2 <b>发的订单(4)</b><br>发货方式,尽能完成发货。<br>一:使用ERP或打单软件发达<br>道 21印味钥 面单打印粉 | 井完成发货, 再线下月<br>計二、不可发货、不可<br>発 万式二:批<br>消: ( ) 0 € 5 5 1 1 1 | 機件,避免出库后被取消订单的情况3<br>可同步到ERP/打单软件<br>量发贷<br>15F ■ E (有效期至2016年10月3 | 资数<br>发生! 28日 00:25:10)           | 子 20 😨 爱出<br>发供操作教                            |
| <ul> <li>供应商平台<br/>seller.juanpi.cor</li> <li>平台首页</li> <li>商品管理 </li> <li>友坊管理</li> <li>受易管理 </li> <li>受易管理 </li> <li>() () () () () () () () () () () () () (</li></ul>                                                                                                    | n<br>聖<br>出進量发贷或使用ERP/打单软件<br>华在支付完成后30分钟内不可<br>发发的订单(4)<br>发发方式,尽快完成发货。<br>一:使用ERP或打单软件发行<br>单打印除钥                 | +完成发货,再鉄下1       計試、不可发货、不可发货、不可发货、不可发货、不可发货、不可发货、不可发货、不可发货  | 镜件,避免出库后被取消订单的情况;<br>可同步到ERP/打单软件<br>量发货                           | <ul> <li>28日 00:25:10)</li> </ul> | P:6 @ 漫出<br>发长操作载<br>发长操作载                    |
| <ul> <li>供应商平台<br/>seller.juanpi.cor</li> <li>平台首页<br/>商品管理 ~</li> <li>有品管理 ~</li> <li>友货管理 ~</li> <li>可望</li> <li>文影管理 ~</li> <li>教院音管理 ~</li> <li>教院音管理 ~</li> <li>教院音管理 ~</li> <li>教院音管理 ~</li> <li>教院音管理 ~</li> <li>教院音管理 ~</li> <li>大安常報</li> <li>市途報</li> <li>赤途報</li> <li>東海福</li> <li>東海福</li> </ul>                                                                                                    | n<br>型<br>型在支付完成后30分钟内不可<br>2位支付完成后30分钟内不可<br>发发的订单(4)<br>发发方式,尽快完成发货。<br>一:使用ERP或打单软件发生<br>算打印味钥 面单打印粉             |                                                              | 險件, 登免出库后被取消订单的情况<br>可同步到ERP/打单软件 量发货 15F ■ ● (有效期至2016年10月)       | 28日 00:25:10)                     | ④ ⑩ 遗出<br>发质操作朝<br>提作                         |

6、卷皮网面单打印密钥在商家中心-交易管理-发货管理 查看

7、拼多多授权:

| 排多名管理后台                                                      |                                   | 点击登录客服平台 🗇                         | 联系拼多多   | 帮助中心 | 规则中心 |
|--------------------------------------------------------------|-----------------------------------|------------------------------------|---------|------|------|
|                                                              |                                   |                                    |         |      |      |
| > 首页<br>后台首页                                                 | 公共接口                              |                                    |         |      | E    |
| ◇订单管理                                                        | 接口信息                              |                                    |         |      |      |
| > 售后管理<br>退款/售后(0)<br>平台发起退款<br>售后服务质量<br>退货地址管理<br>售后联系电话管理 | 接入码                               | keduo.com/api/common<br>修改为新Secret |         |      |      |
| 〉商品管理                                                        | 快递映射(共查询到0条数据)                    |                                    |         |      |      |
| 发布新商品<br>商品列表<br>评价管理                                        |                                   | +新增蝕射                              | 请输入ERP  |      |      |
| 〉帐号资金                                                        | 提 <b>办</b> 映射(共 <b>斉</b> 阎至山)冬数据) |                                    |         |      |      |
| 账户提现                                                         | 派文(大世时王)(大世时王)(太女))(古)            |                                    |         |      |      |
| 账户设置                                                         | 导入商品映射                            | 下载商品映射                             | 请输入平台商品 |      |      |
| 保证金收据                                                        | 1:1 🔲 🗨 🔍 🔿                       |                                    |         |      |      |

8、蜜芽授权

蜜芽需要先申请;申请帮助地 <u>http://open.mia.com/api/guide</u> 授权后

| 1 T 2+ A        | 田商小小出                         |                         |
|-----------------|-------------------------------|-------------------------|
|                 | API 文档说明 公告 问题帮助 用户指南         | 2789400491@qq.com 退出 个人 |
| 首页 > API        |                               |                         |
| <b>△</b> API组列表 | API组列表                        |                         |
|                 | 商品API<br>提供网站商品信息更新、查询API     |                         |
|                 | 订单API<br>提供网站订单信息查询、出库API     |                         |
|                 | 售后API<br>售后相关API,获取和更新退货信息等功能 |                         |

开通电商订单服务或者填写 API 授权信息后,关闭当前界面,即可完成授权。 8、点击修改,完善网店的其他信息,和淘宝京东网店设置信息类似。

## 2.4 物流公司设置

【电商】——物流公司:

点击新增按钮,弹出窗口,选择"对应电商物流",设置编码和公司名称,点击"保存"。 使用当当网的用户请务必填写电话字段,以免影响发货。

| 对应电商物流: | 中国邮政平邮 |       |        | Ŧ |
|---------|--------|-------|--------|---|
| 公司编号:   | 055    | 公司名称: | 中国邮政平邮 |   |
| 联系人:    |        | 电话:   |        |   |
| 手机:     |        | 传 真:  |        |   |
| 地址:     |        |       |        |   |

## 2.5 商品对应关系设置

【电商】——商品对应关系设置,下载网店商品后需要和本地商品一一对应。

由于线上宝贝名称和属性名称并不方便进行库存管理,需要给每一个网上宝贝匹配一个本地 商品,来有效管理库存和发货。

## 2.5.1 维护网上商品的商家编码

A下图为淘宝网明细商品的线上宝贝:

|                 | 颜色    | 邑分类        |          |        |           |     |
|-----------------|-------|------------|----------|--------|-----------|-----|
|                 | 📕 军绿的 | <u>A</u>   | 本地上      | 後 图片空间 | <b>唐朝</b> |     |
|                 | 深紫色   |            | 本地上传图片空间 |        | 册除        |     |
|                 |       | 11.15      |          |        |           | 批爭  |
|                 | 颜色分类  | 价格*        | 数里*      | 南家编码   | 商品条形码     | 操作  |
|                 | 军绿色   | 6.00       | 3        | sds001 | 明细商家编码    | ©   |
|                 | 深紫色   | 5.00       | 3        | sds002 | 明细商家编码    | (i) |
| 宝贝数 <b>望: *</b> | 6     | 件 🕕        |          |        |           |     |
| 采购地: *          |       |            |          |        |           |     |
| 商家编码:           | sds   | <b>二</b> 主 | 商家编码     | 马      |           |     |

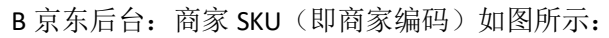

| 知名乐团        | 1:       |           |         |     |    |        |      |       |
|-------------|----------|-----------|---------|-----|----|--------|------|-------|
|             |          |           |         |     |    |        |      |       |
| 商品信息 ———    |          |           |         |     |    |        |      |       |
| 提示: 价格的发布和( | 修改有可能会有延 | 迟,如果出现敬请谅 | 解       |     |    |        |      |       |
| *京东价:       | 189.00   | 元         | *商品毛重:  | 5.0 | 公斤 | 货号:    |      |       |
| *市场价:       | 189.00   | 元         | *[包装]长: | 297 | mm | 产地:    |      | •     |
| 折扣:         | 100      | %         | *[包装]宽: | 210 | mm | WPC编码: |      |       |
| 成本价:        |          | 元         | *[包裝]高: | 30  | mm | 密度:    | 2.67 | g/cm3 |
| <b>销售属性</b> |          |           |         |     |    |        | 管理   | 里属性值  |
| + %k/li     |          |           |         |     |    |        |      | ۶     |
| *库存里: 999   | 9        |           |         |     |    |        |      |       |

## 2.5.2 下载网上商品

维护好网上的编码之后,在系统下载网上商品,网上商品的编码就会显示出来:

| 15 Hills    | 2112                                                                      | <u>.</u>                                | 手机                                | 扳   99咨消 | 旬:4008300755   換肤 | 消息 2   在线提问   返回助手 | 帮助   退出 |  |  |
|-------------|---------------------------------------------------------------------------|-----------------------------------------|-----------------------------------|----------|-------------------|--------------------|---------|--|--|
| Æ           | i页 <mark>商品对应关系 ×</mark> ▼                                                |                                         |                                   |          |                   |                    |         |  |  |
| 电商 >        | <b>网店名称: 做得得得 →</b> 网上商家编码商品名称 本地商家编码商品名称 <b>商品状态: 在售 → 匹配状态: 全部 → 査询</b> |                                         |                                   |          |                   |                    |         |  |  |
| 1           | 下载网店商品 自动匹配 创建本地商品 清除匹配关系 删除                                              |                                         |                                   |          |                   |                    |         |  |  |
| 购货 >        | 图                                                                         | 网上商品编号                                  | 网上商品名称                            |          |                   | 本地商品               |         |  |  |
| 15          |                                                                           | 23456874                                | 在書 舞蹈服 连体服 波边袖体操服 女 2115全棉 芭蕾舞服 大 | 指        | 23456874 超级无敌舞蹈用  | R                  |         |  |  |
|             |                                                                           | 689444                                  | 颜色分类:西瓜红;参考身高:140cm               |          | 超级无敌舞蹈服西瓜红/14     | 0 cm               |         |  |  |
| 明贤/         |                                                                           | 689449                                  | 颜色分类:栗色;参考身高:80cm                 |          | 超级无敌舞蹈服栗色/80 cn   |                    |         |  |  |
|             |                                                                           | 1501100                                 | 在售 韩国进口雨伞                         |          | 1501100 韩国进口雨伞_2  |                    |         |  |  |
| 仓库 〉        |                                                                           | 5211 颜色分类:军绿色 韩国进口雨伞军绿色                 |                                   |          |                   |                    |         |  |  |
| し<br>资金 >   |                                                                           | 5212         颜色分类:天蓝色         韩国进口雨伞天蓝色 |                                   |          |                   |                    |         |  |  |
| E           |                                                                           | 5213                                    | 色分类:栾灰色 韩国进口雨伞滦灰色                 |          |                   |                    |         |  |  |
|             |                                                                           | 5214                                    | 3分类:深蓝色 韩国进口雨伞深蓝色                 |          |                   |                    |         |  |  |
| 报表 <b>〉</b> |                                                                           | 5215                                    | 颜色分类:紫罗兰                          |          | 韩国进口雨伞紫罗兰         |                    |         |  |  |
| \$ <u></u>  |                                                                           |                                         |                                   |          |                   |                    | -       |  |  |
| 设置 >        |                                                                           |                                         |                                   |          |                   |                    |         |  |  |

下载网上商品界面说明:

| 手工下载        |            |                   |            | ×          |
|-------------|------------|-------------------|------------|------------|
| 修改时间:       | 2015-02-01 | iiii 至            | 2015-02-11 | 다가 다<br>[] |
| 选择网店:       | (所有)       |                   |            | ~          |
| 宝贝状态:       | 出售中        |                   |            | ~          |
| 商品ID:<br>II | 输入您要下载商品的I | D(支持多个,用语         | 2号隔开)      |            |
| 商品编码:       | 输入您要下载商品的  | 扁码(支持多个,用         | 1逗号隔开)     |            |
| 商品名称:       | 输入您要下载商品的名 | <b>呂称(模糊匹配,</b> び | 2适用淘宝)     |            |
|             |            |                   |            |            |
|             |            |                   | 开始「        | 下载 取消      |

| 界面元素  | 说明                                         |
|-------|--------------------------------------------|
| 修改时间  | 指网店商品的修改时间,而不是创建时间。                        |
|       | 若想下载全部商品,可以把开始修改时间设置往前一点。                  |
| 选择网店  | 下载某一个网店的商品,避免重复下载,提高下载效率。                  |
| 宝贝状态  | 支持两种状态(出售中和仓库中),默认是出售中。                    |
| 商品ID、 | 若想下载某一个商品或下载商品时出现漏单情况,可以按商品 ID 或商品编码,支持多个, |
| 商品编码  | 用逗号隔开,比如 123412412,124312343               |
| 商品名称  | 按商品名称下载商品,支持模糊匹配。                          |

注意:选择下载某一商品时,首先选择某一网店,商品 id、商品编码、商品名称只填其一,不可同时填写。

A. 商品 ID: 在淘宝后台点击商品查看详情时,浏览器上的 id 即是商品 id,如图:

| ← → X 🗅 item.taobao.com/item.htm?spm=686.1000925.0.0.FwEfcW&id=42970855635 |            |
|----------------------------------------------------------------------------|------------|
| 犀利哥卖鞋吧 🔽 👻 … 消息 🗸 手机逛淘宝 🔰 🙀 收藏夹                                            | ~ 商品分类 │ 卖 |
| 9月份新版卖家版详情页即将上线,当您用卖家账号登录查看本店宝贝详情页时,将可看到多个与当前宝贝相关的产品功能设置提醒,您可依自身情况         | 选择是否设置。买家看 |
| 海宝网<br>Taphan com                                                          |            |
| · · · · · · · · · · · · · · · · · · ·                                      |            |

B. 商品编码: 对应淘宝后台商品的商家编码,如下图,商家编码: wy01

| 共有出售中宝贝5条记录                        |      |    |
|------------------------------------|------|----|
| 宝贝名称                               |      |    |
| □ 全选 删除 下架 個窗推荐 ▼                  | 取消推荐 | 设置 |
| <b>卫衣-自动测试1</b><br>推<br>商家编码: wy01 |      | 60 |

### 2.5.3 维护的本地商品

#### 【设置】——【基础资料】——【商品管理】:

点击"新增"按钮,录入商品信息基本信息:

- 1、设置首选仓库、计量单位后,录业务单据时,系统会自动携带;
- 2、价格策略提供五种客户等级的定价方式。
- 3、库存预警设置,低于或者高于预警值,会在进销存首页 库存预警界面提示。
- 3、按照需要开启属性、序列号、批次功能(此功能需要进入设置--系统参数 先开启)
- 4、期初设置 录入期初数量和期初成本,否则无法准确计算成本

其中,商品编号、属性编号需要严格按照网上商品的商家编码维护,才能和网上商品自动匹 配,否则后续只能手动匹配。

维护的本地商品的规则和商品匹配规则一样,如下:

- 匹配规则:
- 1、网上商品无属性,【主商家编码】和本地【商品编号】相同则可匹配;
- 2、网上商品有属性,【明细商家编码】和本地商品【属性编号】相同则可匹配。

下图为商品的商品编号:

| <u></u> | 测试-广东     | -                |       |       |        |   |      |     |   | 1471 <b>06</b>   669 | 資源: 4008300755 | HAR I SAR | 1 在妖權词 | 近田助手 | 林助   美 | 出 |
|---------|-----------|------------------|-------|-------|--------|---|------|-----|---|----------------------|----------------|-----------|--------|------|--------|---|
| Æ       | 前页 新手导版   | ( × 商品管理 × 修改商品  | 2 × - |       |        |   |      |     |   |                      |                |           |        |      |        |   |
| 电商、     | 基础资料      |                  |       |       |        |   |      |     |   |                      |                |           |        |      | 保存     | Î |
| ŵ       | 商品编号      | 1501100          |       | 商品名称  | 韩国进口雨伞 |   | 商品条码 |     |   |                      |                |           |        |      |        |   |
| 购货 >    | 规格型号      |                  |       | 商品类别  | 类别     | * | 首选仓库 | (空) | Ŧ |                      |                |           |        |      |        | ļ |
| )<br>Je | 计量单位      | (空)              | ٣     | □ 多单位 |        |   |      |     |   |                      |                |           |        |      |        |   |
| 明武 /    | 添加备注信息    |                  |       |       |        |   |      |     |   |                      |                |           |        |      |        |   |
| 仓库 >    |           |                  |       |       |        |   |      |     |   |                      |                |           |        |      |        |   |
| \$      |           |                  |       |       |        |   |      |     |   |                      |                |           |        |      |        |   |
| 资金、     | +         |                  |       |       |        |   |      |     |   |                      |                |           |        |      |        |   |
|         | 添加商品<br>( | 20 <del>00</del> |       |       |        |   |      |     |   |                      |                |           |        |      |        |   |
| 报表 )    | 库存预警      | 19K.)            |       |       |        |   |      |     |   |                      |                |           |        |      |        |   |

下图为有属性商品的属性编号:

| 1   | 则试·  | Гŝ  | ₹            |                 |            |           |            |         |            |           | L. L. L. L. L. L. L. L. L. L. L. L. L. L | <b>≨410€</b>   qq⊒ill): 4003 |
|-----|------|-----|--------------|-----------------|------------|-----------|------------|---------|------------|-----------|------------------------------------------|------------------------------|
| 20  | 5    | 新手罩 | 六 × 商品管理     | × 修改商品 × -      |            |           |            |         |            |           |                                          |                              |
| a   | 翻资   | 4   |              |                 |            |           |            |         |            |           |                                          |                              |
|     | 商品编  | 5   | 1501100      |                 | 商品名称       | 韩国进口雨伞    |            | 商品魚     | 码          |           |                                          |                              |
|     | 规格型  | 5   |              |                 | 商品类别       | 类别        |            | - 首选さ   | 库 (空)      |           | *                                        |                              |
|     | 计显单  | 位   | (空)          |                 | □ 多单位      |           |            |         |            |           |                                          |                              |
|     | 添加者  | 注信。 |              |                 |            |           |            |         |            |           |                                          |                              |
|     |      |     |              |                 |            |           |            |         |            |           |                                          |                              |
|     |      |     |              |                 |            |           |            |         |            |           |                                          |                              |
|     |      |     |              |                 |            |           |            |         |            |           |                                          |                              |
| 2.2 |      |     |              |                 |            |           |            |         |            |           |                                          |                              |
|     |      | +   | -            |                 |            |           |            |         |            |           |                                          |                              |
| >   | (    | 最多2 | )3K )        |                 |            |           |            |         |            |           |                                          |                              |
| 1   | 库存   | 预警  |              |                 |            |           |            |         |            |           |                                          |                              |
|     | 2 设置 | 商品制 | 助属性          |                 |            |           |            |         |            |           |                                          |                              |
|     | 辅助   | カ属性 | 分类           |                 |            |           |            |         |            |           |                                          |                              |
|     |      | 领色  | 尺码 自定3       | (美別1 🗹 颜色分美 📃 4 | ·考察篇 + 新增8 | 1性分类      |            |         |            |           |                                          |                              |
|     | 颜色   | 分类  | 🔽 军绿色 📃 勇    | 色 明黄色 乳白色       | 🗹 深灰色 📃 深卡 | 其布色 🔽 深蓝色 | 🗾 天蓝色 📃 西瓜 | 紅 🗹 紫罗兰 |            |           |                                          |                              |
|     | 自动   | 建立属 | 性组合 (自动      | 建立组合只能选择三个属性    | :分类) 快速生成  |           |            |         |            |           |                                          |                              |
|     |      |     | 問片 顏色        | :分类 属性纲         | 8          | 属性条码      | 零售价(社業)    | 数发价(注量) | VIP会员价(批量) | 新加车-()批量) | 新加车二(法型)                                 | 预计采购值(法罪)                    |
|     | 1    | + 8 | <u></u> 军绿色  | YSDS0001        |            |           | 0.00       | 0.00    | 0.0        | 0 0       | 0                                        | 0.00                         |
| 2   | 2    | + 8 | 天蓝色          | YSDS0002        |            |           | 0.00       | 0.00    | 0.0        | 0 0       | 0                                        | 0.00                         |
| 1   | 3    | + 8 | <b>※</b> 第末色 | YSD50003        |            |           | 0.00       | 0.00    | 0.0        | 0 0       | 0                                        | 0.00                         |
| 100 | 4    | + 8 | ▲ 業益色        | YSDS0004        |            |           | 0.00       | 0.00    | 0.0        | 0 0       | 0                                        | 0.00                         |

本地商品也可以通过 Excel 导入。

#### 导入方法如下图:

系统也可以批量导入基础资料(包括商品、客户、供应商)。以商品管理为例: 1、点击"导入"按钮,弹出提示框,下载导入模板。

| <b>Forthite</b>                        | 小  | 数   | 叞    | K套  |                     |                  |                                  | l                                                | 手机版 | 40咨询:40        | 008300755   # | 融   消息 🚺 | 在线提问   返回助手   帮助   退出                  |  |
|----------------------------------------|----|-----|------|-----|---------------------|------------------|----------------------------------|--------------------------------------------------|-----|----------------|---------------|----------|----------------------------------------|--|
|                                        | 首  | Ţ   | Ř    | 钻台管 | 管理 × ▼              |                  |                                  |                                                  |     |                |               |          |                                        |  |
| 电商 >                                   | 按商 | 品编  | 5, P | 品名  | 称,规格型号等查询           | 查                | 间                                | 新増二二三部日、「二三二」「「二二」」「二二」「二二」「二二」「二二」「二二」「二二」「二二」「 |     |                |               |          |                                        |  |
|                                        | 当前 | 前分类 | :    |     |                     |                  |                                  |                                                  |     |                |               | >>       | 快速查询                                   |  |
| 10000000000000000000000000000000000000 |    |     | 操作   |     | 商品类别                | 商品编号             | 商品名称                             | 规格型号                                             | 单位  | 当前库存           | 期初數里          | 单位成本     | ■全部                                    |  |
| · 州贞                                   | •  | 1   | ŵ    |     |                     | 17 ##黑色)         |                                  |                                                  |     |                | ~             | 0.       | all1                                   |  |
| E                                      |    | 1   | ŵ    | ۲   | 奢侈消费品hxjdh<br>ch    | 加里守八<br>1:       |                                  |                                                  |     |                |               | 0.       | □ 巴巴大大<br>□ ● → 冰淇淋g×g                 |  |
| 销货 >                                   |    | 1   | ŵ    | ۵   | 汽车配件xhb)hdh<br>hff  | 批量导)<br>1:       | 入客户、供应商、商品信息及                    | 初始余額                                             |     |                |               | 0.       | ▲ 464656<br>● 电子产品bb睡觉了                |  |
| 合                                      |    | 1   | ŵ    | -   | 汽车配(#xhb)hdh<br>hff | 1: 1.下载楼         | <b>莫版 &gt; 2.</b> 导入Excel > 3.导, | 入完毕                                              |     |                |               | 0.       | □ 海口龙华<br>□ 默认分类                       |  |
| 仓库 >                                   |    | 1   | ŵ    |     | 汽车配件xhb)hdh<br>hff  | 1: 温馨提表          | 示:                               |                                                  |     |                |               | 0.       | → 盆栽bxbh默认为是我<br>→ 其他类別                |  |
| \$                                     |    | 1   | ŵ    | ۲   | 电子产品bb睡觉<br>了       | 1: 导入模板          | 反的格式不能修改,录入方法请                   | 参考演示模板                                           | 0   |                |               | 0.       | □ - 元年間が年xhb)hdhhff<br>□ jfjcjnccn战平美国 |  |
| 资金 >                                   |    | 1   | ŵ    |     |                     | 1: 下载导入          | 入模版                              |                                                  |     |                |               | 0.       |                                        |  |
|                                        |    | 1   | ŵ    | ۲   | 水果gggggggg投<br>诉    | 12<br>12<br>本委号) | <u>に模版</u>                       |                                                  |     |                |               | 2.       | □ 水果ggggggggggg<br>□ 运动舞蹈鞋111          |  |
|                                        |    | 1   | ŵ    |     | 运动舞蹈鞋111            | 12<br>3:         |                                  |                                                  |     | - <del>م</del> | 一步            | 0.       |                                        |  |
| - 2421                                 |    | P   | ŵ    | -   | 运动舞蹈鞋111            | 12<br>31         |                                  |                                                  |     | _              |               | 0.       |                                        |  |
| <b>•</b>                               |    | 1   | ŵ    |     | 法无法扣押规范器并111        | 12-2591204033    | H121204                          |                                                  | 20  |                |               | 0        |                                        |  |

2、建议首先下载演示模板,参考录入数据。

3、填写模板中的商品信息。

- **注意:**商品编号要和网上的商家编码保持一致,才能保证网店商品和进销存商品一一匹配。 (参看 2.5.4 商品匹配)。
- 4、商品导入完成后,点击查看导入记录,如图所示:

|                                                                                                    | <ul> <li>号入信息 ×</li> <li>刷紙比杰</li> </ul>                                                                                                    |
|----------------------------------------------------------------------------------------------------|----------------------------------------------------------------------------------------------------|
| <b>批量导入客户、供应商、商品信息及初始余額</b><br>1.下载模版 > 2.导入Excel > <b>3.导入完毕</b><br>文件已上传,正在导入数据中、<br>査査导入记录<br>上一步<br>完成 | <ul> <li>状态: 导入完成:</li> <li>时间: 2015-03-22 08:59:43</li> <li>文件名称:示例 xis</li> <li>详细信息:</li> <li>两品号入完毕。</li> <li>两品号入完毕。</li> <li>两品号入完毕。</li> <li>两品与入完毕。</li> <li>供应商号入完毕。</li> <li>供应商一共: 0条数据, 成功导入: 0条数据, 失败: 0条数据。</li> <li>客户号入完毕。</li> <li>客户一共: 0条数据, 成功导入: 0条数据, 失败: 0条数据。</li> <li>下载错误到据文性</li> </ul> |

#### 若有失败的数据,下载错误数据文件,最后一列将注明失败原因。

| 與時版 '*                   |             | 字体    |     | la  | 刘齐万元 | C    | Car.  | 双字 | Dat.  | 相式   |       |    | 甲 | 元相      |       | 编辑      |     |   |
|--------------------------|-------------|-------|-----|-----|------|------|-------|----|-------|------|-------|----|---|---------|-------|---------|-----|---|
| AB2                      | <b>-</b> (0 | $f_x$ |     |     |      |      |       |    |       |      |       |    |   |         |       |         |     | ~ |
| J                        | K           | L     | M   | N   | 0    | P    | Q     | R  | S     | Т    | U     | V  | Y | Z       | AA    | AB      | A   | - |
| <ol> <li>计量单位</li> </ol> | 预计采购的       | (零售价  | 批发价 | 会员价 | 折扣率一 | 折扣率二 | 辅助属性  | 备注 | 从T列开始 | 仓库   | 属性组合  | 期初 |   | 错误信息质   | 馈     |         |     | h |
| 2 件                      | 30          | 120   | 110 |     |      |      | 颜色/尺码 | 1  |       | 深圳网店 | 白色/27 | 20 |   | 更新失败!   | 详细错误: | 此行列数与模板 | 不匹配 |   |
| 3 件                      | 31          | 130   | 120 |     |      |      | 颜色/尺码 | 1  |       | 深圳网店 | 褐色/27 | 20 |   | 更新失败!   | 详细错误: | 此行列数与模板 | 不匹配 |   |
| 4 件                      | 32          | 140   | 130 |     |      |      | 颜色/尺码 | 1  |       | 深圳网店 | 白色/25 | 20 |   | 更新失败!   | 详细错误: | 此行列数与模板 | 不匹配 |   |
| 5 件                      | 33          | 150   | 140 |     |      |      | 颜色/尺码 | 1  |       | 深圳网店 | 白色/28 | 20 |   | 更新失败!   | 详细错误: | 此行列数与模板 | 不匹配 |   |
| 6 件                      | 34          | 160   | 150 |     |      |      | 颜色/尺码 | 1  |       | 深圳网店 | 褐色/28 | 20 |   | 更新失败!   | 详细错误: | 此行列数与模板 | 不匹配 |   |
| 7 件                      | 35          | 170   | 160 |     |      |      | 颜色/尺码 | 1  |       | 深圳网店 | 褐色/29 | 20 |   | 更新失败!   | 详细错误: | 此行列数与模板 | 不匹配 |   |
| 8 件                      | 36          | 180   | 170 |     |      |      | 颜色/尺码 | 1  |       | 深圳网店 | 白色/35 | 20 |   | 更新失败!   | 详细错误: | 此行列数与模板 | 不匹配 |   |
| 9 件                      | 37          | 190   | 180 |     |      |      | 颜色/尺码 | 1  |       | 深圳网店 | 白色/31 | 20 |   | 更新失败!   | 详细错误: | 此行列数与模板 | 不匹配 |   |
| 10                       |             |       |     |     |      |      |       |    |       |      |       |    |   | di Hita |       |         |     | 4 |
| 11                       |             |       |     |     |      |      |       |    |       |      |       |    |   | _ 夭奴    | 的原因   |         |     |   |

## 2.5.4 商品匹配

#### 1、自动匹配

用户维护好本地商品后,点击"自动匹配"按钮,系统按照商品编号或属性编号,可自动匹配本地商品。

| and the second second | 2112  |          | <mark>手机版</mark>   ∞231            | 旬: 4008300755   换肤   消息 <mark>29</mark>   在线提问   返回助手   君 |
|-----------------------|-------|----------|------------------------------------|-----------------------------------------------------------|
|                       | 前面商   | 品对应关系 ×  | 售后处理 × -                           |                                                           |
| 电商〉                   | 网店名称: | 做得得得 ▼   | 网上商家编码商品名称 本地商家编码商品名称 <b>商品状态:</b> | 在售 🔻 匹配状态: 全部 🔻 查询                                        |
| <b>w</b>              | 下载网店  | 商品 自动匹   | 配 创建本地商品 清除匹配关系 删除                 |                                                           |
| 购货 >                  |       | 网上商品编号   | 网上商品名称                             | 本地商品                                                      |
| 15                    |       | 23456874 | 在書 舞蹈服 连体服 波边袖体操服 女 2115全棉 芭蕾舞服 大背 | 23456874 超级无敌舞蹈服                                          |
|                       |       | 689444   | 颜色分类:西瓜红;参考身高:140cm                | 超级无敌舞蹈服西瓜红/140cm                                          |
| 明贤/                   |       | 689449   | 颜色分类:栗色;参考身高:80cm                  | 超级无敌舞蹈服栗色/80cm                                            |
|                       |       | 1501100  | 在售 韩国进口雨伞                          | 1501100 韩国进口雨伞_2222222                                    |
|                       |       | 5211     | 颜色分类:军绿色                           | <b>謝除 套餐 商品</b> 韩国进口雨伞军绿色                                 |
| ●<br>资金 >             |       | 5212     | 颜色分类:天蓝色                           | 韩国进口雨伞天蓝色                                                 |
| e                     |       | 5213     | 颜色分类:深灰色                           | 韩国进口雨伞深灰色                                                 |
|                       |       | 5214     | 颜色分类:深蓝色                           | 韩国进口雨伞深蓝色                                                 |
| 报表 ,                  |       | 5215     | 颜色分类:紫罗兰                           | 韩国进口雨伞紫罗兰                                                 |

#### 2、手动匹配

在商品对应关系列表中,也可以手动匹配商品,如下图中的2个商品。

第一个商品有 3 个明细商品 (sku), 鼠标移动到明细商品对应的本地商品区域 (箭头), 点击"商品", 选择所对应的本地商品。

| all a                   | 2112  |                                           |                                      |                    | <b>IFELM</b>   QGITIT: 4008300755 | 执政   決意 | 在线提问 | 道田助手 | 称动 | 泡出 |
|-------------------------|-------|-------------------------------------------|--------------------------------------|--------------------|-----------------------------------|---------|------|------|----|----|
| e 🕰 🖉                   | 前页 订  | 单处理 × 打单:                                 | • × 孫会政伝講商 × 同公主時 × 社会               |                    |                                   |         |      |      |    |    |
| 电商 >                    | 网络名称: | * 1:9000000000000000000000000000000000000 | 网上南部编码明晶名称 本地南部编码明晶名称 商品状态:          | 在售 * 匹配状态: 全部 * 查询 |                                   |         |      |      |    |    |
| ŵ                       | 下载网店  | 商品 自动国                                    | 配 创建本地商品 清除匹配关系 删除                   |                    |                                   |         |      |      |    |    |
| 购货 >                    | [2]   | 同上商品编号                                    | 同上商品名称                               | 本地商品               |                                   |         |      |      |    |    |
| I                       |       | TD162TX129                                | 在18 2016加肥加大码女装要季新教学院风花边蝴蝶结系带群mm短袖T恤 |                    |                                   |         |      |      |    | -  |
| 销货)                     | 4     | TD162TX129黑25                             | 颜色分类-黑色:尺码:大码XXL                     | 28 AB              |                                   |         |      |      |    |    |
| 合                       | - ×   | TD162TX129開3                              | 颜色分黄·黑色:尺码:大码X00L                    | 对应的阐品              |                                   |         |      |      |    |    |
| 仓库、                     | 1     | TD162TX129開X                              | 都色分类:黑色:尺码:六码XL                      |                    |                                   |         |      |      |    |    |
| (\$)<br><sub>资金</sub> , |       | CD1623F197                                | 在想 2016夏荔枝农社加大码女装料MM简约西撷即口指花边体同七分描   |                    |                                   |         |      |      |    |    |
|                         |       | CD1623F197黑32                             | 颜色分类:黑色:尺码:32                        |                    |                                   |         |      |      |    |    |
| 报表 >                    |       | CD162JF197黑34                             | 颜色分类:黑色:尺码:34                        |                    |                                   |         |      |      |    |    |
| ₽                       |       | CD162JF197黑36                             | 颜色分类:黑色:尺码:36                        |                    |                                   |         |      |      |    |    |
| 设置 >                    |       | CD1623F197黑38                             | 颜色分类:黑色:尺码:38                        |                    |                                   |         |      |      |    |    |

- 3、其他:
- 可显示网店商品的主图片(通过淘宝卖家中心上传)。
- 若有多家网店,可通过网店名称进行对应关系查询。

| 15 thill | 2112                                                          |
|----------|---------------------------------------------------------------|
| A state  | 首页 订单处理 × 打单发货 × 物流公司 × <mark>商品对应关系 ×</mark> ▼               |
| 电商 〉     | 网店名称: 1688测试装起 风上南家编码商品名称 本地商家编码商品名称 商品状态: 在售 • 匹配状态: 全部 • 查询 |
| Ŵ        | 下载网站 大发阿范德 匹克 创建本地商品 清除匹配关系 删除                                |
|          | □ 图 大叔大师大 □                                                   |
| 1        | □ · · · · · · · · · · · · · · · · · · ·                       |
| 销货 >     | □ W字 地方<br>TD16ZTXI29里2X 颜色分类:黑色;尺码:大码X0L                     |

- 若要修改匹配关系,可点击"删除"按钮,解除当前的对应关系,再重新选择商品或套 餐进行匹配。
- 支持批量"清除匹配关系"。
- 支持按照网上商品(商家编码、宝贝名称)、本地商品(本地商品编号、商品名称)查询。

### 2.5.4 创建本地商品

若尚未维护本地商品,可点击"创建本地商品",系统则自动按照网上商家编码创建(该 功能仅支持淘宝、京东)。

创建商品的规则:

网上维护的商家编码=本地商品的商品编号

网上维护的明细商家编码=本地商品的属性编号

如果网上商家编码、明细商家编码重复,创建失败,需要在网上更改后重新下载网店商品;

如果网上没有维护编码,则系统自动按照 YSDS001 递增创建。

如果需要下载网上商品的数量,请勾选"下载期初数量"选项,并填写期初的仓库名称,如下图:

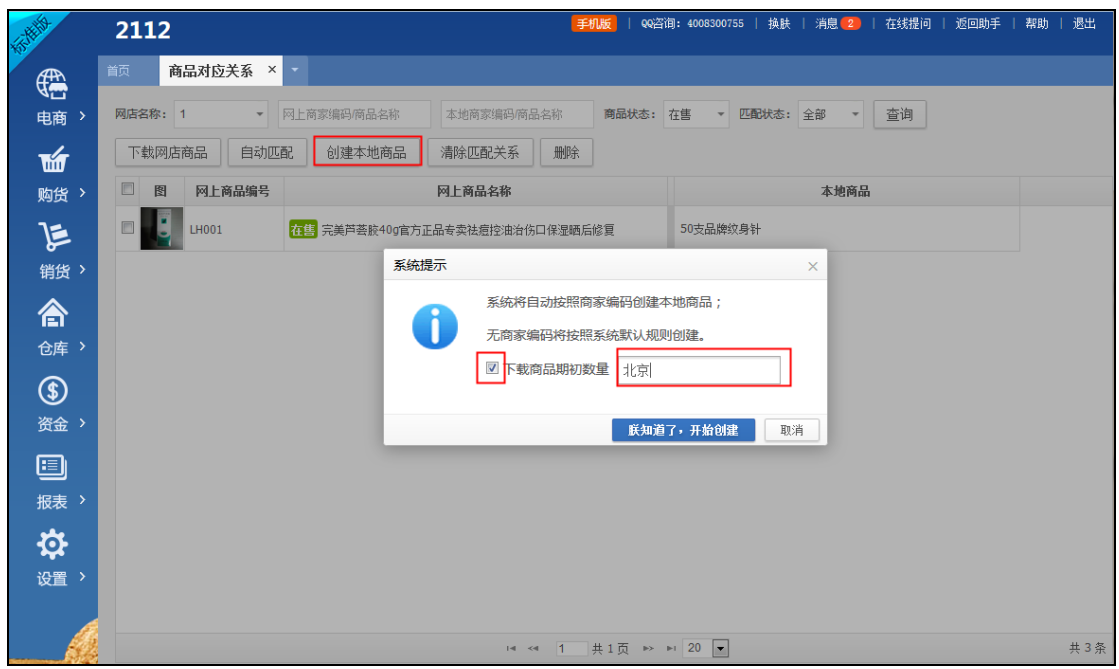

\* 下载完成后,点击右上角"返回助手"到工作台;重新进入帐套,即可去【设置】--【商 品管理】界面查看创建的商品了。

### 2.6 商品套餐

商品套餐功能适用于:网店一个套餐商品,需要对应本地多个子商品。

### 2.6.1 套餐新增

【电商】——商品套餐,点击"新建"按钮,填写编号和套餐名称,在明细商品分录中选择 商品,录入改套餐的商品数量和金额(将作为订单金额分摊到套餐明细商品的依据),点击 保存。

| [報約    | 号号      |        | 001                   | 套餐名称         | 手机套器        |    |    |        | _      |        |
|--------|---------|--------|-----------------------|--------------|-------------|----|----|--------|--------|--------|
|        |         |        |                       | 商品           |             | 属性 | 单位 | 数量     | 销售单价   | 金額     |
| 1      | +       | ŵ      | YSDS0002 金蝶 KP-J103K  | 240*140mm 空间 | 白凭证纸 激光金额记… |    |    | 1.0000 | 10.00  | 10.00  |
| 2      | +       | ŵ      | YSDS0001 金蝶SX105-A 24 | 40*114mm 费用  | 报销单 10本/1包  |    |    | 2.0000 | 150.00 | 300.00 |
| 3      | +       | ŵ      |                       |              |             |    |    |        |        |        |
| 4      | +       | ŵ      |                       |              |             |    |    |        |        |        |
| 5      | +       | ŵ      |                       |              |             |    |    |        |        |        |
| 6      | +       | ŵ      |                       |              |             |    |    |        |        |        |
| 7      | +       | ŵ      |                       |              |             |    |    |        |        |        |
| 8      | +       | ŵ      |                       |              |             |    |    |        |        |        |
| 9      | +       | ŵ      |                       |              |             |    |    |        |        |        |
| 10     | +       | ÷      |                       |              |             |    |    |        |        |        |
|        |         |        |                       |              |             |    |    |        |        |        |
|        |         |        | 合计:                   |              |             |    |    |        |        | 310.00 |
| ·赤hn   | 83      | 信官     |                       |              |             |    |    |        |        |        |
| ~g+734 | 101 -11 | 111176 |                       |              |             |    |    |        |        |        |
|        |         |        |                       |              |             |    |    |        |        |        |

### 2.6.2 套餐匹配

进入"商品对应关系"界面,将网店商品和套餐对应起来。 如果套餐编号和网上商品的明细编码相同,也可以点击"自动匹配"按钮匹配。 如果套餐编号和商品编号(属性编号)一样,优先商品编号(属性编号)

| <i>Î</i> ts |              | 深圳   | 绿色原野         | 贸易有限公司            |         | 手机版   442咨询:4008300755   换肤   消息 499 | 在线提问   返回助手   帮助   退出 |
|-------------|--------------|------|--------------|-------------------|---------|--------------------------------------|-----------------------|
|             | Æ            | 首页   | 商品套餐 × P     | 商品对应关系 × 商品管理 × • |         |                                      |                       |
|             | 电商 >         | 网店名称 | : 下里巴人       | ▼ 网店商品名称:         | 本地商品名称: | ( 仅显示待匹配的商品 查询                       |                       |
|             | ш            | 图    | 网上商品编号       | 网上商品名称            |         | 本地商品                                 |                       |
|             | 购货 >         |      | ▼ 444332     | test              |         | 飒飒                                   |                       |
|             | 1            |      | 12           | 颜色分类:军绿色          |         | ■除 套餐 商品 飒飒                          | -                     |
|             | 销货 >         |      | 13           | 颜色分类:天蓝色          |         | taoxiaoju 对应的组合                      | _                     |
|             |              |      | ▼ 1234545454 | 发生发生              |         | 12 A产品_12*50                         |                       |
|             | 仓库〉          |      | 12           | 颜色分类:军绿色          |         | 12 A产品_12*50                         |                       |
| J           |              |      | 32           | 颜色分类:深紫色          |         | 1                                    |                       |
|             |              |      |              | 电信机9成新            |         | )                                    |                       |
|             |              | 1    | ▼ 1501986    | 韩国进口雨伞            |         | 1                                    |                       |
|             | 报表〉          |      |              | 颜色分类:军绿色          |         | <u> </u>                             |                       |
|             | **           |      |              | 颜色分类:天蓝色          |         |                                      | _                     |
|             | <b>₩</b> ₩ > |      |              | 颜色分类:深灰色          |         |                                      | _                     |
|             |              |      |              | 颜色分类:深蓝色          |         |                                      |                       |
|             | A            |      |              | 颜色分英。紫罗三          |         | ,                                    |                       |
|             | and i        |      |              |                   |         |                                      | 共 4 条                 |

## 2.6.3 套餐明细:

订单处理——订单明细区域,线上宝贝——套餐名(1个),本地商品——子商品(多个)。

- 子商品合计金额=套餐金额=网店卖家付款金额(以付款金额为准);
- 子商品在订单中的商品金额=该商品在套餐金额的占比\*订单套餐总金额;
- 如果买家拍下 n 个套餐,则子商品数量为原来套餐配比的 n 倍。

| 操作  | <u>80</u> | 线上宝贝   | 本地商品                | 属性    | 教里 | 单价     | 折扣额 | 金额  | 仓库   |
|-----|-----------|--------|---------------------|-------|----|--------|-----|-----|------|
| + 🗇 | -         | 商品套戰測试 | C00001 斜舌铆片_φ3.5*13 | 红色/33 | 4  | 120.00 |     | 480 | 深圳仓库 |
| + 🗇 | 1         | 商品套餐测试 | C00006 十字凸刀片_M2.5*6 |       | 1  | 50.00  |     | 50  | 深圳仓库 |
| + 🗇 |           |        | C00001 斜舌铆片_φ3.5*13 | 白色/35 | 1  | 50.00  |     | 50  | 深圳仓库 |
|     |           |        |                     |       |    |        |     | 630 |      |

## 2.7 打印设置

### 2.7.1 打印控件安装

【电商】——"打印设置"或"打单发货"界面点击打印时,系统会自动检测是否安装了打印插件;若未安装,提示界面如下图:

|                    |                    |           |               |                           |        |                  |       |      |      |      | 手机版   99 | 咨询: 40083007 | 755   ‡ |
|--------------------|--------------------|-----------|---------------|---------------------------|--------|------------------|-------|------|------|------|----------|--------------|---------|
| < 打单发货 × -         |                    |           |               |                           |        |                  |       |      |      |      |          |              |         |
| 16 00:00 🛗 至 2016- | 06-03 23:59   譜  全 | ·部网店 - 未) | £货 <b>▼</b> 待 | 打印单据 🔻 物流                 | 公司 - 出 | ·库状态 🔹           | 更多」(  | 5    |      |      |          |              |         |
| 访订单 获取面单           | 号 ▼ 打印单打           | 据 🔹 补录(   | 信息 👻          | 物流发货                      | 补销售单   | 打印设置             |       |      |      |      |          |              |         |
| 网上订单号              | 货到付款               | 交易状态      | 付款日期          | 买家昵称                      | 收货人名   | 省(买)             | 市(买)  | 区(买) | 应收金额 | 买家留言 | 卖家备注     | 业务员          | 审核      |
| 67146787083        | 否                  | 买家已付款     | 2016-05-26    | <sup>™</sup> wolaigongzuo | 猫咪咪    | 北京               | 北京市   | 东城区  | 0.3  |      |          |              | kinga   |
| 767146787083       | 否                  | 买家已付款     | 2016-05-26    | Owolaigongzuo             | 猫咪咪    | 北京               | 北京市   | 东城区  | 0.3  |      |          | 大大的          | kingo   |
| 430484177083       | 否                  | 买家已付款     | 2016-05-26    | Wolaigongzuo              | 张      | 广东省              | 深圳市   | 南山区  | 0.3  |      |          | 大大的          | kinga   |
| 430484177083       | 否                  | 买家已付款     | 2016-05-26    | Owolaigongzuo             | 张      | 广东省              | 深圳市   | 南山区  | 0.3  |      |          | 大大的          | kinga   |
| 65695377083        | 否                  | 买家已付款     | 2016-05-26    | Owolaisson                | PL     | <u>r&gt;</u> +40 | 深圳山土  | 売山反  | 0.05 |      |          |              | kinga   |
| .65695377083       | 否                  | 买家已付款     | 2016-05-26    | <sup>●wola</sup>          | 印控件    |                  |       | ×    | 0.05 |      |          | 大大的          | kinga   |
| 522505217083       | 否                  | 买家已付款     | 2016-05-26    | Owola                     | 使用该功   | 能需要安装            | 淘宝菜鸟官 | 防控件! | 0.05 |      |          | 大大的          | kingd   |
| 522505217083       | 否                  | 买家已付款     | 2016-05-26    | ©wola                     | 请点击这   | ■下载32位           | 安装程序, | 安装后请 | 0.05 |      |          |              | kingd   |
| 51613847083        | 否                  | 买家已付款     | 2016-05-26    | Owola                     | 刷新贝咀   | .或里莉世人。          |       |      | 0.3  |      |          | 大大的          | kingd   |
| 51613847083        | 否                  | 买家已付款     | 2016-05-26    | Owla                      |        |                  |       | 确定   | 0.3  |      |          |              | kingd   |
| 135462077083       | 否                  | 买家已付款     | 2016-01-18    | Owolaigongzuo             | 张      | 广东省              | 深圳市   | 南山区  | 0.21 |      |          |              | kingd   |

下载打印控件,解压缩后,关闭杀毒软件点击安装。按照提示下载 32 或者 64 位的插件 安装完成后谷歌浏览器仍无法正常打印,请更换 32 位火狐浏览器或者按照以下方法设置。

1、查看插件是否有被拦截:

【电商】——【打印设置】,查看浏览器右上角或者左上角是否有插件拦截提示,点击 始终允许使用插件即可。

谷歌:

|            | ×         |            |           |     |                                                               |                                | e             | 6                     | P.B.    |
|------------|-----------|------------|-----------|-----|---------------------------------------------------------------|--------------------------------|---------------|-----------------------|---------|
| <b>T</b> # |           | n:茨语,40081 | 5         | 4   | i 该网页已解;<br>コ 」 °, 📟                                          | 嵌以下插件:                         | igin for Fire | 了<br>王<br>王<br>王<br>臣 | ·<br>這× |
|            |           |            |           |     | <ul> <li>         ・ 始终介         <ul> <li></li></ul></li></ul> | c许 vip2-gd.y<br>主截插件<br>件(仅限此次 | oushane co    | om 使用插件               |         |
| (有)        | Ŧ         | (空)        | * 更多      | 31  | 管理插件拦                                                         | Rt                             |               | 完成                    |         |
| 卜销售单       | ¥.        |            |           |     |                                                               |                                |               |                       |         |
| 昵称         | 省(买)      | 市(买)       | 区(买)      |     | 实收金额                                                          | 买家留言                           | 卖家备注          | 审核人                   | 打印状态    |
| sonfc88    | 广东省       | 深圳市        | 南山区       | 0.1 | l .                                                           |                                |               | kingdee               | 10 E^   |
| sonfc88    | 广东省       | 深圳市        | 南山区       | 0.2 | 18                                                            |                                |               | kingdee               | 1       |
| 18         | 122022322 | 1000000000 | 100000000 |     |                                                               |                                |               | 10.2                  |         |

火狐:

| 在线进销存              |                                                | × 🚺 有赞API - 下里巴人集           | Et x 🔞  | 9 BUG #2979 | 售后处理界面 × i 电商::Bug - 禅道      | × +                                      |
|--------------------|------------------------------------------------|-----------------------------|---------|-------------|------------------------------|------------------------------------------|
| <b>( )</b>         | vip2.youshang.con                              | n/default.jsp?dbid=79279501 | 914     |             |                              |                                          |
| M "CaiNia"<br>启用。详 | aoPrint"在 <i>http://</i> /<br><sup>羊细了解…</sup> | ×<br>vip2.youshang.com上巴    | 代码格式化 📙 | 备忘录 😒 产     | 品100- 辺 菜鳥打印組件 📙 订单100 🔀 友商) | 內 🦲 前端学习 🐮 百度詞图 🧍 募课网 🎯 电商=提Bug - 神道 🔒 股 |
| , <b>—</b>         | 屏蔽插件(B)                                        | 继续允许(C)                     |         |             |                              |                                          |
| 电商 >               | 单据类型: 快                                        | 递单 ▼ 物流公司:                  | dsds    | *           |                              |                                          |
| ŵ                  | 操作                                             |                             | 模版名称    |             |                              | 打印机                                      |
| 购货 >               |                                                |                             |         | 新增打印格       | 莫板                           |                                          |
| 1                  |                                                |                             |         | 选择模板:       | 圆通快递                         |                                          |
| 销货)                |                                                |                             |         | 模板名称:       | 圆通快递                         |                                          |
| 合                  |                                                |                             |         | 二维码:        | 如需系统生成二维码,请填写内容              |                                          |
|                    |                                                |                             |         | 运输图片        | 御雪 主法权力件。                    |                                          |

2 查看谷歌浏览器的版本:

若无拦截提示,需要查询一下浏览器版本,在谷歌浏览器地址栏中输入: <u>chrome://version</u>; 红色区域就是版本号,45版本以上谷歌浏览器不支持,请下载更早的版本,下载地址如下: <u>http://pan.baidu.com/s/1sjDrBQI</u>

| C C chrome://version    |                                                                                                    |                                    |
|-------------------------|----------------------------------------------------------------------------------------------------|------------------------------------|
| ★ 金蝶友商网_金蝶财 ▲ 友商网RMP&质量 | 🗋 友商工作台 🧰 新建文件夹 🎦 大财务云平台                                                                                     |                                    |
| Google Chrome           | : 43.0.2357.132 (正式版本) m (32 位) 👉 浏览器版本号                                                                     | © chrome                           |
| 修订版本                    | 7df48020529f8b262116e261b3d2bdc91edcfdc7-refs/branch-<br>heads/2357@{#494}                                   | Google Inc.                        |
| 操作系统                    | Windows                                                                                                    | 和权权,则有2013 Google Inc. 保留所<br>有权利。 |
| Blink                   | : 537.36 (@197431)                                                                                           |                                    |
| JavaScript              | · V8 4.3.61.34                                                                                               |                                    |
| Flash                   | : 18. 0. 0. 209                                                                                              |                                    |
| 用户代理                    | Mozilla/5.0 (Windows NT 6.1) AppleWebKit/537.36 (KHTML, like<br>Gecko) Chrome/43.0 2357.132 Sefari/537.36    |                                    |
| 命令行                     | "C: \Program Files\Google\Chrome\Application\chrome.exe"flag-<br>switches-beginenable-npapiflag-switches-end |                                    |
| 可执行文件路径                 | C:\Program Files\Google\Chrome\Application\chrome.exe                                                        |                                    |
| 个人资料路径                  | C:\Users\pc\AppData\Local\Google\Chrome\User Data\Default                                                    |                                    |

### 2.7.2 打印模板设置

可设置快递单、发货单、配货单,

#### ✓ 快递单设置:

1选择单据类型,点击新增;

2选择模板(系统已经内置了常用发货单、配货单、物流单的模板);

|        | 2                                                                                                    |                                                                                                    |                    |
|--------|----------------------------------------------------------------------------------------------------|----------------------------------------------------------------------------------------------------|--------------------|
| a m    | 打印设置 × ·                                                                                                    |                                                                                                    |                    |
| 新增打印   | 模板                                                                                                    |                                                                                                    |                    |
| 选择模括   | · 师丰 *                                                                                                    |                                                                                                    |                    |
| 模板名称   | 顺丰                                                                                                    |                                                                                                    | 右側字段、点击文件夹展开即可查看字段 |
| 二條码    | NEXO:1708.BEENS                                                                                                    |                                                                                                    | 点击子段即可添加子段         |
| EMPOL  | <b>第四</b> 丰油版文性。                                                                                                    |                                                                                                    | 10 KL 13           |
| 0.4421 | The second second                                                                                                    | 自定义格式设置区域                                                                                                    | - 40.1-3<br>40.1-3 |
| 注:模板   | 宽高单位为px,1mm=4px                                                                                                    |                                                                                                    |                    |
| 位置移动   | ▶ ◀ ▲ ▼ ■ 字排大小?                                                                                                    | (第1) 夏84 ( 第58 ( ) 日 の •                                                                                                    |                    |
| 11 2   |                                                                                                    | HE OKES                                                                                                    |                    |
|        | (SF) EXPRESS                                                                                                    | H-B: A GROOT SF. Express                                                                                                    |                    |
|        | BAR-BAMM 4008 111 111                                                                                                    | Cig H的地位     Bit Pickep                                                                                                    |                    |
|        |                                                                                                    | 000 000 000 000                                                                                                    |                    |
|        | 高介油料<br>Continue<br>Accesteree                                                                                                    | 日の長     日の長     日見法     日見法     日見会     日見会     日日会     日見会     日日会     日日会 |                    |
|        | <b>東京公司</b>                                                                                                    | 性名<br>の別加全身系型 Additional Service Type                                                                                                    |                    |
|        | <sup>集城</sup> 友強人地址有省市区                                                                                                    | 今年、0.0.0ACF<br>第三方付数地区 Area Code for 3nt Party                                                                                                    |                    |
|        |                                                                                                    | 1000                                                                                                    |                    |
|        |                                                                                                    | All and a second second s                                                                                                    |                    |
|        |                                                                                                    | 田田     田田     田市     田市     田     田                                                                                                    |                    |
|        | 医电 影频从于机 □                                                                                                    | Bits         Bits         Control and the second and the second and th                               |                    |
| •      | 10 日本<br>10 日本<br>10 日本 | E         EX.000         EX.000                                                                                                    |                    |
| •      |                                                                                                    | B.         Clinitian         Clinitian         Clinit <thclinit< th="">         Clinit</thclinit<>                                                                                                    |                    |
| •      |                                                                                                    |                                                                                                    |                    |
| •      |                                                                                                    | B.L.         Class 1.4.1 & March 1000000000000000000000000000000000000                                                                                                    |                    |
| •      |                                                                                                    | Ball         Ball (unit transport         Distance         Distance <thdistance< th="">         Distance         Distance</thdistance<>                                                                                                    |                    |
| •      |                                                                                                    | Ball         Contract of the second second seco                      |                    |
| •      |                                                                                                    | B.L.         D.L.         D.L. <thd.l.< th="">         D.L.         D.L.         <thd< td=""><td></td></thd<></thd.l.<>                                                                                                    |                    |
| •      | Bit         Bit         Bit <td></td> <td></td>                                                                                                    |                                                                                                    |                    |

3 填写模板名称。

4 在右侧选择自定义字段,点击即可添加到模板上,在模板上可以调整字段的位置;

5 系统没有预设的物流模板,可以将 1:1 大小的快递单照片上传。(一定要在图片工具设置好 照片的大小等于实际纸张大小,用 Photoshop 即可。)

6 可设置字体大小、颜色、加粗、偏移等样式,拖动字段移动位置,拉长字段文本框调整显

示宽度;也可以删除(ctrl delete)、全选。

7 模板长宽输入框,输入值后一定要按 enter ,然后输入下一个值,单位是像素(px)单位; 1mm=4px。

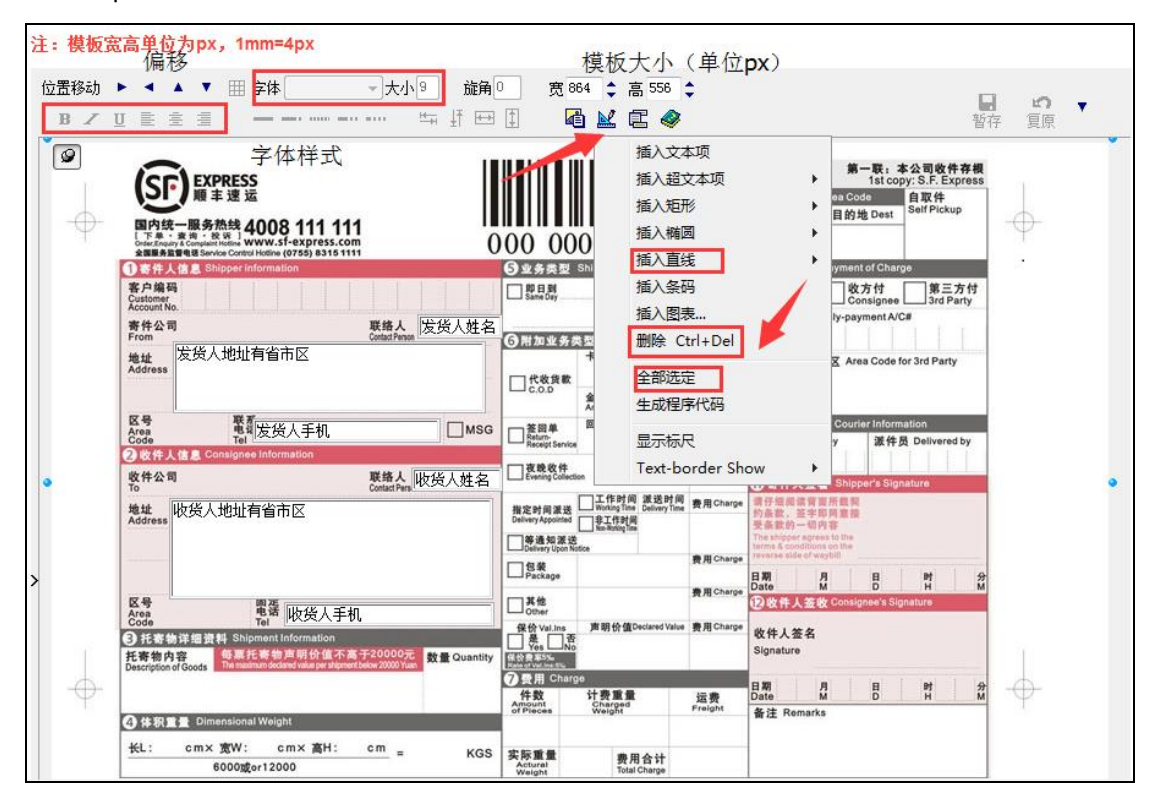

✓ 发货单设置:

发货单左侧上方为自定义设置区,左侧下方有四个区域:

- A: 默认一行显示两个文本
- B: 默认一行显示一个文本
- C: 默认显示表格
- D: 默认一行显示两个文本

发货单右侧为文本字段,可以将其拖动到左侧下方4个区域中;拖入顺序就是排列顺序

| 199       | 2112                          |               | 104月1日日  0000000000000  1000日日日  10000000000 | 新田助手   林助   過出<br>- 泡油上線                        |
|-----------|-------------------------------|---------------|----------------------------------------------|-------------------------------------------------|
| Æ         | #页 打印设置 × ▼                   |               |                                              |                                                 |
|           | 新増打印模板                        |               |                                              | 5×                                              |
|           | 法探摸板: 龙浜单 (表格)                | Ŧ             |                                              | ● 自定文信息 -                                       |
| Ш         | <b>積板名称:</b> 发展单(表格)          |               |                                              | ○ 契家信息                                          |
| 购货 >      | 二维码: 加雪系设全成二维码,诸缅甸内容          | 左边数 0 上边版 0 K | ◆ 有世界可展示一般可 有利一般可以认问中效可提 光泽果一般可方维托的丹果从4      | <ul> <li>— ADA-11-10</li> <li>— 订单信息</li> </ul> |
| 1         | 964.                          |               | 如朱青安辰小一维吗,复制一维吗甩狙封内谷达领,并仅重一维吗住保依即位重全不        |                                                 |
| 销货)       | 如天·<br>经延休时 白田立 - 日寸(田中) 第 24 | ¥ 142         | 边要增新的规范上示 人民学会的提升 绝教                         | ◎ 线上套架商品                                        |
| 合         | ORCH LINE - MICHINE -         | 100 TVA       | 改量模似的纸张入小, 至向于冲的种式、偏移<br>此区域文本直接             | <u></u>                                         |
| 仓库 >      | TEDUBE: en 0 et 2 0 1         |               | · 通測到左側指定<br>的区域即可                           | <b>→</b>                                        |
| e         |                               |               | Had have "Photo: " a                         |                                                 |
| (●)       | 将右侧字段拖动到模板的表头、表体或者表尾          | i             |                                              |                                                 |
|           | 店铺名称                          | 网上订单号         | ▲ 此区域默认一行显示两个文本                              |                                                 |
|           | 收货人名称                         | 收损人手机         |                                              | 1                                               |
| 报表 、      | 收货人地址有省市区                     |               | B 此区域默认一行显示一个文本,可放置较长的字段;比如备注、留言、地址          |                                                 |
| <b>\$</b> | 灭家留言                          |               |                                              |                                                 |
| 设置 >      | <b>关于</b> 国门工                 |               |                                              |                                                 |
|           | 序号 商品名称 商品属性 宝贝数量 宝贝单         | 約 商品金額        | CCL区域为农格农体区域,就认显示农格线,又本蒐度目道应调整,无需设置了         | 【皮                                              |
|           | 运费                            | 实付金额          | D此区城园 A、 野礼 一行見云西个文本、属于李尾                    |                                                 |
|           |                               |               |                                              |                                                 |
|           |                               |               |                                              |                                                 |
|           |                               |               |                                              |                                                 |
|           |                               |               |                                              |                                                 |
|           |                               |               |                                              |                                                 |
|           |                               |               |                                              |                                                 |
|           |                               |               |                                              | 確定 取所                                           |

双击字段可以设置显示别名,点击删除按钮可取消添加。

| and and the states    |         |      |      |      |                  | 删除 |   |
|-----------------------|---------|------|------|------|------------------|----|---|
| i拥名称<br>如货人名称         |         | -    |      |      | 网上17 单号<br>收货人手机 |    | Ť |
| て货人地址<br>『家留言<br>『家备注 | 与省市区    | 双击修词 | 改别名  |      |                  |    |   |
| 序号 商品                 | 名称 商品属性 | 宝贝数量 | 宝贝单价 | 商品金額 |                  |    |   |
|                       |         |      |      |      |                  |    |   |

#### ✓ 配货单设置:

需要录入每批配货订单数,即一次配多少个订单的货。其他设置和发货单类似。

| all a | 测试      |                         |                              | <mark>≆約36</mark>   992音前1: 4008300755   \$4.8 | k   消息   在线提问   近回助手   帮助   退出 |
|-------|---------|-------------------------|------------------------------|------------------------------------------------|--------------------------------|
| Æ     | 首页 商品:  | 11应关系 × 商品業編 × 打印设置 × - |                              |                                                |                                |
| 电商 〉  | 单据类型: 西 | 送单 · 每批配货订单数: 36        |                              |                                                | 新碧 尿频                          |
| W     | 授作      | 模质名称                    | 打印机                          | 尺寸(遼/高 mm)                                     | 是否默认                           |
| 购货。   | 1.8     | 設造準                     | FX DocuCentre-III 2007 PCL 6 | 210/297                                        | 263.                           |
| 3-    |         |                         |                              |                                                |                                |

#### ✓ 默认打印机设置:

设置完成后,点击保存按钮,回到模板列表,设置模板默认打印机:

|         | 2112      |                 |                                            | <mark>爭和嚴</mark>   442资油: 4008500755   操映 | 清恵 📵   在线提词   近日助手   数助   過出<br>🔗 施設上修 |  |
|---------|-----------|-----------------|--------------------------------------------|-------------------------------------------|----------------------------------------|--|
| Æ       | as news · |                 |                                            |                                           |                                        |  |
| 电商 >    | 单振频型: 传   | 送单 * 物流公司: 医通 * |                                            |                                           | 新贈刷新                                   |  |
| THE     | 操作        | 模版名称            | 打印机                                        | 尺寸(责/高 mm)                                | 是否默认                                   |  |
| Barte > | 1.1       | 菜岛电子面单通用模板      | Blu-ray-58                                 | 100/180                                   | 303538GA                               |  |
| 2.7     | 1.8       | 图通快_nxg         | Godex ZA12X #2                             | 230/127                                   | STERL.                                 |  |
| E       | 1.1       | 医通传递            | G009X2A12X<br>EX DocuCentre-III 2007 PCL 6 | 230/127                                   | 10 THERE IS                            |  |
| 销货 >    | 1.8       | 医通快激 (瓜子店)      | Fax                                        | 230/127                                   | REEK!                                  |  |
|         | 1.1       | 001             | EPSON LQ-735K ESC/P2                       | 166.3/150                                 | BREA.                                  |  |
| 181     |           |                 | Blu-ray-58                                 |                                           |                                        |  |
| 仓库 >    | 1         |                 |                                            |                                           |                                        |  |

# 3 电子面单设置

目前支持菜鸟电子面单、京东电子面单

- 菜鸟电子面单: 180\*100mm;上联 110\*100+下联 70\*100。
- 京东电子面单模板: 100\*118mm
- 顺丰自营电子面单: 150\*100mm;210\*100mm

## 3.1 热敏打印机打印,打印机设置方法参考:

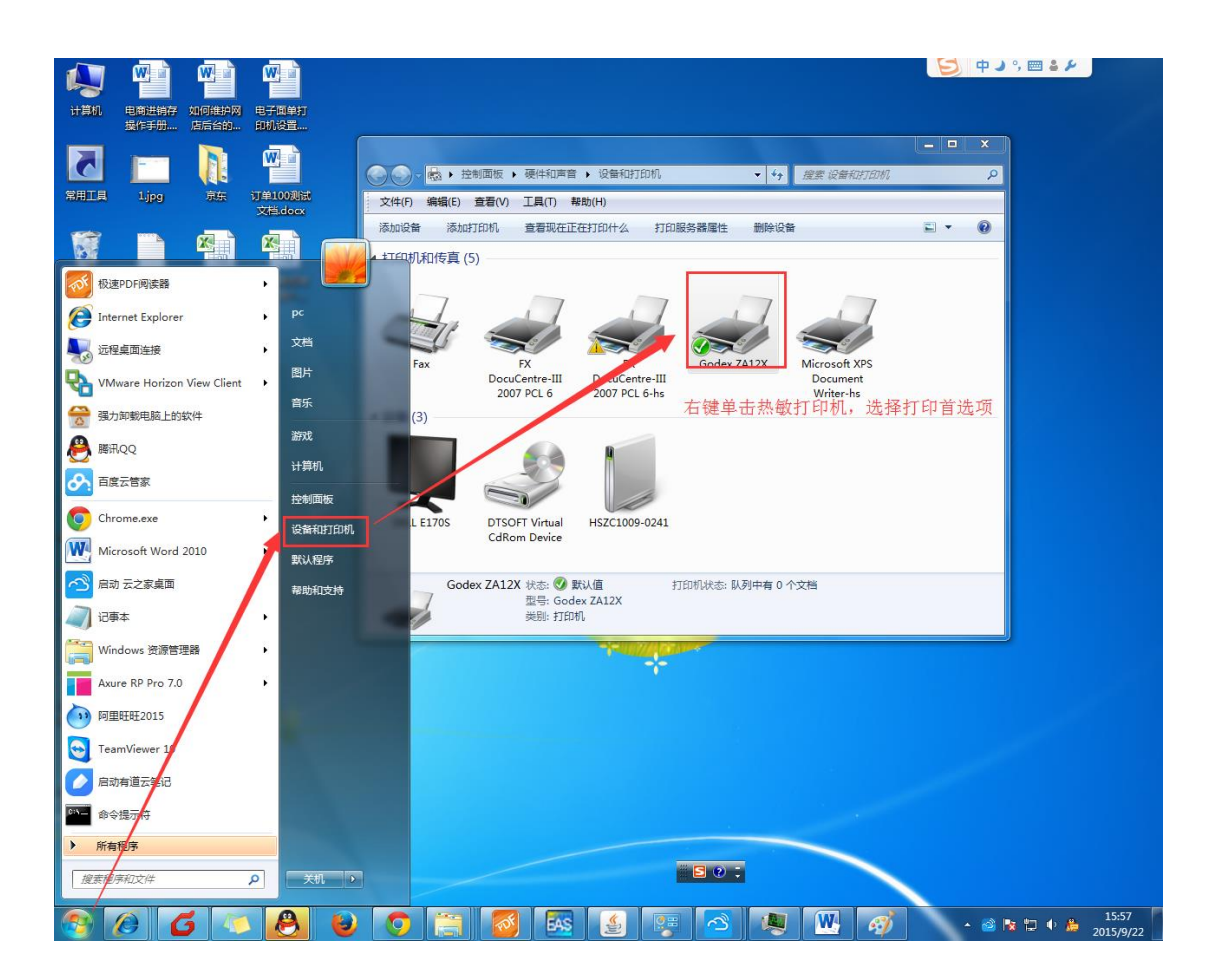

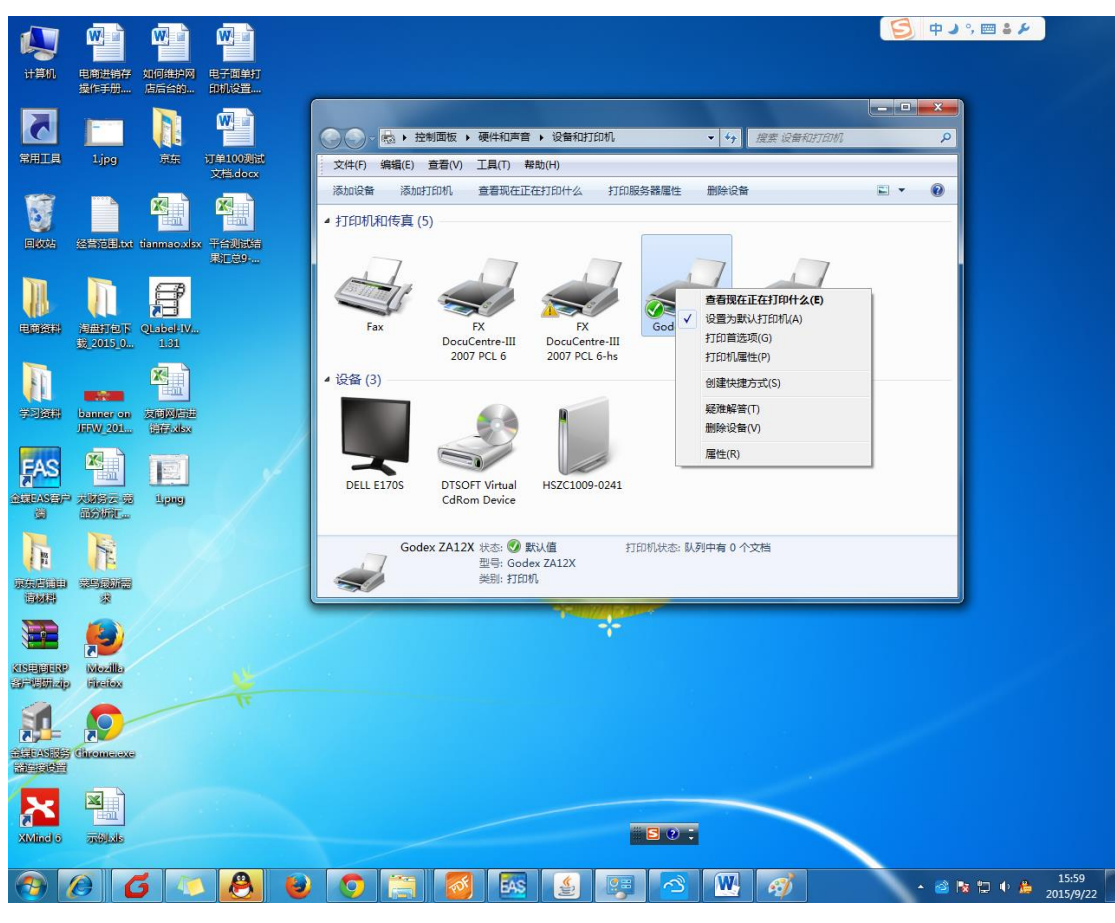

页面设置----新建打印纸张大小,预设名称设置为当前设置

| 🖶 Godex ZA12X 打印首选项                                                                           |
|-----------------------------------------------------------------------------------------------|
| 页面设置 图形 卷 选项 关于<br>卷<br>名称(N): 新卷 (100.0 毫米 × 180.0 毫米)<br>新建(W) 编辑(E) 删除(D)                  |
| 预览     方向       ▲LE     ④ 纵向(P)       ● 横向(L)     ● 横向(L)       ● 横向180度 (O)     ● 横向180度 (S) |
| 预设<br>名称(A):                                                                                  |
| "(C) 2004-2013 Seagull Scientific, Inc.,<br>BarTender(R)标签软件的开发商。"                            |
| <u>确定</u> 取消 应用 (A) <b>帮助</b>                                                                 |

卷----去掉勾选 使用当前设置—打印方式选择热敏打印 停止位置设置 为 12mm 左右 设置完成后,重启打印机,带打印机处于 ready 状态即可。

| 🖶 Godex ZA12X 🕇                    | 1印首选项 X                                |
|------------------------------------|----------------------------------------|
| 页面设置 图形                            | 卷 选项 关于                                |
| ──纸S <mark>、设置</mark><br>□──使用当前打印 | 巩设置(U)                                 |
| 打印方式(P):                           | [热敏 ▼]                                 |
| 介质类型(M):                           | 有间距的标签   ▼                             |
| 标签间距(G):                           | 3.0 <b>毫米</b> 黑色标记宽度 3.0 <b>毫米</b>     |
| 额外进纸(E):                           | .0 毫米         黑色标记偏移里         .0 毫米    |
| 介质处理                               |                                        |
| 打印后操作(O):                          | 无                                      |
| 出现(B):                             |                                        |
| 间隔(1):                             |                                        |
| - 位置调整<br>■ 使用当前打印                 | Ū机设置(C)                                |
| 向前长度(T):                           | 0 毫米 停止位置 12.0 毫米                      |
|                                    |                                        |
|                                    | 确定         取消         应用(A)         帮助 |

## 3.2 淘宝后台开启方法

使用菜鸟电子面单需要先在淘宝后台开启,进入淘宝卖家中心,如下图,完善申请信息后, 有对应的物流公司授权即可开通。

网站地址 https://wlmart.wuliu.taobao.com/user/service\_frame.htm?temp=1&serviceType=28

| 首页 应用中心                                  | 基础设置 规则中心 安全中心 服务中心 卖笨论坛 淘宝大学                                                                                                    | 🗹 问题反映   |
|------------------------------------------|----------------------------------------------------------------------------------------------------|----------|
| 彩丁购的应用 >                                 | 我是 <b>卖家。构态管理。电子面单平台</b>                                                                                                    | ② 查看報助   |
| ○ 交易管理 ✓ ■ 交易管理 ✓ ■ 欠易管理 ✓ ■ 日素出的宝贝 Ø购助手 | ● 報知公告: 第7年7 56458 (建酒時四) [中通, 新定式時刊第51159,158,158,158] ● 報知公告: 第7年7 56458 (建酒時四) [中通, 新定式時刊第51159,158,158,158] ● 報知公告: 第7年7 56458 (建酒時四) [中通, 新定式時刊第51159,158,158,158] ● 報知公告: 第7年7 56458 (建酒時四) [中通, 新定式時刊第51159,158,158] ● 報知公告: 第7年7 56458 (建酒時四) [中通, 新定式時刊第51159,158,158] ● 報知公告: 第7年7 56458 (建酒時四) ● 報知公告: 第7年7 56458 (建酒時四) ● 報知公告: 第7年7 56458 (建酒時回) ● 報知公告: 第7年7 56458 (建酒時回) ● 報知公告: #14458 (建酒時回) ● 報知公告: #14588 (建酒時回) ● 報知公告: #14588 (建酒時回) ● 報知公告: #14588 (建酒時回) ● |          |
|                                          | CAINIAO 电子面单平台<br>\$\$\$\$\$\$\$\$<br>\$\$\$\$\$\$\$<br>\$\$\$\$\$\$\$\$<br>(重要提單)初次申请倚亲:请您务必若应申请演示很频,但照很规理的提示说明进行相应操作和准备(前案互动语源                                                                                                    | i<br>Vet |

可以参考淘宝提供的申请演示视频操作。

京东店铺开启京东电子面单可咨询店铺京东对接人。

顺丰自营电子面单开启请联系顺丰合作网点。

### 3.3 电商进销存启用

【电商】——物流公司设置,选择己开通电子面单的物流公司,点击"开启"按钮,弹出"电子面单设置"对话框,

#### 1.菜鸟电子面单:

选择网店开启,并设置默认店铺(其他未开启电子面单的网店将使用默认店铺的电子面 单服务)。

弹窗下方有自动获取参数,勾选后系统在订单审核时自动获取单号。

| ANH AND AND AND AND AND AND AND AND AND AND | 21 | 12  |    |        |     |     |             |             |           |       |                 | 手机版      | 3   Q | २咨询: 4008300755 | 换肤   消息  | 2   在线提问  | 返回助手   鄴   | 助 退出  |
|---------------------------------------------|----|-----|----|--------|-----|-----|-------------|-------------|-----------|-------|-----------------|----------|-------|-----------------|----------|-----------|------------|-------|
|                                             | 首页 | ŧJ  | 印设 | 置 × 料  | 勿流公 | 司   | × -         |             |           |       |                 |          |       |                 |          |           |            |       |
| 电商、                                         | 物流 | 公司记 | 渌  |        |     |     |             |             |           |       |                 |          |       |                 |          |           | 新増         | 刷新    |
| <b>THE</b>                                  |    | 操作  | 1e | 物流公司   | 铜编号 |     | 物流公司名称      | 对应电商物流      | 打印模板      | 电     | 子面单🥝            | 联        | 系人    | 电话              | 手机       | 传真        |            | 地址    |
| 臨倍〉                                         | 1  | 1   | ŵ  | 12     |     | 1   | 自建物流        | 其他          |           |       | 关闭              |          |       |                 |          |           |            |       |
| -                                           | 2  | 1   | ŵ  | 423423 | -   | [   | 国诵快递        | 国通快递        |           |       | <del>*</del> 67 | _        | -     |                 |          |           |            |       |
|                                             | 3  | 1   | ŵ  | 4343   | 电子  | P面  | 单设置         |             |           |       |                 | ×        |       |                 |          |           |            |       |
| 销货 >                                        | 4  | 1   | ŵ  | 8888   |     |     |             | 淘宝(菜鸟)      | 电子面单      | - 1   |                 |          |       |                 |          |           |            |       |
|                                             | 5  | 1   | ŵ  | 9999   |     |     | 店           | 補名称         | 状。        | 态     | 劉认❷             |          |       |                 |          |           |            |       |
|                                             | 6  | 1   | Û  | DB     | 1.5 | 1   | 1           |             | 关         | 阔     |                 | <b>_</b> |       |                 |          |           |            |       |
| 包库(                                         | 7  | 1   | Û  | DBwl   | 1.5 | 2   | 2           |             | ×         | 闭     |                 | Е        |       |                 |          |           |            |       |
| \$                                          | 8  | 1   | Û  | ddsd   | 1.0 | 3   | 222         |             | ×         | 闭     |                 |          |       |                 |          |           |            |       |
| 资金 >                                        | 9  | 1   | Û  | ddse   |     | 4   | 51区的猫猫      |             | ×         | 闭     |                 |          |       |                 |          |           |            |       |
| <b></b>                                     | 10 | 1   | Û  | EMS    | 1.0 | 5   | ceshi网店     |             | ÷         | 飼     |                 |          |       |                 |          |           |            |       |
|                                             | 11 | 1   | Û  | HT     |     | 6   | chai        |             | X         | 闭     |                 |          |       |                 |          |           |            |       |
| 报表 >                                        | 12 | 1   | Û  | JDDDDD |     | 7   | sukilee268  |             | ÷         | 飼     |                 |          |       | 12312312312     | 12312312 | 123123123 | 1231231231 | 32123 |
| - <b>6</b> 5                                | 13 | 1   | Û  | Ю      | L F | •   |             |             |           |       | -               | -        |       |                 |          |           |            |       |
| ~~~<br>⊹⊡⊞ >                                | 14 | 1   | ŵ  | lbkd   |     |     |             |             |           |       | 1-34 共34        | 4条       |       |                 |          |           |            |       |
|                                             | 15 | 1   | ŵ  | qf     |     | Юì  | 午系统自动获取电子面  | 单           |           |       |                 |          |       |                 |          |           |            |       |
|                                             | 16 | 1   | ŵ  | RFD    | 1   | (为国 | 更快的打印体验,系统在 | E订单审核后,自动为邻 | 守合条件的订单获取 | 则电子面的 | 单号。 )           |          |       |                 |          |           |            |       |
|                                             | 17 | 1   | ŵ  | SDDD   |     |     |             |             |           |       |                 |          |       |                 |          |           |            |       |
|                                             | 18 | 1   | ŵ  | SF     |     |     | _           |             |           |       | 确定 I            | 取消       |       | 95338           |          |           |            |       |

#### 2.京东电子面单:

开启需要将物流公司"对应电商物流"设置为京东配送,点击开启界面如下,输入青 龙系统客户编号即可。

|         |          |   |       |             |    | 电子口 | 回里设置                     | ×             |
|---------|----------|---|-------|-------------|----|-----|--------------------------|---------------|
|         |          |   |       |             |    |     | 京东快递电子面                  | 单             |
| 修改物流公司  |          |   |       |             | ×  |     | 店铺名称                     | 青龙系统客户编号      |
|         |          |   |       |             |    | 1   | 1-11111                  |               |
| 公司编号:   | JDDDDD   |   | 公司名称: | 京东快递        |    | 2   | 客户模拟发货                   |               |
|         |          |   |       |             |    | 3   | 暁果京东测试网店                 | 6 Ki 92       |
| 对应电商物流: | 京东配送     | • | 打印模板: | 京东电子面单模板    | *  | 4   |                          |               |
|         | 百世快运     | ^ |       |             |    | 5   | 金螺友商京东电子面单测试网店_勿动        |               |
| 联系人:    | 京东配送     |   | 电话:   | 12312312312 |    | 6   | 融达飞家居专营店                 |               |
| 王和·     | 无需物流     |   | 佐吉・   | 100100100   |    | 7   |                          |               |
| 3-06.   | 其他       |   | 1444. | 123123123   |    |     |                          |               |
| 地址:     | 保宏物流     |   |       |             |    |     |                          | 1-7 共7条       |
|         | WnDirect | - |       |             |    | Eft | 许系统自动获取电子面单              |               |
|         |          |   |       |             |    | C*  | 更快的打印体验。系统在订单审核后,自动为符合条件 | +的订单获取电子面单号。) |
|         |          |   |       |             |    |     |                          |               |
|         |          |   |       | 确定          | 取消 |     |                          | 确定 取消         |

#### 3.顺丰电子面单:

开启需要录入信息如下。如不清楚授权信息,请联系顺丰网点或者参阅与顺丰签订的 合同。

| 电子面单设置                                    | ×                  |
|-------------------------------------------|--------------------|
| 清榆入顺丰提供的客户编码、F                            | 月结卡号、校验字段进行开通      |
| 客户编码:                                     | 也叫接入编码             |
| 月结卡号:                                     |                    |
| 付费模式:                                     | ¥                  |
| 快递类型:                                     | Ŧ                  |
| 四方许系统自动原则电子面单<br>(为理快的打印体验系统在订单审核后自-<br>) | 动为符合条件的订单获取电子面单号。) |
|                                           | 确定 取消              |

## 3.4 电子面单模板设置

电子面单开启后,点击保存,系统会自动创建模板,用户只需简单设置自定义区,添加一些 商品信息方便拣货。

| 1. SHIN                                                                                                    | 2112                                    |                                                                   | <mark>手机版</mark>   99咨询: 4008300755   换肤 | 消息 2   在线提问   返回助手   帮助   過出 |   |
|----------------------------------------------------------------------------------------------------|-----------------------------------------|-------------------------------------------------------------------|------------------------------------------|------------------------------|---|
| <b>A</b>                                                                                                    | 首页                                      | 打印设置 × 物病公司 × ▼                                                   |                                          |                              |   |
|                                                                                                    | 修改打印槽                                   | 載板                                                                |                                          | a >                          | < |
| 电商 >                                                                                                    | 積板 名称:                                  | <b>吉</b> 东市 子 面 单 違 姤                                             |                                          | □ 买家信息                       | - |
| т.                                                                                                    | IN DATE                                 |                                                                   |                                          | 📄 卖家信息                       |   |
| 购货 >                                                                                                    | 二维码:                                    | 如需系统生成二维码,请填写内容                                                   |                                          | 📄 订单信息                       |   |
| 15                                                                                                    | 运单图片:                                   | <b>浏览</b> 未选择文件。                                                  |                                          | 😑 本地商品                       |   |
| F                                                                                                    |                                         |                                                                   |                                          | □ 仓库名称                       |   |
| 销货 >                                                                                                    | 注:模板3                                   | 宽高单位为px,1mm=4px                                                   |                                          | 🎴 单位                         |   |
|                                                                                                    | 位置移动                                    | ▶ ◀ ▲ ▼ Ⅲ 字体 末体 - 大小 9 雄角 0 宽 400 \$ 高 472 \$                     |                                          | 商品名称                         |   |
| í Ei                                                                                                    | в 🖌                                     | u z z z 🗕 — — — — — 🏎 🎼 🖽 🖽 🖽 🖾 🥔                                 | 暫存 复原                                    | 🗋 商品备注                       |   |
| 仓库 >                                                                                                    | P                                       |                                                                   |                                          | 商品属性                         | = |
|                                                                                                    |                                         |                                                                   |                                          | 商品折扣金額                       |   |
| ٩                                                                                                    | V A                                     |                                                                   |                                          | 南品条码                         |   |
| 资金 >                                                                                                    |                                         |                                                                   |                                          | 商品条码值                        |   |
| E                                                                                                    |                                         |                                                                   |                                          | 🗋 商品类别                       |   |
|                                                                                                    | × du                                    |                                                                   |                                          | 商品编号                         |   |
|                                                                                                    | 户下                                      | 深首が開市の下区山永が開市の「各户堂子」<br>区二环东路5592号山东省人民检                          |                                          | 商品规格型号                       |   |
| - <mark>2</mark> 5-                                                                                                    | 息张                                      | 院 代收金额<br>海涛 18615511911                                          |                                          | 商品金額                         | 4 |
| い いっちょう いっちょう いうちょう いうちょう いっちょう いうちょう いうちょう いうちょう いうちょう いうちょう いうちょう いうちょう いうちょう いうちょう いうちょう いうちょう いうちょう いうちょう いうちょう いちょう い |                                         |                                                                   |                                          | □ 雇性编号                       |   |
| ~                                                                                                    | 客户信息                                    | 运                                                                 |                                          | ➡ 居性编号*数量                    |   |
|                                                                                                    |                                         |                                                                   |                                          | 」数量+名称+届性+€                  |   |
|                                                                                                    | V A 2                                   | 2 6 1 2 6 6 2 5 6 0 4                                             |                                          | □ 数量+名称+总计                   |   |
|                                                                                                    | >                                       |                                                                   |                                          | □ 数量+属性+总计                   |   |
|                                                                                                    | 1 8 8 3 8 1 1 1 1 1 1 1 1 1 1 1 1 1 1 1 | 4山区島南京大井支区南部向十二郎2号 長原10:<br>1002460350<br>東京丁東号・19年1、小麦市コルマニタンドル市 |                                          | 1. 现上装装牌品                    |   |
|                                                                                                    | 以外包裹弄好.                                 | +77. 》(其前初条柄节),为常型已和20-1-1-2-1-2-2-2-2-2-2-2-2-2-2-2-2-2-2-2      |                                          |                              |   |
|                                                                                                    |                                         |                                                                   |                                          | ۲ III ا                      | + |
| The start of                                                                                                    |                                         |                                                                   |                                          | 确定 取消                        | ] |

### 3.4 电子面单打印

1.订单处理界面,选择已开通电子面单的物流公司;

- 2.打单发货界面——打印快递单,打印前确保已经获取过单号,可以点击"获取面单号"下 拉按钮;
- **3**.若需要取消获取的单号,点击"反审核"按钮,回收单号。

|      | 时尚科技                                                      |                                |                 |                 | <b>(74)()()</b>   99(2)(): 4006300 | 755   执扶   法尼 🍊 | 在紙種间   | 近回助手   孤物   近出 |
|------|-----------------------------------------------------------|--------------------------------|-----------------|-----------------|------------------------------------|-----------------|--------|----------------|
| Æ    | 首页 订单处理 × 新手导航 × 打孽发货 × -                                 |                                |                 |                 |                                    |                 |        |                |
| 电商)  | 今天 近二天 近七天 近一月 2015-09-16 00:00 🛗 菫 2016-06-07 23:59 🟥 全部 | 网店 * 未发货 * 待打印单据 * 物流          | 公司 * 出床状态 * 更多」 | C               |                                    |                 |        |                |
| 1    | 反审核 合并订单 拆分订单 获取画单号 - 打印单据                                | * 补录信息 * 物流发货                  | 补销售单 打印设置       |                 |                                    |                 |        |                |
| 购货 > | 单据标识 单据日期: 网上订单号 货到付款                                     | 交易状态 付款日期 买家昵称                 | 收货人名 偕(买) 市(买)  | E) E(买) 应收金额 买家 | 留宫 卖家备注 业务员                        | 审核人 打印试会        | 1 物油公司 | 物流单号 发票抬头      |
| 15   | ●                                                         | 买家已付款 2016-05-26 ewolaigongzuo | 39498 北京 北京市    | 东城区 0.3         | 大大的                                | kingdee 🗐 🔝     | 東 顺丰   |                |
| 1    | 2016-05-26 1583767146787083                               | 买家已付款 2016-05-26 ewolaigongzuo | 39498 北京 北京市    | 东城区 0.3         |                                    | kingdee 🔯 🔂     | 16×    |                |

# 4 其他设置

### 4.1 网店参数设置

【电商】--【网店参数】

### 4.1.1 基本参数

启用订单自动合并:
 勾选后系统自动合并符合下列条件的订单,并在合并订单列表标记"合"
 合并条件:订单收货人(姓名\电话\地址\)+买家昵称+网店+发货仓库一样。
 生成的销货单(退货单)自动审核:

打单发货界面,用户点击"物流发货"或者"补销售单"自动生成的销货单会自动 审核。

- **缺货商品不允许审核:** 勾选后,缺货的订单不能在订单处理界面审核通过。
- 订单下载后自动审核:
   订单下载后,符合条件的订单将自动审核通过。

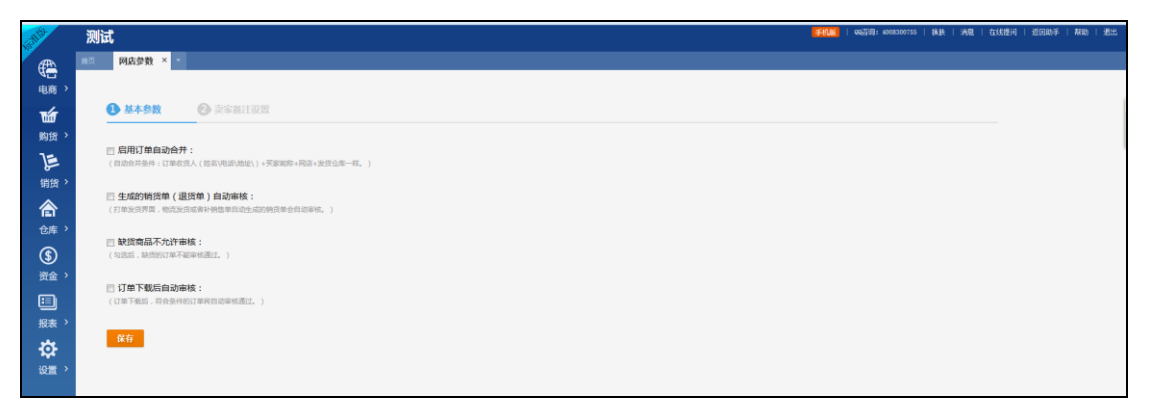

## 4.1.2 卖家备注解析

| <u>8</u> | 测试         |                     |                        |                     |   |  |  | <b>≢næ</b> | QQ25131: 4008 | 300755   損肤 | 消息 | 在线提问 | (近回助手)) | <b>萩助</b> | 過出 |
|----------|------------|---------------------|------------------------|---------------------|---|--|--|------------|---------------|-------------|----|------|---------|-----------|----|
| <b>*</b> | 前页 网店参     | 對数 × -              |                        |                     |   |  |  |            |               |             |    |      |         |           |    |
| 电商 >     |            |                     |                        |                     |   |  |  |            |               |             |    |      |         |           |    |
| ú        | ● 基本       | 参数                  | 2 卖家备注设置               |                     |   |  |  |            |               |             |    |      |         |           |    |
| 购货 >     | 在示安备       | 经主由 田田市             | 电结晶标记 电容 医线            | 白动能说内容情察察订          | m |  |  |            |               |             |    |      |         |           |    |
| )e       | 123410-14  | CLET , HURLE        |                        | CH40130(F3H4000110) |   |  |  |            |               |             |    |      |         |           |    |
| 销货 >     | 図内         | 容:物流公司              |                        |                     |   |  |  |            |               |             |    |      |         |           |    |
| 合        | 指定符        | <del>98</del> : ( ) | •                      |                     |   |  |  |            |               |             |    |      |         |           |    |
| 仓库 >     | ☑内 -       | 容 : 业务员             | 5                      |                     |   |  |  |            |               |             |    |      |         |           |    |
| \$       | 描述符        | 9号:()               | ) *                    |                     |   |  |  |            |               |             |    |      |         |           |    |
| 资金、      |            |                     |                        |                     |   |  |  |            |               |             |    |      |         |           |    |
|          | 2 内<br>指定符 | 音: 友美信:<br>1号: * *  | б <del>у.</del><br>· • |                     |   |  |  |            |               |             |    |      |         |           |    |
| 报表 >     |            |                     |                        |                     |   |  |  |            |               |             |    | _    |         |           |    |
| \$       | 保存         |                     |                        |                     |   |  |  |            |               |             |    |      |         |           |    |
| 设置 >     |            |                     |                        |                     |   |  |  |            |               |             |    |      | _       | 示例<br>解释  |    |

用户可设规则,让系统自动从订单的卖家备注信息中解析该订单要发货的物流公司,业 务员,发票抬头。详细操作点击"示例解释",会有动画介绍。

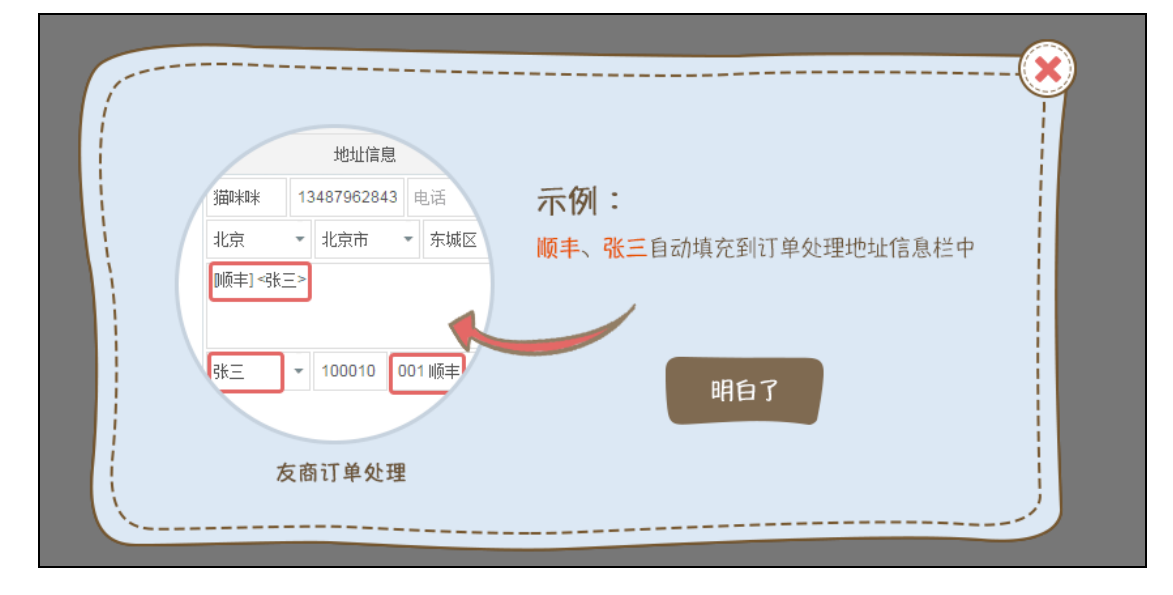

## 4.2 供应商、客户、职员、权限、系统参数等其他设置

在【设置】模块,维护网店和进销存的公共基础资料和辅助资料。

|   | 时尚科拐                  | ž                     |            |                  |                 |                 |            |                        |          |                        | 1300755   換鉄   消息 | 600   在线推问   近回助月 | €   74740   383 |
|---|-----------------------|-----------------------|------------|------------------|-----------------|-----------------|------------|------------------------|----------|------------------------|-------------------|-------------------|-----------------|
|   | 首页 🔹                  |                       | _          |                  |                 |                 |            |                        |          |                        |                   |                   |                 |
| > | 喻上好, king             | deetestcs082          | 23 🕋 新手入门  | 40 2016/88       | 件期间在遗产品服务时间安排>> |                 |            |                        |          |                        | 库存预警 库存亚          | £щ                |                 |
|   | 库存总量:<br>库存成本:        |                       | 1,370.00   | 現金:<br>銀行存款      | 46.50           | 客户欠款:<br>供应商欠款: | 2,705.40   | 销售收入(本月):<br>销售毛利(本月): | 1,500.00 | 采购金额(本月):<br>商品种类(本月): | 0                 | 快速查看<br>未审核购货订单   | 2               |
| • |                       |                       | 139,969.50 |                  | 11.18           |                 | 143,495.04 |                        | 1,500.00 |                        |                   | 未审核销货订单           | 2               |
|   | 基础资料                  | 補助資料                  | 高級设置       | -                |                 |                 |            | 4                      |          | ÷                      |                   | 商品管理              | <b>.</b><br>导λ  |
|   | 第八百姓<br>供应商管理<br>来品幣標 | 第二次の<br>供应商类別<br>第日本別 | 収録设置       | 业新40mm C<br>增值服务 | 销货出库            |                 |            | <b>*****</b>           |          | 库存盘点                   |                   | 客户管理<br>供応商管理     | 号入<br>号入        |
|   | 全岸管理                  | 支出类別                  | 変打模板       |                  |                 |                 |            |                        |          |                        |                   | 销售记录              |                 |
|   | 新户管理                  | 计量单位                  | 當账后這味      |                  |                 |                 |            |                        |          | <b>_</b>               |                   | 采购记录              |                 |
|   | 发光地址管理                | 结算方式<br>辅助器性          |            |                  | 结账反结账           |                 |            | 增值服务                   |          | 意见反馈                   |                   | 付款记录              |                 |
|   |                       |                       |            |                  |                 |                 |            |                        |          |                        |                   | 销售明细表             |                 |
|   |                       |                       |            |                  |                 |                 |            |                        |          |                        |                   | · 漏拨记录            |                 |

#### 1 客户管理

【设置】——【基础资料】——【客户管理】

- 1、网店新增时系统会自动创建该网店共用客户,无须单独设置。
- 2、线下客户,可点击"新增"按钮,进行设置。

#### 2 供应商管理

- 【设置】——基础资料——供应商管理:
- 点击"新增"按钮,录入供应商信息、联系人和联系方式

3 仓库管理

【设置】——基础资料——仓库管理。

#### 4 账户管理

【设置】——基础资料——账户管理: 系统默认内置一个网店账户:999999 支付宝。用户也可自行添加其他账户,并设置期初账 户余额。

#### 5 发货地址管理

【设置】——基础资料——发货地址管理:目前支持网店授权后自动下载淘宝店铺的发货地

址。

### 4.3 辅助资料

### 4.3.1 计量单位

系统提供:基本计量单位和多计量单位组两种方式。

- 【设置】->辅助资料->计量单位:
- 4、 点击 "+", 新增计量单位组, 如:"啤酒"

| 首页   | 计量单位 × | - |         |    |    |    |                 |    |
|------|--------|---|---------|----|----|----|-----------------|----|
| 计量单位 |        |   |         |    |    |    | 新增              | 刷新 |
| 当前组: |        |   |         |    |    | >> | 快速查询            |    |
| 操作   | 4      | 琊 | 新增计量单位组 |    | ×  |    | □ 计里单位组<br>□ 啤酒 |    |
|      |        |   | 名称:     |    |    |    |                 |    |
|      |        |   |         | 保存 | 关闭 |    |                 |    |

2、选中已有的计量单位组,点击"新增",添加计量单位。

| Æ                  | 首页     | 计量单位 × | - |            |    |   |     |         |    |
|--------------------|--------|--------|---|------------|----|---|-----|---------|----|
| <b>₩</b> 급<br>电商 > | 计量单位   |        |   |            |    |   |     | 新增      | 刷新 |
|                    | 当前组:啤酒 | Ĩ      |   |            |    |   | >>  | 快速查询    |    |
| 购货 >               | 操作     | 名      | 称 | 新增计量单位1111 |    |   | ×   | → 计量单位组 |    |
| Þ                  |        |        |   | 名称:        | 瓶  |   |     |         |    |
| 销货 >               |        |        |   | 所屋组:       | 庾西 | - |     |         |    |
|                    |        |        |   | 换算关系:      | 1  |   | - 1 |         |    |

## 4.3.2 辅助属性

【设置】->辅助资料->辅助属性:

1、系统默认内置"颜色、尺码"两个属性分类,用户也可"新增分类"。

| 首页  | 计量单位     | ž× | 辅助属性 | × | - |    |     |     |       |    |
|-----|----------|----|------|---|---|----|-----|-----|-------|----|
| 辅助属 | <b>生</b> |    |      |   |   |    |     |     |       |    |
|     |          |    |      |   |   |    |     |     | +新增分类 |    |
|     | 彦页白      | 五  |      |   |   | 尺码 | 编辑分 | 类   |       | ×  |
|     |          |    |      |   |   |    |     | 名称: | 尺码    |    |
|     |          |    |      |   |   |    |     |     | 确定    | 取消 |

2、点击属性分类,如"颜色",则可添加颜色的属性值。

### 4.4 高级设置

### 4.4.1 系统参数

【设置】——高级设置——系统参数;

- 1、"是否启用审核":若勾选,则表示单据在审核后才生效;
- 2、"是否启用税金":可设置增值税税率,默认为17%;
- 3、"是否启用网店": 勾选后即可用电商模块;
- 4、"是否启用辅助属性":可以自定义辅助属性;
- 5、"是否启用序列号":用于手机等 3C 行业,需要序列号管理;
- 6、"是否启用批次保质期管理":用于食品、医疗行业,需要记录批次和保质期。

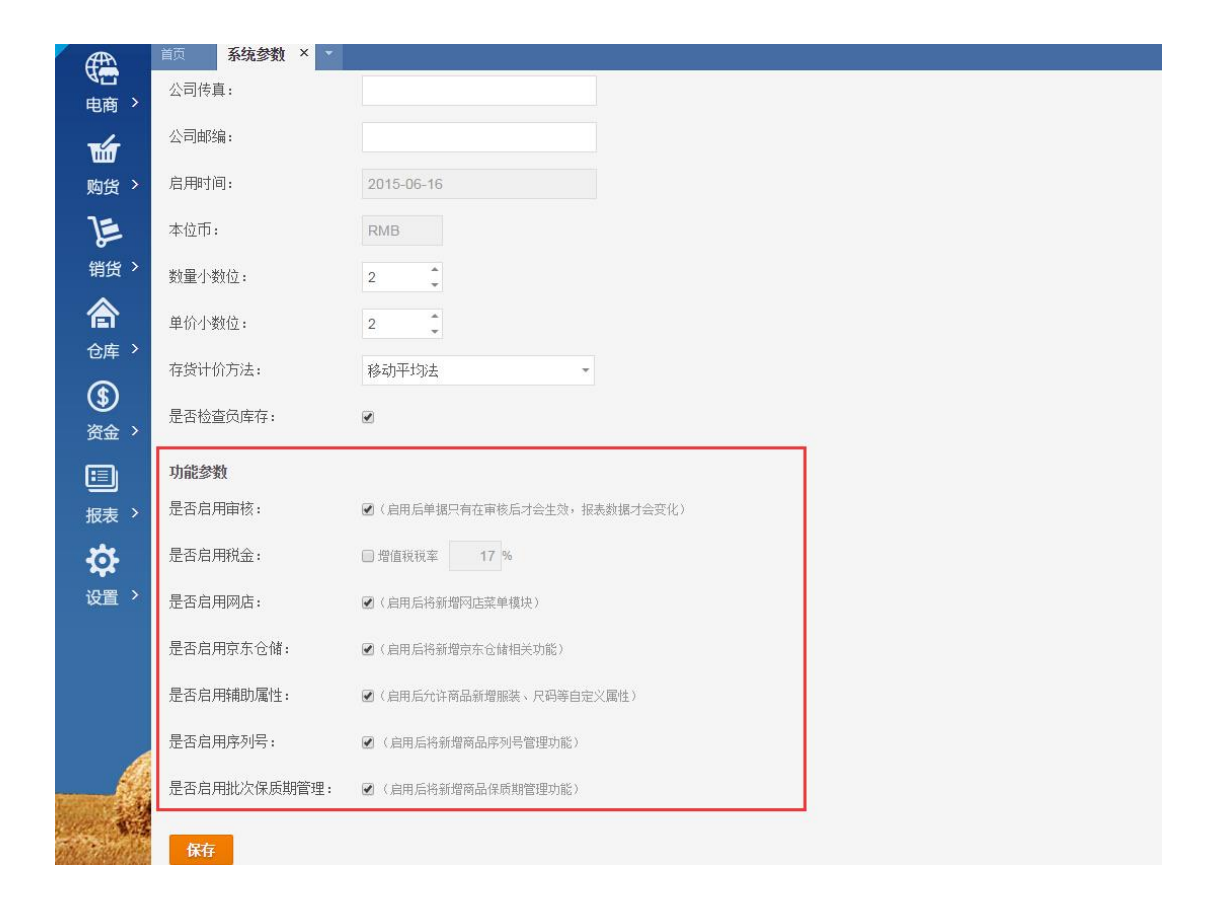

## 4.4.2 权限设置

【设置】->高级设置->权限设置; 选中子用户,可对其进行"功能授权"(如图所示)和数据授权。 功能权限:设置哪些功能能操作 数据权限:设置哪些数据能查看

| 15th M  | 2112              |                  |                |      | 手机版  | QQ咨询: 4008300755   换 | 肤   消息 2 | 在线提问 | 返回助手 | 帮助   過出 |
|---------|-------------------|------------------|----------------|------|------|----------------------|----------|------|------|---------|
| Æ       | 首页 网店參数 × 权限设置    | × ·              |                |      |      |                      |          |      |      |         |
| 10 电商 2 | 新增同事 该账套主服务量      | 多支持6用户共同管理,已共享4人 | ,剩余 <b>2</b> 。 |      |      |                      |          |      |      |         |
| 14      | 用户                | 真实姓名             | 功能授权           | 数据授权 | 启用授权 |                      |          |      |      |         |
| 购货 >    | kingdeetesthansen | 黄帅               |                |      | 管理员  |                      |          |      |      |         |
| 1-      | kingdee2016       | shuxun           | 1              | 1    | 已启用  |                      |          |      |      |         |
| Þ       | kingdeehansen     | hansen           |                |      | 已停用  |                      |          |      |      |         |

数据权限:需要选择数据模块分别设置勾选。

| Call I | 测试                                | THE CONTRACTOR AND A CONTRACTOR AND A CO |
|--------|-----------------------------------|----------------------------------------------------------------------------------------------------|
| Æ      | 離页 网品对应关系 × 网络和菊 × 打印设置 × 权限设置    | ×                                                                                                    |
| 电商)    | · 服权对象:kingdee2016 数据规划:(请选择数据模块) | <b>确定</b> 送回                                                                                                    |
| ú      | 名称         (请选择数据模块)           仓库 |                                                                                                    |
| 购货 >   | 客/h<br>社Chain                     |                                                                                                    |
| E      | 制单人                               |                                                                                                    |
|        |                                   |                                                                                                    |
| all a  | 测试                                | ●●●●●●●●●●●●●●●●●●●●●●●●●●●●●●●●●●●●                                                                                                    |
| Æ      | 進页 商品对应关系 × 商品套稿 × 打印设置 × 权限设置    | × •                                                                                                    |
| 电商)    | 授权刘象:kingdee2016 数据类别: 客户         | <b>王6時</b> 按规则,编号名的控索 董渊 道道                                                                                                    |
| ъ      | 高 名称 编号                           |                                                                                                    |
| 购货 >   | ☑ 网络客户 999999                     |                                                                                                    |
|        | □ 前期的边网店客户 WD20160654             |                                                                                                    |

### 4.4.3 重新初始化

【设置】->高级设置->备份与恢复:

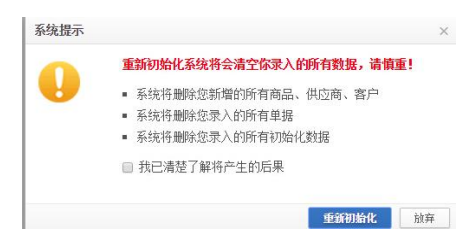

慎重使用此项功能,一旦重新初始化,则数据全部清空。建议事先保存备份。

# 5 订单处理

【电商】——订单处理界面:

该界面默认显示已付款未审核订单,如需显示全部订单,可以设置查询条件进行筛选: 订单处理流程为:

订单获取(自动下载、手动下载、导入订单)→处理订单(合并拆单、添加赠品、修改物流、 添加业务员、修改仓库、订单标记、导出等)→审核订单。

### 5.1 订单查询

1. 提供按订单创建时间、交易状态,网店名称、订单查询、商品查询、收货人查询、卖家 备注、买家留言、货到付款等。查询界面显示如下:

其中:"为空"表示此项列表无任何内容,"不为空"表示只要有内容即可。

|                             | <b>N</b> | m,      |        |       |      |                |      |       |         |          |                     |      |                 |             |      |                               |     |         |           |                  |
|-----------------------------|----------|---------|--------|-------|------|----------------|------|-------|---------|----------|---------------------|------|-----------------|-------------|------|-------------------------------|-----|---------|-----------|------------------|
| Æ                           | 首页       | i       | 订单刘    | 鲤×-   |      |                |      |       |         |          |                     |      |                 |             |      |                               |     |         |           |                  |
| 电商、                         | 201      | 16-06-1 | 2 00:0 | 2 前 2 | 2016 | -06-21 23:59 🛗 | 全部門店 | - 未审核 | ▼ 买家已付款 | · • 交易未3 | • • <u>ज्</u> रहा 0 | 5    |                 |             |      |                               | 4   | 地商品 - 同 | 品编号(支持属性》 | (月)、商品(0)        |
| ť                           | Ŧ        | IT      | 肉      | 审核 *  |      | 业务员            | 全部   | *     | 忠実識子    | (立) *    |                     |      |                 |             |      |                               |     |         |           |                  |
| 购货 >                        |          | 报       | ſF     | 单据标识  |      | 100.73174      |      |       |         |          |                     | i.A. | 地址              | 买家手机号码      | 买家留言 | 卖家备注                          | 审核人 | 业务员     | 发票抬头      | 单据日期             |
| 1=                          |          |         |        |       |      | 货到付款           | 全部   | ÷     | 赠品状态    | 全部       | Ψ                   |      |                 |             |      | 单位名称:上海不夜城联                   |     |         |           |                  |
| <b>1</b>                    |          | 8       |        |       | 15   | 买家留言           |      |       | ☑ 全部    | 一方空      | ■ 不为空               |      | 上海市闸北区 上海闸北区城区广 | 13816997445 |      | 地址(电话):沪太监90<br>中国9 (時号): 中国9 |     |         |           | 2016-06-21 08:30 |
| 销货 ,                        |          |         |        |       |      | 卖家备注           |      |       | ☑ 全部    | 为空       |                     |      |                 |             |      | 717-13 (30-57 ) Tradition     |     |         |           |                  |
| 合                           |          |         |        |       |      | 物流单号           |      |       | ☑ 全部    | 11 为空    | □ 不为空               |      |                 |             |      |                               |     |         |           |                  |
| 仓库 >                        |          |         |        |       |      | 发票抬头           |      |       | ☑ 全部    | □ 为空     | □ 不为空               |      |                 |             |      |                               |     |         |           |                  |
| <b>⑤</b><br><sub>资金</sub> , |          |         |        |       |      |                |      | 查询    | 取消      |          |                     |      |                 |             |      |                               |     |         |           |                  |

2. 也可以根据订单信息(网上订单号、单据编号);线上宝贝(宝贝名称、宝贝编号);收货人信息(买家昵称、收货人手机、姓名)来查询订单;本地商品(商品编号、属性编号、商品名称);本地商品查询目前只支持已审核订单的查询。

|          | 测试                                                                                                    |       |                 |             |      | <b>≆8706</b>   9682789: 40083007 | 755   損 | 映   消息 | 在线提问   : | 适田助手   | 林助   退出         |
|----------|----------------------------------------------------------------------------------------------------|-------|-----------------|-------------|------|----------------------------------|---------|--------|----------|--------|-----------------|
| <b>*</b> | ii页 订单处理 × ▼                                                                                                    |       |                 |             |      |                                  |         |        |          |        |                 |
| 电商 >     | 2016-06-12 00:00 前 至 2016-06-21 23:59 前 全部网店 * 朱审核 * 英家已付款 * 交易未源 *                                                                                                    | Esi C |                 |             |      |                                  |         | 本地商品   | ▼ 商品満号(  | 支持属性编号 | ) 、商品(Q)        |
| -4       | 年丁下载 亩核 × 合并订单 折分订单 射量倍改 × 活加總易 更多 ×                                                                                                    |       |                 |             |      |                                  |         | 订单信息   |          |        | 1               |
| Ш        | The second second secon |       |                 |             |      |                                  |         | 线上室贝   |          |        |                 |
| 购货 >     | □ 撥作 单据标识 订单号 应数金额 物造公司 买家職称                                                                                                    | 收货人   | 地址              | 买家手机号码      | 买家留言 | 卖家备注                             | 审核人     | 本地商品   | 发音       | 票抬头    | 单锯日期            |
| 16       |                                                                                                    |       |                 |             |      | 单位高标:上海不夜城联                      |         | 收贬人信息  |          |        |                 |
| L.       | E 19922479322 345 Oteofio                                                                                                    | 通思光   | 上海市闸北区 上海闸北区城区广 | 13816997445 |      | htt(电话):沪太监90                    |         |        |          | 2      | 016-06-21 08:36 |
| 销货)      |                                                                                                    |       |                 |             |      | 开户行《账号》:中国银                      |         |        |          |        |                 |
|          |                                                                                                    |       |                 |             |      |                                  |         |        |          |        |                 |

3. 点击订单列表页码下方的收缩按钮,可以收起订单明细,展示更多的订单出来。

| and the second second s | 测试   | đ           |        |                  |                                |        |                     |      |                  |             | (    | <b>≨81.86</b>   Q4127123: 4000 | 1300755   挑跌 | 洲鹿 白  | 浅提问   近田助手 | 林助   泡出          |
|----------------------------------------------------------------------------------------------------|------|-------------|--------|------------------|--------------------------------|--------|---------------------|------|------------------|-------------|------|--------------------------------|--------------|-------|------------|------------------|
| Æ                                                                                                    | 解页   | 网络新         | 約 × 订用 | 处理 × -           |                                |        |                     |      |                  |             |      |                                |              |       |            |                  |
| 电商 >                                                                                                    | 2016 | -05-22 00:0 | 0 🗇 X  | 2016-05-22 23:59 | <ul> <li>(i) 全部网店 ~</li> </ul> | 已审核    | * 天家已付款 * 交易来源 * 更终 | FI C |                  |             |      |                                | 1            | 单位用 - | 同上订单号、单据编号 | e 9,             |
| ъ́л                                                                                                    | 手:   | 「下秋         | 审核 *   | 合并订单             | 拆分订单 書                         | 出量修改   | ▼ 添加贈品 更多 ▼         |      |                  |             |      |                                |              |       |            |                  |
| 购货)                                                                                                    |      | 操作          | 单据标识   | 订单号              | 应收金额                           | 物造公司   | 买家昵称                | 收货人  | 地址               | 买家手机号码      | 买家留言 | 类家餐注                           | 审核人          | 业务员   | 发票抬头       | 单据日期             |
| 1=                                                                                                    |      | 8           |        | 19842129710      | 3                              | 5 顺丰速运 | @jd_56546821bd29d   | 向景军  | 重庆市江津区 重庆江津区路隣镇  | 15362060178 |      |                                | 黄白           |       | 不需要开具发票    | 2016-06-22 12:22 |
| 6-<br>11400 X                                                                                                    |      | 8           |        | 20011024595      | 5                              | • 顺丰速运 | Wdjssmiv covaom     | 孙晔   | 江苏省镇江市丹阳市 江苏镇江市… | 13775348134 |      |                                | 他们           |       | 不需要开具发票    | 2016-06-22 12:08 |
| 钥贷 '                                                                                                    |      | 8           |        | 19996967625      | 6                              | 5 顺丰速运 | ⊕wdkzdtim/jfwdu     | 王芳   | 江苏省常州市新北区 江苏常州市  | 15961491990 |      |                                | 第10          |       | 个人 明細      | 2016-06-22 11:02 |
| ●<br>強<br>服表<br>没置<br>、                                                                                                    | *    |             |        |                  |                                |        |                     |      |                  |             |      |                                |              |       |            |                  |
|                                                                                                    | 列设   | 3           |        |                  |                                |        |                     |      | + + + 1页 + 20    |             |      |                                |              |       |            | 1-3 共3条          |
|                                                                                                    | 123  | 商品标志        |        |                  | 线上                             | 宝贝     |                     |      | 本地商品             | 属性          | 教望 年 | 伯折                             | 地址信息         |       | 买寒留富:      |                  |

## 5.2 下载订单

下载订单可以根据操作方式分为两种: 自动下载和手工下载。

1、自动下载:淘宝订单实时推送到系统,其他平台每 30min 下载一次。

2、手工下载:系统支持下载近7天、指定日期的订单、按网上订单号下载。

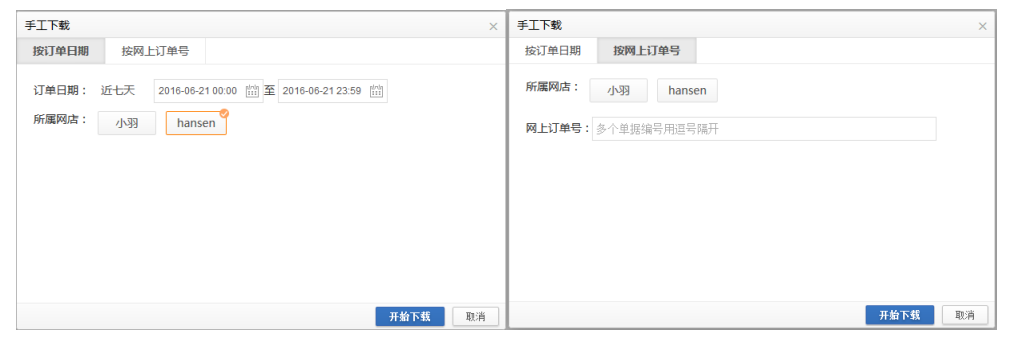

3、手工录单、订单导入:需要打印发货的线下订单,可以手工录单;或者在设置导入模板 后,下载并填写表格,将订单导入系统。

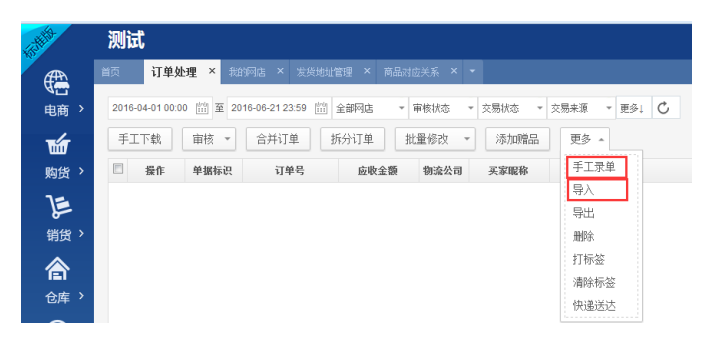

手工录单界面:

注: 如果卖家支付运费和整单优惠填写在最下方栏目中

| 网店名称: | 小羽                 |      | *    | 本地订单 | 号: WS | SDD20160621 | 000001 |        |
|-------|--------------------|------|------|------|-------|-------------|--------|--------|
| 下单时间: | 2016-06-21 12:02:3 | 2    |      | 交易状态 | - 天3  | 家已付款        |        | Ŧ      |
| 物流公司: |                    |      | ~    | 卖家备注 |       |             |        |        |
| 客户信息: |                    |      |      |      |       |             |        |        |
| 买家昵称: |                    | 收货人: |      |      |       | 联系方式:       |        |        |
| 所在地区: |                    |      |      |      |       | 由防衛:        |        |        |
| 详细地址: |                    |      |      |      |       |             |        |        |
| 商品明细  |                    |      |      |      |       |             |        |        |
| 操作    | 商品名称               | 属性   | 規格型号 | 单价   | 折扣额   | 数量          | 金额     | 仓库(批量) |
| + 0   |                    |      |      |      |       |             |        |        |
|       |                    |      |      |      |       |             |        |        |
|       |                    |      |      |      | 1     |             |        |        |

导入订单操作指南

| 导入                                                                                                    | ×  |
|----------------------------------------------------------------------------------------------------|----|
| 导入模板设置导入模板下载                                                                                                    |    |
| 上传文件: 选择文件                                                                                                    |    |
| <ol> <li>1.导入模板设置,设置需要导入的字段。</li> <li>2.下载设置好的导入模板。</li> <li>3.填写模板中的各项内容。</li> <li>4.点击选择文件按钮,导入。</li> <li>5.查看导入反馈记录。</li> </ol> |    |
|                                                                                                    |    |
| 确定                                                                                                    | 取消 |

表格填写规范:

一个订单存在多个商品时,订单信息不需要重复录入,只需将绿色的商品信息(绿色部分) 分别另起一行录入;

2.商品编号需要和进销存的【商品管理】中的商品,保持一致才能识别。如下图所示:

|   | A    | B        | C     | D      | E         | F   | G   | H   | - I  | J        | K    | L    | M    | N    | 0   | P    | Q    | R    | S    | т    | U    | V      | W     | Х  | Y    | Z    | AA | AB   | -  |
|---|------|----------|-------|--------|-----------|-----|-----|-----|------|----------|------|------|------|------|-----|------|------|------|------|------|------|--------|-------|----|------|------|----|------|----|
| 1 | 网店名称 | 订单日期     | 应收金额  | 收债人名   | 手机号码      |     | 市   | 区/县 | 收货地址 | 付款日期     | 质到付款 | 交易状态 | 卖家备注 | 整单优惠 | 並务员 | 发票抬头 | 买家昵称 | 联系电话 | 部政编码 | 物流公司 | 物流单号 | 商品编号   | #60   | 数量 | 商品名称 | 台庫   | 优惠 | 折后金额 | ň. |
| 2 | 帅蜀的唐 | 2016-5-8 | 54.00 | hansen | 133568786 | 辽宁省 | 鞍山市 | 铁西区 | 铁西大道 | 2016-5-8 | 否    | 买家已付 |      |      | 黄印  |      |      |      |      | 医通送法 |      | ED-001 | 10.00 | 1  | 固定格式 | 默认仓库 |    |      |    |
| 3 |      |          |       |        |           |     |     |     |      |          |      |      |      |      |     |      |      |      |      |      |      | ED-002 | 10.00 | 2  | 的薛达  | 默认仓库 |    |      |    |
| 4 |      |          |       |        |           |     |     |     |      |          |      |      |      |      |     |      |      |      |      |      |      | ED-003 | 10.00 | 2  | 的萨达  | 默认仓库 |    |      |    |
| 5 |      |          |       |        |           |     |     |     |      |          |      |      |      |      |     |      |      |      |      |      |      |        |       |    |      |      |    |      |    |
| 6 |      |          |       |        |           |     |     |     |      |          |      |      |      |      |     |      |      |      |      |      |      |        |       |    |      |      |    |      |    |
| 7 |      |          |       |        |           |     |     |     |      |          |      |      |      |      |     |      |      |      |      |      |      |        |       |    |      |      |    |      |    |
|   |      |          |       |        |           |     |     |     |      |          |      |      |      |      |     |      |      |      |      |      |      |        |       |    |      |      |    |      |    |

### 5.3 订单修改

1、点击订单列表中的某行订单,在下方可查看商品明细、发货仓库、买家留言、卖家备注、 收件地址、物流公司、业务员等信息。

2、订单明细(下图红色区域)中:

|                  |                      |                                                                                                  |                                     |                                      |                |                                                |             |                                                    |                              |                                    |                   |                                                                            | 1/20   Bell                            | 1 2000 1 1000            | 1819)   X201007-       | 1 11110 1 1204 |
|------------------|----------------------|--------------------------------------------------------------------------------------------------|-------------------------------------|--------------------------------------|----------------|------------------------------------------------|-------------|----------------------------------------------------|------------------------------|------------------------------------|-------------------|----------------------------------------------------------------------------|----------------------------------------|--------------------------|------------------------|----------------|
| 前页               | 网络                   | #款 ×                                                                                             | 订单处理 × -                            |                                      |                |                                                |             |                                                    |                              |                                    |                   |                                                                            |                                        |                          |                        |                |
| 2010             | -06-22 0             | 0.00 (2) 3                                                                                       | 至 2016-05-22 23:59 位                | ) 全部网店                               | 未审核            | * 买家已付款 * 交易来原 *                               | 更多1 〇       |                                                    |                              |                                    |                   |                                                                            | iŢ                                     | 伸缩度 - 网                  | 列上订单号、单据编制             | e 0,           |
| 手                | 工下鉄                  | 审核                                                                                               | <ul> <li>合并订单</li> </ul>            | 拆分订单 批                               | 量修改            | • 添加辨品 更多 •                                    |             |                                                    |                              |                                    |                   |                                                                            |                                        |                          |                        |                |
|                  | 擬作                   | 单据符                                                                                              | 识 订单号                               | 庭歌金额                                 | 物流公司           | 买家服券                                           | 收损人         |                                                    | 统址                           | 买家手机号码                             | 买家留白              | 突家备注                                                                       | 审核人                                    | 业务员                      | 发票抬头                   | 单据             |
|                  | Ŧ                    |                                                                                                  | 19856769478                         | 1880                                 | 顺中遗话           | ⊖ <sub>∰%kk</sub>                              | 曹龙秋         | 词北省撒坊市三                                            | 河市 词北唐坊市                     | 15011437876                        |                   | 名称: 三河市恒语忆达气<br>称号: 321 260 122 000<br>开户行: 三河市农村信用<br>税号: 131 082 1982 01 |                                        | 前帅                       | 三河市恒语忆达*               | Çi 2016-06-22  |
| V                |                      |                                                                                                  | 19876677325                         | 420                                  | 顺丰速运           | ●吃葡萄吐葡萄皮70                                     | 赵丽君         | 浙江省港州市安                                            | 吉县 浙江湖州市                     | 18267266929                        |                   | [8992]                                                                     |                                        | 简帅                       | 不需要开具发票                | 2016-06-22     |
|                  |                      |                                                                                                  | 19847177974                         | 39                                   | 顺丰遗远           | @cm383734782                                   | 陈繁          | 江苏省条州市美                                            | 堰市 江苏泰州市                     | 15052856353                        | 限45个字(定制类商品,      |                                                                            |                                        |                          | 不需要开具发票                | 2016-06-22     |
|                  | 8                    |                                                                                                  | 20011281610                         | 39                                   | 顺丰速运           | @tes2019                                       | tesia Shoko | 北京市順文区 北                                           | 1910文区后边临                    | 15010567404                        |                   |                                                                            |                                        |                          | 个人 明細                  | 2016-06-22     |
|                  |                      |                                                                                                  | 19845945228                         | 35                                   | 顺丰道话           | @1390199302_m                                  | 外江英         | 上海市长宁区上                                            | 海长宁区城区番                      | 13901993026                        |                   |                                                                            |                                        |                          | 不需要开具发票                | 2016-06-22     |
|                  | 8                    |                                                                                                  | 19830815406                         | 598                                  | 顺丰速运           | €jd_6ce50a115c70c                              | 卓宗文         | 广东省河潭市豚                                            | 城区广东河源市                      | 13827800150                        |                   |                                                                            |                                        |                          | 个人 明细                  | 2016-06-22     |
|                  | 8                    |                                                                                                  | 19993935074                         | 23.9                                 | 顺半道话           | Ojd_608252c978d05                              | 皮辉绸         | 北京市大兴区北                                            | 康大兴区四环至                      | 15313052792                        |                   |                                                                            |                                        |                          | 不需要开具发票                | 2016-06-22     |
|                  |                      |                                                                                                  |                                     |                                      |                |                                                |             |                                                    |                              |                                    |                   |                                                                            |                                        |                          |                        |                |
| * L              | 2                    |                                                                                                  |                                     |                                      |                | -                                              |             |                                                    | 5 P H 20                     |                                    |                   |                                                                            |                                        |                          |                        | 1-7 #          |
|                  | - 100                | weer                                                                                             |                                     | Lang                                 |                | -                                              | E DAN       | « ≪ 1_ <u></u> #1                                  | 贡 => == 20                   | ×                                  | A6 19164 3        |                                                                            | 441140.00                              |                          |                        | 1-7 共          |
| 5005<br>5210     |                      | 商品标关                                                                                             | 10                                  | 上室贝                                  |                | 本地商品                                           | ,<br>Ritt   | • ≪ 1 共1<br>直望                                     | 贡 → +1 20<br>单伯 振振           | ▼<br>藤 全額                          | 仓库 即时库伯 可         | 相斥有                                                                        | 地址信息                                   | 48517746000              | 天宇留在:                  | 1-7 共          |
| ·<br>授作<br>+ 1   | - 19<br>- 19<br>- 19 | 育品存ぞ<br>課 1                                                                                      | 減<br>全媒(kingdee) 防持农种               | 上室贝<br>1012速至V10.0正新台                | 钟中小            | <b>水地商品</b><br>171050140 金橋(Inngleina) 数桥…     | 医性          | <ul> <li>&lt;</li> <li>●型</li> <li>1.00</li> </ul> | 页 → + 20<br>单位 括相<br>420.00  | ▼<br>登録<br>0.00 420.00             | 金库<br>即时库台 可<br>0 | 周床台<br>0 起羽湾 11<br>第5百余 (現代)                                               | 地址像是<br>8267266929<br>5100克泰           | 18267266929              | 天王留在:                  | 1-7 共          |
| 数0<br>+ 1<br>+ 1 | - 19<br>- 19<br>- 19 | 回<br>回<br>回<br>日<br>日<br>日<br>日<br>日<br>日<br>日<br>日<br>日<br>日<br>日<br>日<br>日<br>日<br>日<br>日<br>日 | 主爆(langdee) 财务农户<br>Ingdee宝煤【记乐王产品的 | 上室风<br>exi2除王V10.0正新d<br>品。单伯22号发兵】1 | 計中小<br>GSV10.0 | <b>水地商品</b><br>V3D53149 <u>全</u> 種(khugden)對於… | Ret         | * <* 1 共1<br><b>登望</b><br>1.00<br>1.00             | ○ ▶ ▶ ■ 20 単分 括相 420.00 0.00 | 文部 ● 金額 ● ののの 420.00 ● 0.00 ● 0.00 | 位派 即时后有 可<br>0    | 相反合<br>0 起日首 11<br>第11日/2月11<br>第11日/2月11<br>中心何能                          | 地址信息<br>8267266929<br>5/安吉县<br>古县遼浦靖祥和 | 18267266929<br>双路178号我间间 | 天京協會:<br>素家當注:<br>[時期] | 1-7 共          |

1)商品数量、单价、折扣额、仓库、卖家备注、收货人信息、物流公司、业务员均可修 改。

2) 可添加本地商品: 如金额改为0元, 即可作为赠品。

| 518H |   |            |                        |                               |       | 4 <4 1 共 27 3 | E ++ + | 20 💌  |        |         |      |      |              |                     |            | 1-20 共 531 条 |
|------|---|------------|------------------------|-------------------------------|-------|---------------|--------|-------|--------|---------|------|------|--------------|---------------------|------------|--------------|
| 操作   | 图 | 商品标志       | 线上宝贝                   | 本地商品                          | 属性    | 救量            | 单价     | 折扣额   | 金額     | 仓库      | 即时库有 | 可用库有 |              | 地址信息                |            | 买家留富:        |
| + 8  |   | 988        | 资州代购Weet-Bix新康利全谷物营养麦片 |                               |       | 2.00          | 128.00 | 39.00 | 217.00 | 瓜子仓     |      |      | 王橋5          | 13910959670         | 电话         |              |
| + 8  |   | 22         |                        | 1009 红辉鞋1009帆布腐土鞋 腐土鞋 男女摆鞋 辉铝 | 黑色/43 | 1.00          | 1.00   | 0.00  | 1.00   | 荣大肥沧    | 0    | -1   | 北京/北京        | 作形/西城区              |            |              |
| 00   |   | <b>集</b> 使 |                        | 1009 红辉鞋1009帜布雾士鞋 雾士鞋 男女舞鞋 辉铝 | 黑色/40 | 1.00          | 0.00   | 0.00  | 0.00   | 瓜子仓     | 0    | -1   | 北京市西<br>医除小儿 | 城区新街口东街31<br>骨科(南一) | 唱院北京积水潭    | 卖家备注:<br>bbb |
|      |   |            |                        |                               |       |               |        |       |        |         |      |      |              |                     |            |              |
|      |   |            | 订单金额: 218              | 整单武杰: 0 运费: (                 | )     |               |        |       |        | 应收金额:89 |      |      | 业务员          | + 100032            | 013 中通速递 🔫 |              |

**3**)可更换线上宝贝对应的本地商品(只在本订单中有效,如需永久更换,可在【电商】-【商品对应关系】界面修改)。

4)可查看商品在所选仓库的即时库存和可用库存。

即时库存:当前时刻商品在所选仓库的实际库存;

占用库存:已付款未发货订单商品的数量累计;

可用库存:<mark>扣除</mark>商品占用库存后的库存。可在【报表】-【商品库存余额表】勾选"显示可用库存"查询。

| and the second second s | 测试                 |                      |           |             |                                          |             |         |
|----------------------------------------------------------------------------------------------------|--------------------|----------------------|-----------|-------------|------------------------------------------|-------------|---------|
| <b>*</b>                                                                                                    | 首页 网络参数 ×          | 订单处理 × •             |           |             |                                          |             |         |
| 电商 >                                                                                                    | 2014-03-22 00:00 🛗 | 至 2016-06-22 23:59 前 | 全部网店 *    | 审核状态        | <ul> <li>交易状态 * 交易未薄</li> </ul>          | - 更多1 〇     |         |
| ъ                                                                                                    | 手工下载 审核            | - 合并订单 :             | 拆分订单 批    | 量修改 ▼       | 漆加贈品 更多 *                                |             |         |
|                                                                                                    | 🗆 操作 单键            | 标识 订单号               | 应收金额      | 物流公司        | 买家昵称                                     | 收货人         |         |
| j.                                                                                                    | 17 ÷               | 10056360470          | 1005      | 45+3835     | Anna an an an an an an an an an an an an | 曹龙秋         | 词北面朗    |
| 销货 >                                                                                                    | 采购报表               | 销售报表                 | 仓存报表      | 資金服素        | 御がたま70                                   | 2132.00     | NET WAR |
| 合                                                                                                    | 采用订单现定表            | 销售订单报告表              | 阿品库存示跟表   | 现金银行        | 14782                                    | 防党          | 「正ち合き」  |
| 仓库 >                                                                                                    | NONPERED           |                      | 网络科学家网络教会 | 12/11/04/47 | 958120                                   | tesia Shoko | 北京市師    |
| 0                                                                                                    | 米国仁田美(孫两曲)         | 销售汇记表(获商品)           | 首都权无让思表   | 1200309-023 | 的如款<br>6821bd29d                         | 向景军         | 重庆市江    |
| (\$)                                                                                                    | 米国1日表(按照应用)        | 销售汇总表(获备户)           |           | 保尸团队        | se echvaom                               | 3944        | 江苏省镇    |
| 资金、                                                                                                    | 米時何振一览表            | 销售汇总表(预销售人页)         |           | 民臣所知        | b平<br>i5538_p                            | 術電          | 广东省广    |
| ⊡ .                                                                                                    |                    | 销售现在一处表              |           | 其他权效        | 1a17cd979                                | 服云辉         | 广东省深    |
|                                                                                                    |                    | 任朱平位大张浩              |           | 不同的政        | '0407_p                                  | 邓耀生         | 上海市浦    |
|                                                                                                    | □ 售后 * 8           | 20003114730          | 18        | 顺丰速话        | Owangcui0812                             | 王璋          | 吉林省长    |
| ÷¢-                                                                                                    | E 0                | 19845945228          | 35        | 顺丰速话        | 01390199302_m                            | 张辽英         | 上海市长    |
| 设置 >                                                                                                    | E 0                | 19996967625          | 65        | 顺丰速运        | 🖲 wdkzdtimyf wdu                         | 王芳          | 江苏省常    |
|                                                                                                    | □ 備后 * ○           | 19887336487          | 188       | 顺丰速运        | Emonkeyirene6005                         | 杨萍萍         | 上海市普    |
|                                                                                                    | □ 傷后 * ■           | 19859321325          | 420       | 顺丰速运        | 🖶jd_66b8dbd61547a                        | 字扇          | 辽宁省内    |
|                                                                                                    | •                  |                      |           |             |                                          |             |         |

3、批量修改:选中多个订单,可批量修改仓库和物流公司、业务员。

| and the second second | 测试    | <del>ي</del> ل |        |                 |            |         |                         |                             |           |              |            |                      |          |        |        |               |         | <b>≨fU£</b>   QQ∰∰: 400830                           | 0755   損跌  | 洲星 在4        | X推问   近回助手    | 双助   泡出          |
|-----------------------|-------|----------------|--------|-----------------|------------|---------|-------------------------|-----------------------------|-----------|--------------|------------|----------------------|----------|--------|--------|---------------|---------|------------------------------------------------------|------------|--------------|---------------|------------------|
| <u>a</u>              | na    | Pite           | ∋n ×   | 订单处理 ×          | •          |         |                         |                             |           |              |            |                      |          |        |        |               |         |                                                      |            |              |               |                  |
| 电商)                   | 2016  | -05-22 00      | 2:00 🛗 | 至 2016-05-22 23 | 3.59 前 全師  | 705 ·   | <ul> <li>未审核</li> </ul> | <ul> <li>买家已付款 。</li> </ul> | 交易来源      | - 更多:        | C          |                      |          |        |        |               |         |                                                      |            | 订单信息 -       | 司上订单号、单据编号    | Q,               |
| THE                   | 手:    | 工下就            | 审核     | * 合并订单          | . 拆分订.     | ¥. [    | 就量修改                    | • 添加 <b>附</b> 品             | 更多 *      |              |            |                      |          |        |        |               |         |                                                      |            |              |               |                  |
| 购货>                   |       | 接作             | 伸服     | i识 订单           | 9 E        | 歌金额     | 物流公司                    | <b>7</b>                    | 和最非       |              | 收货人        |                      | 地址       |        | 买家手机号码 |               | 买家留言    | 实家备注                                                 | 审核人        | 业务员          | 发票抽头          | 单振日期             |
| j                     | V     | Ŧ              |        | 1985676947      | 78         | 18      | 80 顺丰速运                 | Owth                        | 批量的       | 政            | 模次合成       | 48.20-0-02-1         |          |        |        | ×             |         | 名称:三河市恒运亿达代,<br>休号: 321 260 122 000.<br>开户行:三河市农村值用, |            | <b>10</b> /0 | 三河市偃话亿达济      | 2016-06-22 16:30 |
| 销货)                   |       | e              |        | 1987667733      | 25         | 4       | 20 顺丰速运                 | ●吃腌酸吐葡萄皮7                   | 0         | 100000       | 10100 0200 | in the second second |          |        |        |               |         | 秋明1 131 082 1982 01.<br>[静思]                         |            | 黄(0          | 不需要开具发票       | 2016-06-22 15:24 |
| 合                     |       |                |        | 1984717793      | 74         |         | 39 顺丰速运                 | Ocm383734782                | 1014      | -1972622244) |            |                      |          |        |        |               | (定制类商品, |                                                      |            |              | 不需要开具发票       | 2016-06-22 13:50 |
| 仓库 >                  | V     | 8              |        | 2001128165      | 10         |         | 9 顺丰速运                  | Otes2019                    | 16        | 律遗运          | 因通速递       | 申通E物                 | 席 中      | 通速通    | EMS    |               |         |                                                      |            |              | 个人 明細         | 2016-06-22 13:39 |
|                       | V     | ÷              |        | 1984594522      | 28         |         | 35 顺丰建运                 | @1390199302_m               |           | 法快运          | 京东配送       | 全峰快速                 | 1 中日     | 目邮政国内小 | 包      |               |         |                                                      |            |              | 不需要开具发票       | 2016-06-22 11:10 |
|                       |       | 8              |        | 1983081540      | 06         | 5       | 98 顺丰速运                 | ⊖jd_6ce50a115c7             | 0c 🖛      | 道德进          | 速尔         | 优速快递                 | 快捷速      | き 徳邦   | 物源     |               |         |                                                      |            |              | 个人 明細         | 2016-06-22 09:09 |
| 資重 /                  |       | 8              |        | 1999393503      | 74         | 23      | .9 顺丰速运                 | ©jd_608252c978c             | 105 E     | 世汇通          | 联邦快递       | 天天快速                 | 1 167    | 如同内小包  | 顺丰速运   | 2             |         |                                                      |            |              | 不需要开具发票       | 2016-06-22 08:41 |
| 报表 〉 设置 〉             |       |                |        |                 |            |         |                         |                             |           |              |            |                      |          |        |        |               |         |                                                      |            |              |               | ,                |
|                       | 20162 | 2              |        |                 |            |         |                         |                             |           | _            | _          |                      |          | _      | 912    | RA            |         |                                                      |            |              |               | 1-7 共7条          |
|                       | 擬作    | 12             | 商品标志   |                 | 线上宝贝       |         |                         | 木地商                         | A.        | ja ja        | itt        | 教型                   | 单价       | 折扣额    | 金額     | 仓库            | 即时库有可   | 月库有                                                  | 地址值意       |              | 买家留高:         |                  |
|                       | + 1   | En.            | 88     | 金螺 (kingdee) 射  | 务软件 kai记账王 | V10.0正意 | (会计 中小                  | YSDS0140 金g (ki             | ngdee) 财务 |              |            | 1.0                  | 0 420.00 | 0.00   | 420.00 |               | 0       | 0 起間間 1                                              | 8267266929 | 18267266929  |               |                  |
|                       | + 8   | 2.4            |        | kingdee金蝶 【记账   | 王产品限品·单拍   | 22号发统:  | KISV10.0                |                             |           |              |            | 1.0                  | 0 0.00   | 0.00   | 0.00   |               |         | 浙江會/湖州                                               | 节/安吉县      |              |               |                  |
|                       |       |                |        |                 |            |         |                         |                             |           |              |            |                      |          |        |        |               |         | 浙江城州市东<br>中心6楷                                       | 吉县递纳编荐     | 和路178号新闻     | 类家备注:<br>(排数) |                  |
| a the second          |       |                |        | 订单金额:420        |            |         |                         | 差单优态: 0                     | 运费:       | 0            |            |                      |          |        | 应用     | <b>全</b> 额:42 | 0       | #80 ···                                              | Min I      | 001顺丰速运 -    |               |                  |

## 5.4 订单合并

注:目前仅少数平台支持拆分订单和合并订单的物流发货,如果过发货失败,请在平台后台发货,然后在进销存打单发货界面补销货单。

1、不勾选任何订单的情况下,点击"合并订单"按钮,系统自动筛选符合合并条件的所有 订单。(收货人<姓名、电话、地址>+买家昵称+网店+仓库都相同)

| 首页 | ŧ   | 双限设置    | 操作   | 日志      | 套打模板         | 适 备份与恢复       | 増值服务        | 订单处理            |              |         |             |            |        |      |      |       |                 |
|----|-----|---------|------|---------|--------------|---------------|-------------|-----------------|--------------|---------|-------------|------------|--------|------|------|-------|-----------------|
| 今天 | 近三天 | 、近七天 近- | -月 2 | 2015-04 | 6-16 00:00 💾 | 當至 2015-09-24 | 14:30 🟥 天猫阳 | 澄联合 <b>*</b> () | 新有)          | ▼ (所有   | ) -         | 更多」 し      |        |      |      |       |                 |
| 3  | 工下素 | t a     | 核    | 反       | 审核 1         | 北量修改 🔹        | 检查快递送达      | 合并订             | 单 1          | 际分订单    |             |            |        |      |      |       |                 |
|    | 操作  | 单据标识    |      | _       | 单据日期         | ÷             | 网上订单号       |                 | 交易机          | 态       | 付款日期        | 买家         | 尼称     | 省(买) | 市(买) | 区(买)  | 应收到             |
|    | Û   | 拆       | 20   | 订单台     | 并            |               |             |                 |              |         |             | ×          | 64000  | 浙江省  | 台州市  | 温岭市   | 268             |
| 8  | Ť   | 拆       | 20   |         | 英语口期         | 网上订单号         | 六层状本        | <b>劣(</b> 正)    | <b>赤(</b> 正) | 反(正)    | 物本从司        | TENH       | 64000  | 浙江省  | 台州市  | 温岭市   | 268             |
| 0  | Û   |         | 20   |         | 2015-09-22   | 6088744002684 | 工家口付款       | 亡车省             | 健山市          | 道城区     | 1930/624149 |            | 偓      | 浙江省  | 温州市  | 瑞安市   | 338             |
|    | Û   |         | 20   |         | 2015-09-22   | 6088640242684 | 又家口付款       | 广车省             | 健山市          | 補成反     |             | 22         |        | 重庆   | 重庆市  | 潼南县   | 198             |
|    | Û   |         | 20   |         | 2015-00-22   | 6007240782657 | 大家に内救       | 「小目             | が山口          | 一道区     |             | Ho dta     | 2011   | 陕西省  | 安康市  | 石泉县   | 258             |
|    | Û   |         | 20   |         | 2015-09-22   | 6096958952657 | 大家に内家       | 古小自             | 长春市          | 一道区     |             | 992 (      |        | 河南省  | 鹤壁市  | 淇滨区   | 318             |
|    | Û   |         | 20   |         | 2015-00-24   | 1313003053    | 大家に内板       | 白小日<br>广左       | 222111       | 一個区     |             | 850        | 30389  | 陕西省  | 西安市  | 雁塔区   | 1340            |
|    | Û   |         | 20   |         | 2015-00-24   | 1313007889    | 大家に日本       | 广去              | 二十二日         |         |             | et al      | 30389  | 陕西省  | 西安市  | 雁塔区   | 1340            |
|    | Û   |         | 20   |         | 2015-00-23   | 5806540046817 | 大家に内城       | 河南省             | 南阳市          | 玉又区     |             | 810        | 985    | 江西省  | 吉安市  | 吉安县   | 298             |
|    | Û   |         | 20   |         | 2015-00-22   | 5806006206817 | 大家に内家       | 河南省             | 市内山市         | 町76区    |             |            | 0      | 山东省  | 淄博市  | 张店区   | 268             |
|    | Û   |         | 20   |         | 2015-09-23   | 6111818375827 | 天家口内和       | 河南省             | 十次古          | 번 바고 17 |             | 4122  <br> | 05633  | 陕西省  | 榆林市  | 榆阳区   | 198             |
| 0  | Û   |         | 20   |         | 2015-00-16   | 5905026095927 | 大学口行教       | 27mmab          | 人注印          | 177E    |             |            |        | 河北省  | 邯郸市  | 丛台区   | 338             |
|    | Û   |         | 20   |         | 2015-05-10   | 5017147055042 | 大外口内水       | ル丁目             | 八庄山          |         |             |            | 31341  | 河南省  | 安阳市  | 滑县    | 228             |
| 0  | Û   |         | 20   | -       | 2013-09-23   | 301/14/833843 | 关终已拘款       | 加江自             | 箱六巾          | Rank X  |             |            | shun27 | 北京   | 北京市  | 朝阳区   | 4770            |
| 4  |     |         |      |         |              |               |             |                 |              |         | 1 - 48      | 共 48 条     |        |      |      | 1 - 3 | ▶<br>20 共 906 f |
|    |     |         |      |         |              |               |             |                 |              |         | 确定          | 取消         |        |      |      |       |                 |

选中需要合并的订单组(系统用不同颜色来区分),点击确定即可合并。如图:

| <b>尉</b> 禄 |    | _   | 单据日期       | •             | 网上订单号 | ţ       | 交易执   | 态    | 付款日期     | 买家      | 同称     | 省(买         |
|------------|----|-----|------------|---------------|-------|---------|-------|------|----------|---------|--------|-------------|
| 拆          | 20 | 订单台 | 洴          |               |       |         |       |      |          | ×       | 64000  | 浙江省         |
| 拆          | 20 |     | 单据日期       | 网上订单是         | 交易状态  | 省(买)    | 市(买)  | 反(正) | 物态公司     | #TTENtH | 64000  | 浙江省         |
|            | 20 |     | 2015 00 22 | 6007240792657 | 79745 | +++/    |       | 一港区  | 10006449 |         | 腥      | 浙江省         |
|            | 20 |     | 2013-09-22 | 0097249702037 | 天外已刊款 | 古林目     | 大香巾   |      |          |         |        | 重庆          |
|            | 20 |     | 2015-09-22 | 6096958952657 | 头冢已何款 | 古杯省     | 大春巾   |      |          |         | 2011   | 陕西省         |
|            | 20 |     | 2015-09-24 | II DEAL       |       |         |       |      |          |         |        | 河南省         |
|            | 20 |     | 2015-09-24 |               |       |         |       |      |          |         | 30389  | 陕西省         |
|            | 20 |     | 2015-09-23 | 58            | 已合并订里 | 2 个,禾合ヲ | 中成功订里 | 0个   |          | 物       | 30389  | 陕西省         |
|            | 20 |     | 2015-09-23 | 58            |       |         |       |      |          | 物       | 985    | 订西省         |
|            | 20 |     | 2015-09-23 | 6:            |       |         |       | 确定   |          | 物       | 0      | 山车省         |
|            | 20 |     | 2015-09-16 | 5805026085827 | 买家已付款 | 辽宁省     | 大连市   | 甘井子区 |          | 物       | 056222 | 成市公         |
|            | 20 |     | 2015-09-23 | 5817147855843 | 买家已付款 | 浙江省     | 绍兴市   | 越城区  |          | 物       | 030332 | 医白目         |
|            | 20 |     | 2015-09-23 | 5817210495843 | 买家已付款 | 浙江省     | 绍兴市   | 越城区  |          | 物       |        | <b>刈北</b> 省 |
|            | 20 |     | 2015-09-23 | 5817171565843 | 买家已付款 | 浙江省     | 绍兴市   | 越城区  |          | 物 -     | 31341  | 河南省         |
|            | 20 | 4   |            |               |       |         |       |      | 1 45     | + 45 \$ | shun27 | 北京          |
|            |    |     |            |               |       |         |       |      | 1 - 40   | 共 40 宋  |        |             |

2、合并后的订单,在单据标识列出现"合"字, 网上订单号会显示合并前的所有订单号。

| N.T. | 46 T. T.           |      | - B 2015 06 16 00 00 00 0 2 2        |                                 | (65左)      | (65=              | 5.4 C                                 |      |      |      |      |
|------|--------------------|------|--------------------------------------|---------------------------------|------------|-------------------|---------------------------------------|------|------|------|------|
| 手    | <u> 近三大</u><br>工下劇 |      | -月 2015-06-16 00.00 Ⅲ 里 2 核 反审核 批量修改 | <ul> <li>▼ 检查快递送达 合計</li> </ul> | +订单 拆分订    | (m有) * 3<br>单     | E991 ()                               |      |      |      |      |
|      | 操作                 | 单据标识 | 单据日期↓                                | 网上订单号                           | 交易状态       | 付款日期              | 买家昵称                                  | 省(买) | 市(买) | 区(买) | 应收金  |
|      | ÷                  | 合    | 2015-09-24 16:13:09                  | 1192716531431090,119109767      | 6871 买家已付款 | 2015-09-14 12:25: | @tb150576400                          | 浙江省  | 台州市  | 温岭市  | 536  |
|      | Û                  |      | 2015-09-17 16:06:19                  | 1288406896331409                | 买家已付款      | 2015-09-17 16:07: | ⑦我不做                                  | 浙江省  | 温州市  | 瑞安市  | 338  |
|      | Û                  |      | 2015-09-17 16:06:12                  | 1196200700772173                | 买家已付款      | 2015-09-17 16:06: | @cyllov                               | 重庆   | 重庆市  | 潼南县  | 198  |
| 8    | Û                  |      | 2015-09-17 16:04:17                  | 1288396179677108                | 买家已付款      | 2015-09-17 16:05: | ◎☆意科技●●                               | 陕西省  | 安康市  | 石泉县  | 258  |
| 6    | ũ                  |      | 2015-09-17 15:58:57                  | 1287494265375907                | 买家已付款      | 2015-09-17 15:59: | @629 <b>~~~</b>                       | 河南省  | 鹤壁市  | 淇滨区  | 318  |
|      | Û                  |      | 2015-09-17 15:55:24                  | 1288373615409056                | 等待买家付款     |                   | <ul><li><sup>™</sup>森林33530</li></ul> | 陕西省  | 西安市  | 雁塔区  | 1340 |
|      | ŵ                  |      | 2015-09-17 15:54:53                  | 1288988005369056                | 等待买家付款     |                   | <ul><li>○森林3353&lt;</li></ul>         | 陕西省  | 西安市  | 雁塔区  | 1340 |
|      | Û                  |      | 2015-09-17 15:48:08                  | 1197162619802996                | 买家已付款      | 2015-09-17 15:50: | ◎王智春1 ●                               | 江西省  | 吉安市  | 吉安县  | 298  |
|      | ŵ                  |      | 2015-09-17 15:41:20                  | 1288324499200514                | 买家已付款      | 2015-09-17 15:43: | ◎美谷19                                 | 山东省  | 淄博市  | 张店区  | 268  |
|      | Û                  |      | 2015-09-17 15:38:27                  | 1286683559023166                | 买家已付款      | 2015-09-17 15:39: | @竹歌40105                              | 陕西省  | 榆林市  | 榆阳区  | 198  |
| 0    | Û                  |      | 2015-09-17 15:30:35                  | 1286673312013638                | 买家已付款      | 2015-09-17 15:31: | 🙆 batig                               | 河北省  | 邯郸市  | 丛台区  | 338  |
|      | Û                  |      | 2015-09-17 15:20:42                  | 1287384029175317                | 买家已付款      | 2015-09-17 15:21: | @z15980931                            | 河南省  | 安阳市  | 滑县   | 228  |
|      | ŵ                  |      | 2015-09-17 15:20:21                  | 1286630278283728                | 等待买家付款     |                   | @leleshunshu                          | 北京   | 北京市  | 朝阳区  | 4770 |
|      | ŵ                  |      | 2015-09-17 15:17:12                  | 1287369629870266                | 买家已付款      | 2015-09-17 15:18: | ●重庆万州五福                               | 重庆   | 重庆市  | 万州区  | 338  |

合并成功后,订单金额,整单优惠,运费,应收金额等,是所合并的订单金额的总和。

## 5.5 拆分订单

可以进行指定拆分和缺货拆分。

## 5.5.1 指定分包

【电商】——订单处理——拆分订单

用户首先要选择一个订单进行拆分,且订单中必须包含2个以上数量的商品。

如图,可设置分拆包裹数量。 小数据账套 订单处理 × × 今天 近三天 近七天 近一月 2015-06-16 00:00 🏢 至 2015-09-25 23:59 🏢 天猫阳遭🚬 👻 未审核 ▼ 买家已付款 - 更多」 C 电商 手工下载 审核 反审核 批量修改 • 检查快递送达 合并订单 拆分订单 w □ 操作 单据标识 单据日期 + 网上订单号 交易状态 购货 付款日期 买家服称 省(买) 市(买) 区(买) 应收全额 ŵ 2015-09-24 16:13:09 买家已付款 2015-09-14 12:25: Otb150576 台州市 温岭市 浙江省 536 1 0 0 2015 订单拆分 重庆市 潼南县 198 销货 ŵ 石泉县 258 安康市 拆分策略: 2 + 指定分包 缺货分包 🥥 拆分包裏数: 🗐 😇 2015 鹤驢市 淇滨区 318 合 包裏1 包裏2 ÷ 吉安市 吉安县 298 仓库 本地商品: ·3581 Û 201 淄博市 张店区 268 数里:1 e e \$ **i** 2015 榆林市 榆阳区 198 **a** 2015 338 邯郸市 丛台区 本地商品: . 安阳市 滑县 228 -3581 数量; 1 . ŵ 338 重庆市 万州区 报表 ŵ 201 丛台区 338 邯郸市 \$ . 20100 南宁市 兴宁区 . 201 重庆市 万州区 318 设置 > 1 m 成都市 金牛区 318 4 1-20 共86条 -订单明细 收件地址 操作 图 买家备注: 確定 取消 268.00 0.00 768.00 0.00 26

左侧包裹1显示订单所有商品明细,可将部分商品拖到右侧空包中,数量可修改,如下图所示(以3个包裹为例):

| ATTEN C  | IJ               | 数据    | 账套              | Characteria             |                      |           | ASSETE        |        |            | 手机版   99咨询 | 4008300755 | 换肤    | 消息 🛑 丨     | 在线提 | 间丨返回   | 1助手   帮 | 助丨退出       |
|----------|------------------|-------|-----------------|-------------------------|----------------------|-----------|---------------|--------|------------|------------|------------|-------|------------|-----|--------|---------|------------|
| Æ        | 首页               | ì     | 丁单处理            | × 👻                     |                      |           |               |        |            |            |            |       |            |     |        |         |            |
| 电商       | > 今 <del>7</del> | : 近三天 | :近七天 近-         | -月 2015                 | 5-06-16 00:00 👔      | 曾至 2015-0 | 09-25 23:59 🟥 | 1 全部网は | 5 * 未审核    | ▼ (所有)     | Ŧ          | 更多」 🖒 |            |     |        |         |            |
| <b>1</b> |                  | 手工下素  | t a             | 核                       | 反审核                  | 比量修改 -    | 检查快速          | 影送达    | 合并订单       | 拆分订单       |            |       |            |     |        |         |            |
| 购货       | > 0              | 操作    | 单据标识            |                         | 单据日期、                | +         | E.            | 动上订单号  |            | 交易状态       | 付款日期       | 英家族   | 称省         | (买) | 市(买)   | 区(买)    | 应收金额       |
| 15       |                  | ŵ     | 合               | 2015-09                 | 订里拆分                 |           |               |        |            |            |            |       |            | ×   | 黔东南    | 榕江县     | 47.76      |
| 1        | 6                | Û     | 合               | 2015-09                 | 拆分策略:                | 指定分包      | 缺货分包          | 0      |            | 拆分包裏数      | - []       | 3 +   |            |     | 长春市    | 二道区     | 167.8      |
| 销货       | <b>`</b>         | Û     | <b>a</b>        | 2015-09                 | 包裏1                  |           |               | 指定拆    | 分: 提供按用户指述 | 包裹裁进行分包。   |            |       |            |     | 济宁     | 兖州      | 46.4       |
| 合        | 6                | Û     |                 | 2015-09                 |                      | 本地商品      |               | 缺货拆    | 分:提供按照订单附  | 商品是否缺货自动拆  | 分包裹。       |       |            |     | 杭州     | 拱墅区     | 8400       |
| 仓库       | <b>,</b> [       | ŵ     | 合               | 2015-09                 | [ 没有的)               | 数里:1      |               |        |            |            |            |       |            |     | 北京市    | 密云县     | 87.92      |
|          |                  | Û     | 台               | 2015-09                 |                      |           |               |        |            |            |            |       |            |     | 安阳     | 林州      | 478.4      |
| (\$)     | 6                | Û     | 合               | 2015-09                 |                      | 本地商品      |               |        |            |            | 手动拖        | 动商    | 묘.         |     | 深圳     | 宝安区     | 52.2       |
| 资金       | > E              | Û     | 合               | 2015-09                 | 沿右部)                 | 数里: 1     |               |        |            |            | ム氏二        | ~ 合有  | <b>亩</b> , |     | 重庆市    | 巫山县     | 68.73      |
| E        | 2                | Ū     | 合               | 2015-09                 |                      |           |               |        | 包裏         | 3          | /J /JX     | - 1 🗠 | 22         |     | 成都市    | 武侯区     | 82.2       |
|          | , 6              | Û     | <b>a</b>        | 2015-09                 |                      | 大地帝日      | 7             |        |            |            |            |       |            |     | 南昌市    | 青云谱区    | 233.4      |
| 100400   |                  | Û     | <b>a</b>        | 2015-09                 | 1 8 1 8 1            | · 数里:1    |               | ~      |            |            |            |       |            |     | 海口市    | 美兰区     | 108.5      |
| <u>क</u> | 6                | Û     | 台               | 2015-09                 | 004380               |           |               |        |            |            |            |       |            |     | 无锡市    | 滨湖区     | 128.9      |
| 设置       | >                | Û     | 合               | 2015-09                 |                      |           |               |        |            |            |            |       |            |     | 宜宾市    |         | 1846       |
|          |                  | Ū     | 拆               | 2015-09                 |                      |           |               |        |            |            |            |       |            |     | 台州市    | 温岭市     | 268        |
|          | 4                |       |                 |                         |                      |           |               |        |            |            |            |       |            |     |        | 1 - 20  | 共 16,703 条 |
|          |                  | 订单明   | 11 小伯           | :地址                     |                      |           |               |        |            |            |            | 10    | te IV      | 肖   |        |         |            |
|          | 搭                | HE B  | <u>ଅ</u>        | 4                       | 就上宝贝                 |           |               | 本地商品   | 8          | 属性         | 数里         | 单价    | 折扣额        | 金   | 买家备注:1 | 快递公司1全国 | ]包邮]       |
|          | +                | ũ     | 韩束肌3<br>[01.02. | 「<br>「<br>(12.001)<br>は | 身体到300ml<br>机格:300ml |           |               |        |            |            | 1          | 19.89 | 0.00       | -   |        |         |            |

## 5.5.2 缺货分包

系统可以自动识别订单中的商品是否缺货。如果缺货,系统会将缺货商品自动分包,并标识 "缺" 字。

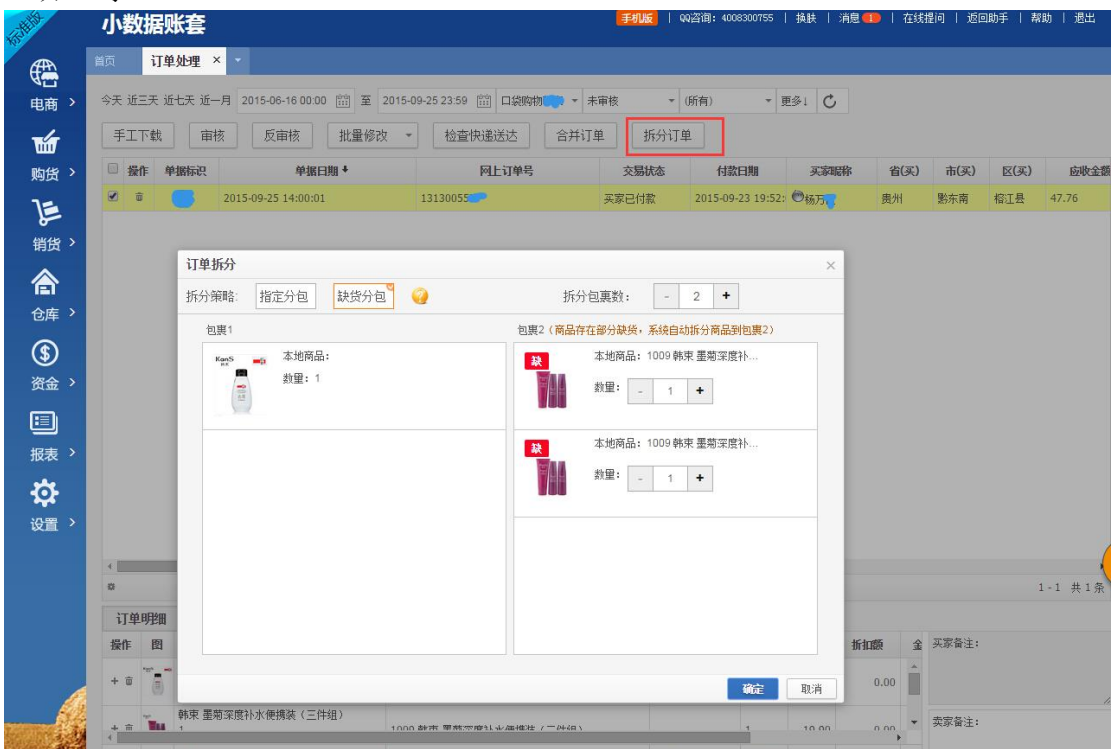

拆分完成后,订单被标识为"拆"字。

| 1  | 、数   | 据账套     |                       |                      | 手机版      | 99咨询:  | 4008300755     | 換肤   消息      | 💶   在线 | 是问   返回 | 助手   帮 | 助   退出 |
|----|------|---------|-----------------------|----------------------|----------|--------|----------------|--------------|--------|---------|--------|--------|
| 首页 |      | 订单处理    | ×                     |                      |          |        |                |              |        |         |        |        |
| \$ | 天 近三 | 天 近七天 近 | 一月 2015-06-16 00:00 賞 | 2015-09-25 23:59 🟥 口 |          | ▼ (所有) | <b>-</b> ₹     | 1 C          |        |         |        |        |
|    | €IΤ  | 载       | 核反审核                  | 比量修改 🔹 检查快递送过        | 古 合并订单 打 | 汾订单    |                |              |        |         |        |        |
| C  | 操作   | 单据标识    | 单据日期                  | • 网上订                | 「单号 交易加  | 态      | 付款日期           | 买家昵称         | 省(买)   | 市(买)    | 区(买)   | 应收金额   |
| 0  | ) 🗇  | 拆       | 2015-09-25 14:00:01   | 1313005577           | 买家已付款    | 2015   | 5-09-23 19:52: | ◎杨万 <u>余</u> | 贵州     | 黔东南     | 榕江县    | 15.92  |
| C  | ) 🗇  | 拆       | 2015-09-25 14:00:01   | 1313005577           | 买家已付款    | 2015   | 5-09-23 19:52: | <b>⑧杨乃</b>   | 贵州     | 黔东南     | 榕江县    | 31.84  |

### 5.6 审核订单

处理对象: 交易状态为"买家己付款、部分发货"的订单。 注: 已发货状态的订单不需要 审核操作。

1、订单核对完毕后,确认信息无误,可点击"审核"按钮;审核后的订单不允许修改商品 明细,并且订单列表会显示审核人;如需修改已审核订单,需要反审核。

| 39<br>1  | 测试                                    |          |                    |            |        |                   |             |                  |             | •            | <b>至机版</b>   4008300                                                    | 755   执肤 | 湘島 在約  | 《提问   近田助手 | 帮助   過出       |
|----------|---------------------------------------|----------|--------------------|------------|--------|-------------------|-------------|------------------|-------------|--------------|-------------------------------------------------------------------------|----------|--------|------------|---------------|
| Æ        | 115 M                                 | atta × 订 | e处理 × 市品家          | 宿余튫表 × 打单3 | em × • |                   |             |                  |             |              |                                                                         |          |        |            |               |
| 电商 >     | 2014-03-22                            | 2000 🔛 至 | 2016-05-22 23:59 [ | 合 全部同店 *   | 审核状态   | ▼ 交易状态 ▼ 交易未第 ▼   | 更多1 C       |                  |             |              |                                                                         |          | 订单体息 🔹 | 同上订单号、单摇滚号 | Q.            |
| ъ        | 手工下戦                                  | 审核 *     | 合并订单               | 拆分订单 批     | 量修改    | - 添加赠品 更多 -       |             |                  |             |              |                                                                         |          |        |            |               |
| 购货 >     | □ 投作                                  | 单据标识     | 订单号                | 应收金额       | 物流公司   | 买家昵称              | 收获人         | 地址               | 买家手机号码      | 买家留宫         | 卖家备注                                                                    | 审核人      | 业务员    | 发票抬头       | 单据日期          |
| )        | <b>v</b> =                            |          | 19856769478        | 1880       | 顺中速运   | 色音元秋              | 畜龙秋         | 河北省薛坊市三河市 河北南坊市… | 15011437876 |              | 44称:三河市恒语亿达汽<br>帐号:321 260 122 000<br>开户行:三河市农村信用<br>税号:131 082 1982 01 |          | 面的     | 三河市恒语忆达向   | 2016-06-22 16 |
| 19 A     | E 8                                   |          | 19876677325        | 420        | 顺丰速运   | 些能能的过程的技70        | 起雨器         | 浙江省湖州市安吉县 浙江湖州市  | 18267266929 |              | (時間)                                                                    |          | 展的     | 不需要开具发票    | 2016-06-22 15 |
| 合        | E #                                   |          | 19847177974        | 39         | 顺丰进运   | @cm383734782      | 防蒙          | 江苏省泰州市美语市 江苏泰州市  | 15052856353 | 限45个字(定制共商品, |                                                                         |          |        | 不需要开具发票    | 2016-06-22 13 |
| 仓库 >     | E #                                   |          | 20011281610        | 39         | 顺丰速站   | ©tes2019          | tesia Shoko | 北京市暖火区北京暖火区后沙鳗   | 15010567404 |              |                                                                         |          |        | 个人 明细      | 2016-06-22 13 |
|          | E 8                                   |          | 19842129710        | 35         | 顺丰速运   | @jd_56546821bd29d | 向累军         | 重庆市江津区 重庆江津区骆骥镇  | 15362060178 |              |                                                                         | 菌的       |        | 不需要开具发票    | 2016-06-22 12 |
| J        | E #                                   |          | 20011024595        | 59         | 顺丰进运   | €wdjssmivcbvaom   | 孙桦          | 江苏省镇江市丹阳市 江苏镇江市… | 13775348134 |              |                                                                         | 黄疸       |        | 不需要开具发票    | 2016-06-22 12 |
| 资金、      | □ 雪后 -                                | 8        | 19891486919        | 117        | 顺丰速站   | @13312865538_p    | 市街          | 广东省广州市白云区 广东广州市… | 18818858066 |              |                                                                         | 前印       |        | 个人 明细      | 2016-06-22 12 |
|          | □ 售后 -                                | 8        | 20010309875        | 39         | 顺丰速运   | @jd_73871a17cd979 | 服云群         | 广东省采圳市宝安区 广东深圳市  | 13713763776 |              |                                                                         | 菌纳       |        | 不需要开具发票    | 2016-06-22 11 |
|          | □ 銀后 ▼                                | 8        | 19847613004        | 28         | 顺丰进运   | @18616770407_p    | 示帽生         | 上海市浦东新区 上海浦东新区城… | 18616770407 |              |                                                                         | 黄疸       |        | 个人 明細      | 2016-06-22 11 |
| -        | □ 盘后 -                                | 0        | 20003114730        | 18         | 顺丰速站   | @wangcui0812      | 王璋          | 古林岩长春市争月区 吉林长春市  | 18644932439 |              |                                                                         |          |        | 不需要开具发票    | 2016-06-22 11 |
| <b>.</b> | 11 a                                  |          | 19845945228        | 35         | 顺丰速运   | @1390199302_m     | 排江英         | 上海市长宁区 上海长宁区城区番  | 13901993026 |              |                                                                         |          |        | 不需要开具发票    | 2016-06-22 11 |
| 设置 >     |                                       |          | 19996967625        | 65         | 顺丰进运   | €wdkzdtim@wdu     | 王労          | 江苏省菜州市新北区 江苏菜州市  | 15961491990 |              |                                                                         | 例印       |        | 个人 明細      | 2016-06-22 11 |
|          | □ 信后 -                                | 0        | 19887336487        | 188        | 顺丰速运   | emonkeyirene6005  | 杨度游         | 上海市蕃轮区 上海蕃院区城区光… | 13636396633 |              | 上海曾临广告有限公司。[                                                            |          | 業的     | 上海曾格广告有限。  | 2016-06-22 10 |
|          | 1 1 1 1 1 1 1 1 1 1 1 1 1 1 1 1 1 1 1 | 8        | 19859321325        | 420        | 顺丰进运   | @jd_66b8dbd61547a | 李泉          | 辽宁省沈阳市新民市 辽宁沈阳市  | 18940001911 |              | [黄皖林]                                                                   |          | 第回     | 不需要开具发票    | 2016-06-22 10 |

2、审核完毕后,该单据进入"打单发货"界面,进行下一步打印和发货操作。

3、若需要对已审核订单进行修改,用户可点击"反审核"按钮。

4、订单处理界面,点击【更多】按钮还提供"检查快递送达、、导入、导出、打标签"的功能。

| 15th Hit | 测试                       |                       |                                     |       |
|----------|--------------------------|-----------------------|-------------------------------------|-------|
|          | 首页 网店参数 × 订单如            | ▶理 × 商品库存余额表 × 打      | I单发货 × ▼                            |       |
| 电商 >     | 2014-03-22 00:00 🟥 至 201 | 16-06-22 23:59 🔛 全部网店 | ▼ 审核状态 ▼ 交易状态 ▼ 交易来源                | ▼ 更多↓ |
| ъ        | 手工下载 审核 🔻                | 合并订单 拆分订单             | 批量修改 🔻 添加赠品 更多                      | ^     |
| 购货 >     | □ 操作 单据标识                | 订单号 应收金额              | 物流公司 天國 手工                          | 录单    |
| 1        | 💟 👼 1                    | 19856769478 1         | 880 顺丰速运         ● 曹龙秋         导入   |       |
| 销货 >     | <b>1</b>                 | 19876677325           | 420 顺丰速运 ●吃葡萄吐葡萄皮7 +T+-             | A10   |
| 合        | D 0 1                    | 19847177974           | 39 顺丰速运 @cm383734782 法险             | 並标案   |
| 仓库 >     | 🗖 🗇 2                    | 20011281610           | 39 顺丰速运 😁 tes2019 快递                | 送达    |
| ۲        | 🗖 🗊 1                    | 19842129710           | 35 顺丰速运 <sup>1</sup> jd_56546821bd2 |       |
|          | E 10 2                   | 20011024595           | 59 顺丰速运 🗇 wdjssmivcbvaom            |       |
| 黄壶 /     | ■ 售后 ▼ 商 1               | 19891486919           | 117 顺丰速运 🕙 13312865538_p            |       |
|          | ■ 售后 = @ 2               | 20010309875           | 39 顺丰速运 🔭jd_73871a17cd979           |       |

# 6 打单发货

处理对象:对"已审核未发货"的订单做打印单据、物流发货等操作,对"网店已发货"订 单做"补销售单"操作。

### 6.1 单据打印

点击打印按钮(快递单、发货单或配货单),弹出对话框,选择打印或者预览。 系统默认筛选"未发货""待打印单据"的订单,如:筛选"待打印物流单"

| 画、          |                                                                                                    |                                                                                                    |                                                                                                    | TIPPOLIA /                                                                                                    |                                                                                                    |                                                                                                    |                                                                                                    |                                                                    |                                   |                                         |                                                                      |                                                    |                            |                                                                              |                                                                                                    |                               |                                   |                                                          |                                                                                                    |
|-------------|----------------------------------------------------------------------------------------------------|----------------------------------------------------------------------------------------------------|----------------------------------------------------------------------------------------------------|----------------------------------------------------------------------------------------------------|----------------------------------------------------------------------------------------------------|----------------------------------------------------------------------------------------------------|----------------------------------------------------------------------------------------------------|--------------------------------------------------------------------|-----------------------------------|-----------------------------------------|----------------------------------------------------------------------|----------------------------------------------------|----------------------------|------------------------------------------------------------------------------|----------------------------------------------------------------------------------------------------|-------------------------------|-----------------------------------|----------------------------------------------------------|----------------------------------------------------------------------------------------------------|
|             | 2016-02-22 00:0                                                                                                    | 2016-06-07                                                                                                    | 23.59 📋 全部同店                                                                                                    | <ul> <li>未況多</li> </ul>                                                                                                    | e - (††1508)                                                                                                    | 栎 = 物造公司                                                                                                    | ▼ 出岸状态                                                                                                    | - 更多1 🖒                                                            |                                   |                                         |                                                                      |                                                    |                            |                                                                              |                                                                                                    |                               | 订单信息                              | • 同上订单号、单                                                | NEGH Q                                                                                                    |
| <b>6</b>    | 合并订单                                                                                                    | 拆分订单 著                                                                                                    | 大取画单号 - オ                                                                                                    | T印单据 -                                                                                                    | · 計 待打印单                                                                                                    | 据 ^ 物流发货                                                                                                    | 补销售单                                                                                                    | 打印设置                                                               |                                   |                                         |                                                                      |                                                    |                            |                                                                              |                                                                                                    |                               |                                   |                                                          |                                                                                                    |
| 約货 >        | □ 单据标识                                                                                                    | 单据日期 *                                                                                                    | 订单号                                                                                                    | 质到付款                                                                                                    | 交易 追单                                                                                                    | 付款日期                                                                                                    | 买家昵称                                                                                                    | 收获人名                                                               | 省(买)                              | 市(买)                                    | 区(买)                                                                 | 应收金额                                               | 审核人                        | 打印状态                                                                         | 物流公司                                                                                                    | 物流单号                          | 发频时间                              | 销售单号                                                     | 单据编号                                                                                                    |
| -           |                                                                                                    | 2016-06-03 17:07:24                                                                                                    | 159536746532736                                                                                                    | 2 否                                                                                                    | 买家已代                                                                                                    | n? ✓ -06-03 17:07:32                                                                                                    | 2 <del>0</del> 8925                                                                                                    | 谢登飞                                                                | 江苏省                               | 苏州市                                     | 员江区                                                                  | 86                                                 |                            | 11 R Z                                                                       | 自建物流                                                                                                    |                               |                                   |                                                          | WSDD20160603000                                                                                                    |
|             |                                                                                                    | 2016-05-30 18:22:11                                                                                                    | 158975690397708                                                                                                    | 13 否                                                                                                    | 买穿已付款                                                                                                    | 2016-05-30 18:23:18                                                                                                    | s 🖶wolaigongzuo                                                                                                    | 强I#s                                                               | 北京                                | 北京市                                     | 东城区                                                                  | 0.06                                               |                            | 11 R Z                                                                       | 快捷速递                                                                                                    |                               |                                   |                                                          | WSDD20160530000                                                                                                    |
| 北生          | 山立耳                                                                                                    | = 万                                                                                                    | ) 上 (1) 田                                                                                                    | itti                                                                                                    | <u>сп 6</u> 6 à                                                                                                    | 白坭                                                                                                    | 占土                                                                                                    | " <del>1</del> T F                                                 | іп ф                              | ;<br>七日                                 | " -                                                                  | r + +                                              | 売左                         | ı                                                                            |                                                                                                    |                               |                                   |                                                          |                                                                                                    |
| 匹           | 山木)                                                                                                    | 口, 勾                                                                                                    | 匹而安                                                                                                    | :11                                                                                                    | 中印月                                                                                                    | 兰店,                                                                                                    | 出山                                                                                                    | 111                                                                | 부대                                | -1店                                     |                                                                      | し 1万 1                                             | 女扣                         | . 0                                                                          |                                                                                                    |                               |                                   |                                                          |                                                                                                    |
|             | 2112                                                                                                    |                                                                                                    |                                                                                                    |                                                                                                    |                                                                                                    |                                                                                                    |                                                                                                    |                                                                    |                                   |                                         |                                                                      |                                                    |                            | FRIE                                                                         | 00回回1                                                                                                    | 4008300755   #                | 観 浦田                              | 在线搜问 道道                                                  | 1助手 一種助 一道3                                                                                                    |
|             | 11.<br>11.<br>11.<br>11.<br>11.<br>11.<br>11.<br>11.<br>11.<br>11.                                                                           | 发費 × 時度単に作                                                                                                    | × septe ×                                                                                                    | FIERGE ×                                                                                                    | *                                                                                                    |                                                                                                    |                                                                                                    |                                                                    |                                   |                                         |                                                                      |                                                    |                            |                                                                              |                                                                                                    |                               |                                   |                                                          |                                                                                                    |
| 8.2         | 2016-02-22 00:00                                                                                                    | 至 2016-06-07                                                                                                    | 23:59 🟥 全部同店                                                                                                    | <ul> <li>未发发</li> </ul>                                                                                                    | - (0975003)                                                                                                    | 市 - 物液公司                                                                                                    | - 319810/3                                                                                                    | - 251 C                                                            |                                   |                                         |                                                                      |                                                    |                            |                                                                              |                                                                                                    |                               | 订单信息                              | <ul> <li>- 同上订单号、4</li> </ul>                            | ellellellellellellellellellelle                                                                                                    |
|             | 合并订单                                                                                                    | 拆分订单 彩                                                                                                    | 和面前号 - 月前面印                                                                                                    | 1印单语 。                                                                                                    | 补聚信息                                                                                                    | - 物流发给                                                                                                    | 补销售单                                                                                                    | 打印设置                                                               |                                   |                                         |                                                                      |                                                    |                            |                                                                              |                                                                                                    |                               |                                   |                                                          |                                                                                                    |
|             | □ ####22                                                                                                    | ##ER +                                                                                                    | ume f                                                                                                    | 印发货单                                                                                                    | 交易状态                                                                                                    | 付款日期                                                                                                    | * SHR                                                                                                    | 香花人名                                                               | (年)                               | 市(平)                                    | 辰(孝)                                                                 | 应收全额                                               | 窗枝人                        | 打印放杰                                                                         | 物液分司                                                                                                    | <b>新市新</b> 名                  | 发标时间                              | 销售单号                                                     | MINIGE                                                                                                    |
|             |                                                                                                    |                                                                                                    |                                                                                                    | 印快递单                                                                                                    | 大学の付款                                                                                                    | 2016-06-03 17:07:32                                                                                                    | Caux                                                                                                    | WO'N.                                                              | 11354                             | 31.4625                                 | STIC.                                                                | 86                                                 | 1.000.5                    |                                                                              | 白油的古                                                                                                    |                               |                                   | 10111                                                    | WS0D2016060300                                                                                                    |
|             |                                                                                                    | 2016-06-03 17:07:24                                                                                                    | 150536746532                                                                                                    |                                                                                                    |                                                                                                    |                                                                                                    | 10 PT 46.0%                                                                                                    | P10.262 - 1                                                        | 0.77.08                           |                                         | 200.04.810                                                           |                                                    |                            | bud tool bool                                                                | Ender strong                                                                                                    |                               |                                   |                                                          |                                                                                                    |
|             |                                                                                                    | 2016-06-03 17:07:24<br>2016-05-30 18:22:11                                                                                                    | 15953674653; L<br>15897569039; J                                                                                                    | 印配货单                                                                                                    | 买家已付款                                                                                                    | 2016-05-30 18:23:18                                                                                                    | Owolaigongzuo                                                                                                    | 副時                                                                 | 北京                                | 北京市                                     | 东城区                                                                  | 0.06                                               |                            | 000                                                                          | 快接速感                                                                                                    |                               |                                   |                                                          | WSDD20160530000                                                                                                    |
|             |                                                                                                    | 2016-06-03 17:07:24<br>2016-05-30 18:22:11                                                                                                    | 15953674653; 1<br>15897569039; Ť                                                                                                    | 印配资单                                                                                                    | 买家已付款                                                                                                    | 2016-05-30 18:23:18                                                                                                    | e Swolaigengzue                                                                                                    | 温树5                                                                | 北京                                | 北京市                                     | 东城区                                                                  | 0.06                                               |                            |                                                                              | 快種產盡                                                                                                    |                               |                                   |                                                          | WSDD2016053000                                                                                                    |
| 討           | 。<br>同计                                                                                                    | 2016-06-03 17:07:24<br>2016-05-30 18:22:11<br>先 " 祈                                                                                                    | 15953674653<br>15897569039                                                                                                    | <sup>[1]配资单</sup>                                                                                                    | <sup>来第2118</sup><br>百接访                                                                                                    | 2016-05-30 18:23:18<br>先 "打                                                                                                    | e Owelsgengeue<br>E口"。                                                                                                    | 酈                                                                  | 調                                 | <sup>北京市</sup><br>接代                    | <sup>非城区</sup><br>先"                                                 | 。<br>                                              | "                          | 可し                                                                           | (#####                                                                                                    | 相关                            | ÷ŧte                              | 印信息                                                      | WSDD2016053000                                                                                                    |
| 时           | 。<br>,可ì                                                                                                    | 2016-05-30 17:07:24<br>2016-05-30 18:22:11<br>先"预                                                                                                    | 15953674653;<br>15897569039; <sup></sup><br>吃"可                                                                                                    | [882:594]<br>【者]                                                                                                    | 直接送                                                                                                    | 2016-05-30 18:23:18<br><b>生"打</b>                                                                                                    | e Owelegengzue<br>E口",                                                                                                    | ₩<br>若是                                                            | ः<br>重                            | <sup>北京市</sup><br>接送                    | <sup>*城区</sup>                                                       | •••<br>预览                                          | ",                         | 可以                                                                           | *****<br>以看                                                                                                    | 相关                            | 打日                                | 印信息                                                      | WSDD2016053000                                                                                                    |
| 时           | 。<br>可注<br>2112                                                                                                    | 2016-06-03 17:07:24<br>2016-05-30 18:22:11<br>先"预                                                                                                    | 15997669039<br>15897569039<br>党"可                                                                                                    | <sup>[[]觀後華</sup>                                                                                                    | 直接说                                                                                                    | 也"打                                                                                                    | • Owolagongzuo<br>日7",                                                                                                    | ₩<br>若是                                                            | **<br>主                           | 接送                                      | <sup>朱城区</sup>                                                       | 。<br>预览                                            | ",                         | 可以                                                                           | ())<br>())<br>())<br>())<br>())<br>())<br>())<br>())<br>())<br>())                                                                                                    | 相关                            | <打E                               | 印信息                                                      | WSDD2016053000                                                                                                    |
| 时           | 口<br>可宜<br>2112                                                                                                    | 2016-06-03 17:07:24<br>2016-05:30 18:22:11<br>先"预<br>8发費× MMR#27                                                                                                    | 15933674633<br>15897569039<br>光<br>丁<br>丁<br>丁<br>丁                                                                                                    | 印配资单<br>【者]<br>11印8章                                                                                                    | 直接说                                                                                                    | 2016-05-30 1823:18<br>走"打                                                                                                    | e Owobegongzuo<br>E口",                                                                                                    | ₩<br>若是                                                            | 主                                 | 接送                                      | *#E                                                                  | 预览                                                 | ",                         | 口<br>[]<br>[]                                                                | *****<br>以看                                                                                                    | ►相关                           | E打E                               | 印信息<br>5360 88                                           | WSDD20160530000                                                                                                    |
| 时           | 。<br>可〕<br>2112<br>112<br>112                                                                                                    | 2016-06-03 17:07:24<br>2016-05:30 18:22:11<br>先"预<br><sup>8</sup> 发音× <sup>10</sup> 19:07=24                                                                                                    | 159536746532<br>158975690395<br>此"可                                                                                                    | 印配资单<br><b>【</b> 者 ]<br>1100年                                                                                                    | 王<br>王<br>接<br>述                                                                                                    | 2016-05-30 18:23:18<br><b>七"打</b><br>18: - 18:92:00                                                                                                    | • Owelagongsue<br>印",                                                                                                    | 若是                                                                 | **<br>主                           | 接送                                      | *#E<br>先 "                                                           | 。。<br>预览                                           | ",                         | 口<br>「」<br>Efficient                                                         | **####<br>以看                                                                                                    | 相关                            | E打E<br>R AB                       | 印信息<br>astan te                                          | WSDD20160530000                                                                                                    |
| 时           | 。<br>可宜<br>2112<br>2016-02-22 00.00                                                                                                    | 2016-06-03 17:07:24<br>2016-05:30 18:22:11<br>先"预<br>8发音 × IA:14=23<br>0 简 至 2016-05-07                                                                                                    | 15935674653<br>15997569336<br>了<br>助<br>加<br>来<br>北<br>595762<br>3<br>5<br>5<br>5<br>5<br>5<br>5<br>5<br>5<br>5<br>5<br>5<br>5<br>5<br>5<br>5<br>5<br>5<br>5                                                                                                    | 印配改革<br><b> </b>                                                                                                    | ##2HE<br>直接近<br>- WH75001                                                                                                    | 2016-05-30 1823:18<br>生"打<br>m - maam                                                                                                    | · Owerspergere<br>印",                                                                                                    | 若是<br>                                                             | ##<br>主                           | 接道                                      | <sup>≉⊯©</sup>                                                       | 。。<br>预览                                           | ",                         | 日<br>日<br>(美和)(5)<br>(美和)(5)                                                 | **###<br>以看                                                                                                    | 相关                            | E打E<br>In AS                      | <b>印信息</b><br>(255(1) 1 (25)                             | WSDD2016053000<br>                                                                                                    |
| 时           |                                                                                                    | 2016-06-43 17:97:24<br>2016-05-30 10:22:11<br>先"预<br>2018-05-30 10:22:11<br>先》<br>2018-05-27<br>2018-22:15<br>2019-22:15<br>2019-2019-2019-2019-2019-2019-2019-2019- | 19935674653<br>15997599339 了<br>助 * 19975a ×<br>2259 前 全部和<br>2259 前 全部和<br>2856 章                                                                                                    | 印配资单<br><b>入者</b> ]<br>11日10日<br>- #23<br>11日19日<br>- #23                                                                                                    | #####################################                                                                                                    | 2016-05-30 18:23:16<br><b>在"打</b><br>m-maxm                                                                                                    | • Фиссарондало<br>ED ",<br>• аля Иса<br>налавала                                                                                                    | ₩<br>若是<br>* ##i C                                                 | ##<br>主                           | 接道                                      | *#E<br>先"                                                            | 。。<br>预览                                           | ",                         | 日<br>日<br>(1)<br>(1)<br>(1)<br>(1)<br>(1)<br>(1)<br>(1)<br>(1)<br>(1)<br>(1) | ±1888<br>以看<br>□ 06381 4                                                                                                    | 相关                            | E打E<br>IN AB                      | 口信息<br>(866) - 80<br>- 811(144.4                         | UKSD220160530000                                                                                                    |
| 时<br>新<br>新 |                                                                                                    | 2016-06-63 17:07:24<br>2016-05-30 18:22:11<br>先 "予页<br>8次算 × pAN+*CF<br>9 部 至 2016-05-07<br>95:357章 音<br>4981日期 *                                                                                                    | 15955674653<br>15997599339<br>第 15997599339<br>8 1059763 ×<br>2259 前 全部984<br>2259 前 全部984<br>2398 前 全部984<br>2398 前 全部984                                                                                                    | 印献资单<br>【者]<br>- 1000里<br>- 1883<br>- 1888<br>- 1888<br>- 1886<br>- 18866<br>- 18866<br>- 18866<br>- 1886<br>- 1886<br>- 1886<br>- 1886<br>- | 本まではないため、     スタラビはない     スタラビはない     マーク     オーズ (株式の)     オーズ (株式の)     オーズ (株式の)     オーズ (株式の)     オーズ (株式の)     オーズ (株式の)     オーズ (株式の)     オーズ (株式の)     オーズ (株式の)     オーズ (株式の)     オーズ (株式の)     オーズ (株式の)     オーズ (株式の)     オーズ (株式の)     オーズ (株式の)     オーズ (株式の)     オーズ (株式の)     オーズ     オーズ | 2016-05-30 18:23:16<br>在"打<br>m - th:200<br>- th:200<br>- th:200<br>- th:200                                                                                                    | <ul> <li>Owolegengeve</li> <li>E[] ",</li> <li>сляжа</li> <li>наядая</li> <li>жажая</li> </ul>                                                                                                    | 3014<br>若是<br>· 554 C<br>· 70002<br>* \$554 C                      | .症<br>(£)                         | <sub>北京市</sub><br>接近<br><sub>市(乐)</sub> | *端E<br>先"                                                            | 0.06<br>预览<br>600:23                               | "",<br><sup>"</sup> ",     | TURKS                                                                        | (Hillient)<br>(A)<br>(Hillient)<br>(Hillient)<br>(Hilli | *相关<br>400500755 1 (#         | EJTE<br>In AR<br>ITPIRE<br>XXXXXI | 印信息<br>(1968年1155<br>- 1925)(1943-19<br>(1958年5          | WSDD20166530000<br>ま<br>出か手 AR的 男士<br>和の中手 Q<br>中部の時号                                                                                                    |
| 时           | 、可宜<br>2112<br>2016-02-22 00.00<br>合井訂単<br>二単版記記                                                                                             | 2016-06-03 17:07:24<br>2016-05-30 18:22:11<br>先 "予页<br>2016-05-30 18:22:11<br>法定 2016-06-07<br>第分5万章 百<br>举班日期 *<br>2016-06-03 17:07:24                                                                                                    | 19935674653 ¥<br>15997569039 了<br>此"可<br>之。<br>2259 前金部和<br>2259 前金部和<br>2359 子<br>199536746532776                                                                                                    | 印配资单<br>【書]<br>11000里<br>- #23<br>1000里<br>- #23<br>5<br>5<br>5<br>5<br>5<br>5<br>5<br>5<br>5<br>5<br>5<br>5<br>5<br>5<br>5<br>5<br>5<br>5<br>5                                                                                                    | ステランドは<br>ままごけま<br>直接近<br>・<br>・<br>・<br>・<br>・<br>・<br>・<br>・<br>・<br>・<br>・<br>・<br>・                                                                                                    | 2016-05-30 18:23:16<br>在 "打<br>15 - 作地社公司<br>- 他还是这些<br>村田田田田<br>2016-06-03 (7:07-32                                                                                                    | <ul> <li>• Owolagengeve</li> <li>• сляна</li> <li>• сляна</li> <li>• наява</li> <li>• жиже</li> <li>• Аляна</li> </ul>                                                                                                    | 型H:<br>若是<br>· 更SI C<br>可回設置<br>取版人名<br>相定1                        | 2章<br>直<br>(K)<br>(J)18           | 北京市<br>接近<br>市(乐)<br>58/11月             | *城区<br>先 ""<br>K(K)<br>RIE                                           | 0.06<br>预览<br>68*全部                                | ,"<br>""<br>"              | 1170Kž                                                                       | *****<br>以看<br>******                                                                                                    | 「相关<br>400000755℃」<br>90128#R | ETE<br>17488<br>XRMM              | 印信息<br>(1965年1-55<br>(1925)年4-1<br>(1985年5               | WSDD20160530000<br>また。<br>和か手 ARR ARR ARR<br>MER(4) Q<br>単葉編発<br>WSDD20160653000                                                                                                    |
| 时           |                                                                                                    | 2016-06-03 17:07:24<br>2016-05-30 18:22:11<br>25:05-30 18:22:11<br>25:05-35 18:22:11<br>25:05-35 18:22:11<br>25:05-05-30 18:22:11<br>2016-05-30 18:22:11                                                                                                    | 1993564653 (<br>19975693)(<br>下)<br>()<br>()<br>()<br>()<br>()<br>()<br>()<br>()<br>()<br>()<br>()<br>()<br>()                                                                                                    | FRASE<br>FRASE<br>ITERSE<br>- #33<br>FRASE<br>FRASE<br>FRASE<br>- #33<br>FRASE<br>- #33<br>FRASE<br>- #35<br>FRASE<br>- #35<br>FRASE<br>- #<br>- #<br>- #<br>- #<br>- #<br>- #<br>- #<br>- #<br>- #<br>- #                                                                                                    | エー<br>エー<br>エー<br>日<br>子<br>子<br>日<br>子<br>子<br>日<br>子<br>子<br>日<br>子<br>日<br>子<br>日<br>子<br>日<br>子<br>日<br>子<br>日<br>子<br>日<br>子<br>日<br>子<br>日<br>子<br>日<br>子<br>日<br>子<br>日<br>子<br>日<br>子<br>日<br>子<br>日<br>子<br>日<br>子<br>日<br>子<br>日<br>子<br>日<br>子<br>日<br>子<br>日<br>子<br>日<br>子<br>日<br>子<br>日<br>子<br>日<br>子<br>日<br>子<br>日<br>日<br>日                                                                                                    | 2016-05-30 18-23-16<br>在 "打<br>物 - 物金2初<br>- 物理在发现<br>好数日期<br>2016-06-03 17:07-32<br>月前                                                                                                    | · directo<br>· directo<br>· directo | 若是<br>・<br><sup>東美</sup><br>の<br>対回協業<br>秋気人名<br>相致へ               | 2.京<br>直<br>前(采)<br>1.55 m        | 北京市<br>接近<br>市(兵)<br>8*#市<br>× 1        | *城区<br>先 ""                                                          | 0.06<br>预览<br>68<br>65<br>0.06                     | 22<br>3                    | 1100K3                                                                       | <ul> <li>株価正希</li> <li>以着</li> <li>の回用:</li> <li>の回用:</li> <li>()</li> <li>()</li> </ul>                                                                                                    | 村相关<br>400200755   94         | ETE<br>R AR AR                    | 口信 É<br>axiái ( ) 200<br>- 212048.4<br>xx844             | WKGD20160530000           J           J |
|             | □<br>□<br>2112<br>115<br>2016-02-22 00:00<br>合井江本<br>□<br>単版称記<br>□<br>□<br>□<br>□<br>□<br>□<br>□<br>□<br>□<br>□<br>□<br>□<br>□              | 2016-06-03 17:07:24<br>2016-05-30 18:22:11<br>先 " 死页<br>38送算 × 网络电子<br>30 部 至 2016-06-30<br>第分訂簿 著<br>2016-06-30 18:22:11<br>2016-06-30 18:22:11<br>2016-05-30 18:22:11                                                                                                    | 15953674653 (<br>1599756933) 了<br>吃 " 可<br>22.59 前 金剛花<br>本歌歌单号 - 2<br>159975690397700<br>159075690397700<br>159075690397700                                                                                                    | FRALSH F                                                                                                    | スポロイは<br>スポロイは<br>主接近<br>・<br>・<br>・<br>・<br>・<br>・<br>・<br>・<br>・<br>・<br>・<br>・<br>・                                                                                                    | 2016-05-30 18-23-16<br>在"打<br>的- 作为电公司<br>- 作为电公司<br>- 作为电公司<br>- 作为电公司<br>- 作为电公司<br>- 作为电公司<br>- 作为电公司<br>- 作为电公司<br>- 作为电公司<br>- 作为电公司<br>- 作为电公司<br>- 作为电公司<br>- 作为电公司                                                                                                    | <ul> <li>Финоваропрано</li> <li>СП ",</li> <li>аленка</li> <li>наленка</li> <li>наленка</li> <li>кажа</li> <li>кажа</li> <li>с Флада</li> </ul>                                                                                                    | (1)<br>(1)<br>(1)<br>(1)<br>(1)<br>(1)<br>(1)<br>(1)<br>(1)<br>(1) | 北京<br>直<br>(乐)<br>(15音            | 北京市<br>接近<br>市(采)<br>8 Mift<br>× 1      | *城区<br>先 "                                                           | 0.06<br>预览<br>68<br>88.16                          | 27<br>,<br>单在人<br>shunum   | 1100Ka                                                                       | 快速まあ<br><b>以看</b><br>00231 4<br>御成公務<br>位置的意<br>快速形成<br>第355                                                                                                    |                               | ETTE<br>IT AR                     | 口信息<br>- PE-1144.4<br>QBE-144.4                          | WK5DD201605300000           J           JA0-F         A430           MIRER <sup>16</sup> Q           WK5DD20160530000         WK5D20160530000           WK5DD201605300000         WK5DD201605300000           Q         WK5DD201605300000                                                                                                    |
|             | □<br>□<br>□<br>112<br>112<br>1016-02-22 00.00<br>合开订单<br>□<br>● 実験论定<br>□<br>□<br>□<br>□<br>□<br>□<br>□<br>□<br>□<br>□<br>□<br>□<br>□        | 2016-06-03 17:07:24<br>2016-05-30 10:22:11<br>生 "不反<br>思想 《不反<br>思想 》 2016-05-30<br>2016-05-30 10:22:11<br>2016-05-30 10:22:11<br>2016-05-30 10:22:11<br>2016-05-30 10:22:11<br>2016-05-20 10:22:11<br>2016-05-20 10:22:11                                                                                                    | 15953674653<br>15997569039<br>学 167593<br>2256 前 全部站<br>北京総合<br>1597569756<br>1597569756<br>159755697576<br>159755697576<br>159755697576<br>159755697576<br>159755697576<br>159755697776<br>1597556977<br>1597556977<br>159755697<br>159755697<br>1597557<br>159755757<br>1597557<br>1597557<br>1597557<br>159757                                                                                                    | 印刷公单<br>11日20日 + 大田<br>11日22日 + 大田<br>11日22日 + 大田<br>11日22日 + 大田<br>11日22日                                                                                                    | ステロイン<br>ステロイン<br>主接近<br>・<br>・<br>・<br>・<br>・<br>・<br>・<br>・<br>・<br>・<br>・<br>・<br>・                                                                                                    | 2016-05-30 18-23:16<br>在 "打<br>的 - 你在我的<br>- 你在我的<br>- 你在我的<br>- 你在我的<br>- 你在我的<br>- 你不是我的<br>- 你不是我的。<br>- 你不是我的的<br>- 你不是我的。<br>- 你不是我的。<br>- 你不是我的,你不是我的,你不是我的,你不是我的。<br>- 你不是我的,你不是我的。<br>- 你不是我的,你不是我的,你不是我的,你不是我的。<br>- 你不是我的,你不是我的,你不是我的,你不是我的,你不是我的,你不是我的,你不是我的,你不是我的。<br>- 你不是我的,你不是我的,你不是我的,你不是我的,你不是我的你的。<br>- 你你不是我的你不是我的。<br>- 你你不是我的你不是我的。<br>- 你你不是我的你不是我的,你不是我的你不是我的。<br>- 你你不是我的你不是我的的。<br>- 你你不是我的你不是我的你不是我的你不是我的你不是我的你不是我的的。<br>- 你你不是我的你不是我的你不是我的你不是我的你不是我的你不是我的你不是我的你不是我 | • Филоворогдина<br>ЕГГ '',<br>• аля ка<br>• Манала<br>• Фанала<br>Раб                                                                                                    | 3010<br>若是<br>* R#: C<br>* 17002<br>* 秋泉人名<br>#27、                 | 北京<br>直<br>(K)<br>(U5)8           | 北京市<br>接近<br>市(来)<br>8-Milt<br>×        | *34E<br>*34E<br>*34E<br>*34E<br>*34E<br>*34E<br>*34E<br>*34E<br>*34E | 0.05<br>预览<br>0.05<br>0.05<br>0.05<br>0.05<br>0.05 | ア<br>家を入<br>showin<br>memo |                                                                              | 快速正式                                                                                                    |                               | ETTE<br>ITHER<br>THER<br>XERTE    | 口信息<br>G1604 65<br>- PE_C144.4<br>NBE 5<br>X220100001000 | WEDD20160530000           WEDD20160530000           WEDD20160530000           WEDD20160530000           WEDD20160530000           WEDD20160530000           WEDD20160530000           WEDD20160530000           WEDD20160530000                                                                                                    |
|             | □<br>□<br>□<br>112<br>112<br>116-02-22 00.00<br>⑥<br>〒11章<br>■<br>単編称2<br>0<br>□<br>□<br>□<br>□<br>□<br>□<br>□<br>□<br>□<br>□<br>□<br>□<br>□ | 2016-06-03 17:07:24<br>2016-06-30 14:02:11<br>た "予页。<br>2016-06-30 14:02:11<br>の (本 ) (本 ) (本 ) (本 ) (本 ) (本 ) (本 ) (本                                                                                                    | 1993/2014/03.72<br>1999/2001/20 F<br>吃 " 可<br>21.59<br>21.59<br>21. | 印刷公单<br>11日20日<br>11日20日<br>・ 米23<br>11日22日<br>・ 米23<br>11日22日<br>11日22日<br>11日22日<br>11日21日<br>11日21日<br>11日21日<br>11日21日<br>11日21日<br>11日21日<br>11日21日<br>11日21日<br>11日21日<br>11日21日<br>11日21日<br>11日21日<br>11日21日<br>11日21                                                                                                    | エー     エー                                                                                                    | 2016年3-01 142311日<br>在 "打<br>他 - 他知知<br>他 - 他知知<br>一 他知知<br>一 他知知<br>一 他知知<br>一 他知知<br>一 他知知<br>一<br>一<br>一<br>一<br>一<br>一<br>一<br>他<br>和<br>二<br>一<br>一<br>他<br>和<br>二<br>一<br>一<br>他<br>和<br>二<br>一<br>一<br>他<br>和<br>二<br>一<br>一<br>他<br>和<br>二<br>一<br>一<br>他<br>和<br>二<br>一<br>一<br>一<br>一<br>一<br>一<br>一<br>一<br>一<br>一<br>一<br>一<br>一                                                                                                    | • Филовородие<br>ЕГГ ",<br>• 2.55 К.8<br>• Налам<br>хажан<br>• Факса<br>Р.8                                                                                                    | 3945<br>若是<br>· R&I C<br>20002<br>被告える<br>曲致へ                      | 1.R<br>主直:<br>(K)<br>(I5)<br>(I5) | 北京市<br>接近<br>(乐)<br>(SAIR<br>×<br>1     | *城区<br>生<br>(4)<br>(4)<br>(4)<br>(4)<br>(4)<br>(4)<br>(4)<br>(4)     | 0.05<br>预览<br>60<br>0.05<br>80.16<br>80<br>119     | ア                          |                                                                              | 快速正惑<br><b>以不信</b><br>(1)<br>(1)<br>(1)<br>(1)<br>(1)<br>(1)<br>(1)<br>(1)                                                                                                    | <b>作相关</b><br>400200755   16  | ETTE<br>17448<br>XSHA             | 口信息<br>G1604 60<br>· PELG44 40<br>AN##8                  | WSD020160530000           2007         Attes           MIRE         Attes           VISD020160530000         Attes           VISD020160530000         VISD020160530000           VISD0201605300000         VISD0201605300000           VISD0201605200000         VISD0201605200000           VISD0201605200000         VISD0201605200000                                                                                                    |

打印"物流单""发货单"操作步骤跟"快递单"步骤一致。

## 6.2 物流发货

1、点击"物流发货",选择物流公司(在物流公司列表中编辑),录入物流单号,点击保存
 后,再点发货,此单将进行物流发货,并把单号上传至卖家后台,更改卖家后台发货状态;

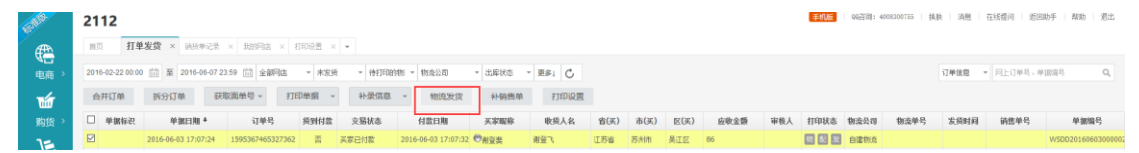

单号支持自动递增、或者扫描枪录入方式;填写完单号后需要立即发货的订单,点击"发货"; 如果暂不发货,点击"保存"。

| <del>危</del> 力 | <b>发货</b>     |      |       |      |      |
|----------------|---------------|------|-------|------|------|
|                | 设置物流单号自动生成规则: | 递增 + | 1 - 🗘 |      |      |
|                | 网上订单号         | 收货人  | 物流公司  | 物流单号 | 发货状态 |
| 1              | 19842129710   | 向累军  | 顺丰速运  |      |      |
| 2              | 20011024595   | 孙桦   | 顺丰速运  |      |      |
| 3              | 19996967625   | 王芳   | 顺丰速运  |      |      |

2、发货成功后,更新电商平台中的网店订单信息:订单状态变为"已发货",把订单物流公司和物流单号更新到对应的网店订单,本地进销存系统同时生成销货单(注:库存不够时,不会生成销货单,可以等待库存充足后,点击"补销售单"生成);

| l | 前页     | 打单          | 2发货 × 打印设置 >        | < <b>v</b>       |       |          |                     |         |         |      |      |      |        |      |       |      |      |               |                       |                   |
|---|--------|-------------|---------------------|------------------|-------|----------|---------------------|---------|---------|------|------|------|--------|------|-------|------|------|---------------|-----------------------|-------------------|
| I | 2016-0 | 02-22 00:00 | 至 2016-06-07 2      | 3.59 🛗 全部网边      | - 已发  | 6 - 他打印单 | 据 - 白建物流            | * 已生成钠质 | - 更多」 🖒 |      |      |      | 一旦物流发货 | 自动生  | 成销货单, | 产品出库 | _    | 订单信息          | • 同上订单号、单语            | 编号 Q              |
| I | 合并     | 印印          | 拆分订单 获              | 取面单号 - 打!        | 印单据 、 | 补录信息     | * 物流发货              | 补销费单    | 打印设置    |      |      |      |        |      |       |      |      |               |                       |                   |
| I |        | 使粗柱后        | 单据日期 ↓              | 订单号              | 质到付款  | 交易状态     | 付款日期                | 买家昵称    | 收货人名    | 省(买) | 市(図) | E(X) | 应数全额   | 审核人  | 打印状态  | 物流公司 | 物流单号 | 发频时间          | 销售单号                  | 单振编号              |
| I |        |             | 2016-06-03 11:47:35 | 1964795233081518 | ā     | 卖家已发货    | 2016-06-03 11:55:51 | ●某項加某數  | 防坤      | 广东省  | 莱利市  | 龙商区  | 544    | memo | 物配发   | 自建物理 |      | $\rightarrow$ | <u>x5201606070000</u> | WSDD2016060300000 |

3、若发货失败,请查看发货状态提示:原因有物流单号无效(已使用)、物流公司不存在等。

| 首页 打!                   | 单发货 × 打印设置 >              | × •                      |                                        |                                          |                     |                                        |                                  |      |        |      |         |       |      |      |      |
|-------------------------|---------------------------|--------------------------|----------------------------------------|------------------------------------------|---------------------|----------------------------------------|----------------------------------|------|--------|------|---------|-------|------|------|------|
| 2016-02-22 00:0<br>合并订单 | 0 節 至 2016-06-07 2 振分订单 获 | 13:59 m 全部网店<br>取面单号 - 打 | <ul> <li>未发生</li> <li>印单据 、</li> </ul> | <ul> <li>* 待打印单</li> <li>补录信息</li> </ul> | 据 * 自建物流<br>* 物流发份  | <ul> <li>出库状态</li> <li>补销售单</li> </ul> | <ul> <li>更多」</li> <li></li></ul> |      |        |      |         |       |      |      |      |
| □ 单据标识                  | 单据日期 ↓                    | 订单号                      | 货到付款                                   | 交易状态                                     | 付款日期                | 买家昵称                                   | 收货人名                             | 省(买) | 市(买)   | 区(买) | 应收金额    | 审核人   | 打印状态 | 物流公司 | 物流单量 |
|                         | 2016-06-03 17:07:24       | 1595367465327362         | 裕                                      | 买家已付款                                    | 2016-06-03 17:07:32 | ●谢登斐                                   | 谢登飞                              | 江苏省  | 苏州市    | 吴江区  | 86      |       | 物配发  | 自建物流 |      |
|                         | 2016-05-15 15:37:44       | 1903479364553266         | Ku                                     | 买家已付款                                    | 2016-05-15 16:36:41 | ⊖siat_xdq                              | 肖德温                              | 广东省  | 深圳市    | 南山区  | 0.02    | memo  | 物配发  | 自建物流 |      |
|                         |                           |                          |                                        | 物流发                                      | 饡                   |                                        |                                  |      |        |      |         |       | ×    |      |      |
|                         |                           |                          |                                        |                                          | 设置物流单号自动生成新         | 呗 <b>:</b> 递增 +                        | 1                                |      |        |      |         |       |      |      |      |
|                         |                           |                          |                                        |                                          | 网上订单号               | 收货人                                    | 物流公司                             |      | 物流单号   | 2    | 发货状态    | 5     |      |      |      |
|                         |                           |                          |                                        | 1                                        | 159536746532736     | 2 谢登飞                                  | 自建物流                             |      | sadads |      | 请输入正确的物 | [斋单号] |      |      |      |

## 6.3 补录信息

| <u>.</u> | 2112                 |                  |          |         |             |        |      |                |             |      | 重机   | <b>.</b>   992318): 4008 | 300755   挨扶   消息    | 在线缆问   近 | 回助手   蘇助      | 掲出     |
|----------|----------------------|------------------|----------|---------|-------------|--------|------|----------------|-------------|------|------|--------------------------|---------------------|----------|---------------|--------|
|          | ■页 打単发货 × •          |                  |          |         |             |        |      |                |             |      |      |                          |                     |          |               |        |
| 电商 >     | 2016-02-22 00:00 🛗 🕱 | 2016-06-22 23:59 | 全部网店 - 朱 | 发展 - 待打 | 1印单据 - 物造公司 | *      | 出库状态 | - 更多」 🖒        |             |      |      |                          | 订单值息                | ▼ 网上订单号、 | 单据演号          | Q      |
| ŵ        | 反审核 合并订单             | 拆分订单 获           | 収直単号 * 1 | 印单据 -   | 补录信息 。      | 物流发货   | 1    | 销售单 导出 打印      | 设置          |      |      |                          |                     |          |               |        |
| 购货 >     | 🖹 打印状态 单捆标识          | 订单号              | 症收金额     | 物流公司    | 录入序列号       | 家昵称    | 收货人  | 地址             | 买家手机号码      | 买家留言 | 卖家备注 | 发票给头                     | 单张日期 +              | 交易状态     | 付款日期          |        |
| 15       | - 10 R Z             | 19876677325      | 420      |         | 录入批次        | 2里给我发; | 赵翦君  | 浙江省湖州市安吉县 浙江湖… | 18267266929 |      | [時限] | 不愿要开具发票                  | 2016-06-22 15:24:54 | 天家已付款    | 2016-06-22 15 | :25:04 |
| 5        | = • • • •            | 1614628110021860 | 81       |         | 录入家装公司      | 2里给我发行 | 卡紅芬  | 上海市徐汇区 徐家汇街道科… | 13761732032 |      |      |                          | 2016-06-13 21:53:28 | 买家已付款    | 2016-06-14 11 | :42:25 |

对于启用了序列号、批次的商品订单,物流发货前需要录入出库商品的序列号和批次。 1.点击"补录信息"下拉按钮,即可查询到待录入的订单; 2.点击订单明细上的"SN""批",就可以选择序列号、批次进行录入; 3.录入完成后点击买家留言上方的"保存"按钮。

选中需要上门安装的家装订单,点击"录入家装公司"按钮,就可以选择家装公司。

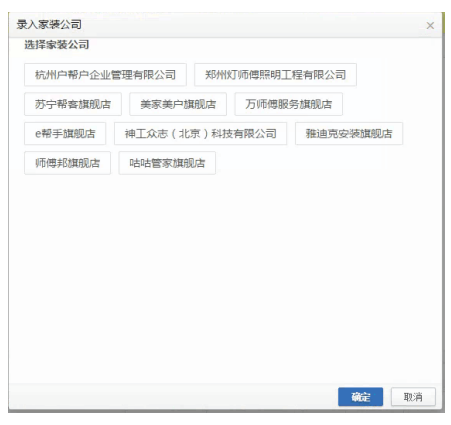

## 6.4 补销货单

针对未在系统中操作发货的订单(即下载订单时,其交易状态为已发货/交易成功),其销售 单号列为空。为了同步库存,可在本界面筛选出已发货、且未生成销货单的订单,批量勾选, 做"补销售单"操作;

| 15 Hills | 211     | 2          |                     |                  |       |         |                     |               |           |      |      |      |         | -7 MR      | weiter ist a | 000300100 Seg | K 1 458 1 1   | 11/18/9 | N/T +400 1204   |
|----------|---------|------------|---------------------|------------------|-------|---------|---------------------|---------------|-----------|------|------|------|---------|------------|--------------|---------------|---------------|---------|-----------------|
| e        | 首页      | 打单         | 发货 × 打印设置 :         | K 🕶              |       |         |                     |               |           |      |      |      |         |            |              |               |               |         |                 |
| 电商 >     | 2016-03 | 2-22 00:00 | 篮 至 2016-05-07 2    | 3:59 🛗 全部网店      | * 已发泉 | t - 待打印 | 単語 * 自建物流           | ▼ 未生成純貨・      | - 更多」 🖒   |      |      |      |         |            |              |               | 订单信息 -        | 同上订单号、单 | 据演号 Q           |
| ŵ        | 合并      | ŢΨ         | 拆分订单 获              | 取面单号 - 打印        | 印单据 👻 | 补录值度    | l ~ 物流发货            | 补销售单          | 打印设置      |      |      | 需要   | 点击补销售单加 | 合,销售单号才会生) | 成,产品才        | 会出库减库存        | F             |         |                 |
| 购货 >     | 4       | 相标识        | 单据日期 +              | 订单号              | 质到付款  | 交易状态    | 付降雪用                | 买家昵称          | 收货人名      | 省(买) | 市(英) | 区(买) | 应收工程    | 守禁止 打印状态   | 物流公司         | 物造单号          | 发频时间          | 销售单号    | 单据编号            |
| 15       |         |            | 2016-06-03 03:15:37 | 1963553797221086 | 25    | 资家已发统   | 2016-06-03 03:15:54 | 色小娘chopper0   | 余佳文       | 上海   | 上海市  | 长宇区  | 75      | 19 記 及     | 自建物流         |               | $\rightarrow$ |         | WSDD20160603000 |
| 8        |         | 12         | 2016-05-23 23:37:59 | 1579623470020270 | 否     | 卖家已发货   | 2016-05-23 23:40:21 | ⊖小城8888       | 张龄        | 北京   | 北京市  | 海北区  | 72      | 物配发        | 自建核点         |               |               |         | WSDD20160524000 |
| 销货。      |         |            | 2016-05-23 20:22:03 | 1929698587115046 | 否     | 黄家已发货   | 2016-05-23 20:22:09 | ●普像软tsang     | 普快软       | 广东省  | 深圳市  | 龙商区  | 99      | 题 配 友      | 自建物流         |               |               |         | WSDD20160524000 |
| 合        |         |            | 2016-05-23 16:09:50 | 1929604174914162 | 10    | 资家已发统   | 2016-05-23 16:29:48 | 📛 angelang 33 | 具保输小组/除小组 | 广东省  | 深圳市  | 宝安区  | 121     | 報 起 发      | 自建物流         |               |               |         | WSDD20160524000 |

1、补销货单后,系统自动生成销货单,同时扣减库存。点击销售单号可查看明细;

| 201  | 6-02-  | 22 00:00 | 前至 2016-06-07 2                        | 3:59 🛗 全部网          | き * 已发   | モーマ 待打     | 印单据 * 白建物流     | - E±   | (成績段) * 更多    | FI C         |                |            |           |               |         |              |            | 订单信息 * 网」      | 订单号、单据编号                                |
|------|--------|----------|----------------------------------------|---------------------|----------|------------|----------------|--------|---------------|--------------|----------------|------------|-----------|---------------|---------|--------------|------------|----------------|-----------------------------------------|
| é    | r并订    | 单        | 拆分订单 获                                 | 取面单号                | 打印单据     | * * 录信     | 息 - 物流发        | ter at | 销售单           | 打印设置         |                |            |           |               |         |              |            | ķ              | 话,看明细                                   |
|      |        | 247-30   | 00 MC 2 MR +                           | 37.00 B             | 694412   | 立服技术       | 付款口服           | 7.2    | antik u       | 8-85 I &     | <b>余(</b> 王) オ | k(R) (R)   | 王) 広田-    | -#5 52        | 20 L 17 | FILES: those | A 70 0000  | 8 12-584-53 0  | -                                       |
|      | - T S  | 1145     | 2016-06-02 11:47:25                    | 106470522208        | 510 25   | 20100      | 2016-06-02 111 | 208    | Land Internet | KSLA-h       | 10.0           |            | 967 B2863 | L 22 10       |         | 0.00         | 100 000000 | *5 815881P3 (P | 1606070000 WSI                          |
|      |        |          |                                        |                     |          | Men Canton |                | -      | APRIL POPP    |              | 121.000        | 1111 74294 |           |               |         |              | 100.08     |                | ALL ALL ALL ALL ALL ALL ALL ALL ALL ALL |
|      |        |          |                                        |                     |          |            |                |        |               |              |                |            |           |               |         |              |            |                | _                                       |
| 1175 |        | 114325   | 2 × 打印设置 × 销售                          | 2单 ×                |          |            |                |        |               |              |                |            |           |               |         |              |            |                |                                         |
|      | 1073   |          |                                        |                     |          |            |                |        |               |              |                |            |           |               |         |              |            |                |                                         |
| 4    | P:     | 99999 F  | 15百户                                   |                     |          | 前售人        | £ 80 -         |        | 1             | 单据日始: 2016-0 | 6-07           |            | 单提请号: XS2 | 16050700001   | 经改要给    | ±建国 附单据 0 3  | 8          | Q. 历史单据 🚮      |                                         |
|      |        |          | M& 233                                 | 能表入                 | Rt       | 40         | <b>仓库</b> (注重) | 教堂     | 销售单价          | 含積単价         | 折扣车(%          | ) 新知题      | 全额        | <b>萩</b> 車(%) | 萩類      | 价税合计         | 音注         | 原同上订单          |                                         |
|      | 1 4    | 2 W      | TAN15432 田宮双星 四城车商                     | 8)# Super XII/VS/TZ | 1.5      |            | 属子会            | 34.00  | 16.00         | 16.          | 10             | 0 0.00     | 544.00    | 0             | 0.00    | 544.0        | 00         | 196479523301   |                                         |
|      | 2 4    |          |                                        |                     |          |            |                |        |               |              |                |            |           |               |         |              |            |                |                                         |
|      | 3 4    |          |                                        |                     |          |            |                |        |               |              |                |            |           |               |         |              |            |                |                                         |
|      | 4 4    |          |                                        |                     |          |            |                |        |               |              |                |            |           |               |         |              |            |                |                                         |
|      | 5 4    | 8.5      |                                        |                     |          |            |                |        |               |              |                |            |           |               |         |              |            |                |                                         |
|      | 6 4    |          |                                        |                     |          |            |                |        |               |              |                |            |           |               |         |              |            |                |                                         |
|      | 7 4    | 8.11     |                                        |                     |          |            |                |        |               |              |                |            |           |               |         |              |            |                |                                         |
|      | 8 4    |          |                                        |                     |          |            |                |        |               |              |                |            |           |               |         |              |            |                |                                         |
|      |        |          |                                        |                     |          |            |                |        |               |              |                |            |           |               |         |              |            | >              |                                         |
|      |        |          | 습규:                                    |                     |          |            |                | 34.00  |               |              |                | 0.00       | 544.00    |               | 0.00    | 544.0        | 00         |                |                                         |
| 8    | ettek: | 防护电      | <ol> <li>手机: 134807478271政府</li> </ol> | 8地址: 广东省深圳市         | 龙内区城田街道城 | 日和蜀村10巷6号向 | 14             |        |               |              |                |            |           |               |         |              |            |                |                                         |
|      |        |          |                                        |                     |          | 0.00       |                | ****   |               |              |                |            |           |               |         |              |            | A              |                                         |
| PC   | 81     |          | % 00                                   | 8.139 U             |          | 化基加亚胺      | 044            | 备尸座拉跑  | RE: 0         |              |                |            |           |               |         |              |            |                |                                         |
|      | 次政教    |          | 14 结                                   | ¥勝户: 00000          | 支付室 *    | 本次交航:      | 0              | 息欠款    | 38.95         |              |                |            |           |               |         |              |            |                |                                         |

2、若系统参数启用了审核,则须在【销货】——销货单记录中进行审核,才能扣减库存。

| 10               |             |                              |
|------------------|-------------|------------------------------|
| Æ                | 首页 打单发货 × 打 | 印设置 × 销货单 × 系统参数 × ▼         |
|                  | 公司传真:       |                              |
|                  | 公司邮编:       |                              |
| □□□<br>购货 >      | 启用时间:       | 2016-02-22                   |
| 1                | 本位币:        | RMB                          |
| 销货 >             | 数量小数位:      | 2                            |
| 合                | 单价小数位:      | 2                            |
| 仓库 >             | 存货计价方法:     | 移动平均法                        |
| <b>③</b><br>资金 > | 是否检查负库存:    |                              |
| <b>(III)</b>     | 功能参数        |                              |
| 报表 >             | 是否启用审核:     | ☑ (启用后单提只有在审核后才会生效,报表数据才会变化) |
| <b>Ö</b>         | 是否启用税金:     | □增值税税率 17 %                  |
| 设置,              | 是否启用网店:     | ☑(启用后将薪增网店菜单模块)              |

| fen.                                    |                    | 首页         | 打单发货                   | × ţīf                                          | D设置 × 销货的                       | € × 系統参               |          |             |                                       |        |      |      |       |                                           |
|-----------------------------------------|--------------------|------------|------------------------|------------------------------------------------|---------------------------------|-----------------------|----------|-------------|---------------------------------------|--------|------|------|-------|-------------------------------------------|
| 电商                                      | <u></u>            | 列设置<br>客户: | 999999 🖂               | 店客户                                            |                                 |                       |          |             |                                       |        |      |      |       |                                           |
| 四日 一 四日 一 四日 一 四日 一 四日 一 四日 一 四日 一 四日 一 | ş >                | 销货订单       | 音询                     | TAM15432                                       | 商品 扫描枪<br>田宮双星 四驱车配件            | 录入<br>Super X/II/VS/I |          |             |                                       |        |      |      |       |                                           |
| が消費                                     | 207                | 销货退货单原始单据  |                        |                                                |                                 |                       |          |             |                                       |        |      |      |       |                                           |
| Ê                                       | 戦雨                 | 4          |                        | ✓ 至請執針 ∨                                       | 建物电力量 × *                       |                       |          |             |                                       |        |      |      |       |                                           |
| 电商、                                     | 请张入绅<br>日 <b>安</b> |            | 日期: 2016-06-01<br>单振振马 | <ul> <li>(i) - 2016</li> <li>(病医人音)</li> </ul> | -06-07 (注) 射振人员; (空)<br>关系销货订单号 | · (2)                 | 数据<br>数据 | (空)<br>新售金額 | <ul> <li>查询</li> <li>优表后会等</li> </ul> | 已吸雪    | 政警状态 | 刻单人  | 新増    | ■核 * 打印 导入 *                              |
| 购货>                                     | 2 /                | 2016-06-07 | 35201606070000         |                                                | 2008B00 F 9                     | 999999 阿佐賓中           | 34.00    | 544.00      | 544.00                                | 544.00 | 全部收款 | memo | 1.904 | 款损人: ●●●●●●●●●●●●●●●●●●●●●●●●●●●●●●●●●●●● |

# 7 售后处理

网店订单出现退款、退货、换货、或者补发的情况,且<mark>系统中生成了销货单</mark>(已经入账和出 库)的订单才需要进行售后处理。

本系统只做售后的记录,不可替代电商平台的售后处理,售后流程如下图:

| 售后处理 |        |             |
|------|--------|-------------|
| 售后介入 | 订单处理   | 售后处理四种类型    |
|      |        | (又退款) 生成退款单 |
| 判断   | ● 售后登记 | 退款退货 生成退货单  |
| 售后类型 |        |             |
|      |        | 补发          |

## 7.1 售后登记

判断售后类型,进行售后登记: 【电商--订单处理】界面,对生成了审核的销货单售后登记; 目前淘宝会自动推送退款单,会自动登记售后类型,无需单独做手动登记;其他平台需要手 动进行售后登记。

可以登记'仅退款、退款退货、换货、补发类型'。登记的内容,已换货为例:

| too the second | 测   | 试-广东          |            |                  |           |        |                |             |      |
|----------------|-----|---------------|------------|------------------|-----------|--------|----------------|-------------|------|
| Æ              | 首页  | 打印设置          | t × 打单次    | 发货 × 商品管理        | 里 × 修改商   | 品 × 修改 | 打印模板 × 订单处理 ×  | -           |      |
| ▶□ 电商 >        | 201 | 6-06-30 00:00 | ) [11] 至 2 | 2016-07-27 23:59 | (11) 全部网店 | ▼ 已审核  |                | 来源 ▼ 更多↓    | C    |
| <b>1</b>       | Ŧ   | 工下载           | 审核 💌       | 合并订单             | 拆分订单      | 批量修改   | ₹ ▼ 添加赠品 更     | 多 *         |      |
| 购货 >           |     | 操作            | 单据标识       | 订单号              | 应收金额      | 业务员    | 地址             | 买家手机号码      | 买家留言 |
| 15             |     | Û             |            | 20168793396      | 39        |        | 湖北省荆州市荆州区 湖北荆  | 15926621737 |      |
| 1              |     | 售后 🔺 💼        |            | 16543530553670   | 0.04      |        | 广东省深圳市南山区 沙河街  | 13480776281 |      |
| 销货 >           |     | 换货            | <b>∛</b> ► | 20189623979      | 39        |        | 广东省深圳市宝安区 广东深… | 13877625989 |      |
|                |     | 补友<br>仅退款     |            | LOCAL20160630    | 3068      |        | 河北省秦皇岛市< 电商的   | 电商          |      |
| 仓库 >           |     | 退货退款          | -          |                  |           |        |                |             |      |
| \$             |     |               |            |                  |           |        |                |             |      |

系统自动获取订单信息、买家信息、商品信息。

需要填写卖家支付给买家的运费、需要退回的商品及数量金额、换出的商品及数量金额。问 题原因、退回的快递公司及单号。

| 网上订 | 单号:                | 158376714678708 | 3                                         | 卖家承担 | 运费: 0 |       |      |             |        |  |
|-----|--------------------|-----------------|-------------------------------------------|------|-------|-------|------|-------------|--------|--|
| 问题原 | 因                  |                 |                                           |      | 问题备注  | :     |      |             |        |  |
| 退回快 | 递:                 |                 | -                                         |      |       |       |      |             |        |  |
| 客户信 | 息:                 |                 |                                           |      |       |       |      |             |        |  |
| 买家明 | 称:                 | wolaigongzuo    | 收货人:                                      | 菌咪咪  |       | 联系方式: | 1    | 13487962843 |        |  |
| 所在地 |                    | 北京/北京市/东城区      | Z                                         |      |       | ~     | 由形编: | 1           | 100010 |  |
| 详细地 | 1址:                | 东华门街道哈哈哈哈       | ing ng ng ng ng ng ng ng ng ng ng ng ng n |      |       |       |      |             |        |  |
| 应退  | 回商品                | 换出商品            |                                           |      |       |       |      |             |        |  |
| 操作  |                    | 商品名称            | 属性                                        | 规格型号 | 号 单价  | 教里    | 金额   | 仓库          | 〔批黑〕   |  |
| + 🗊 |                    | 1002 批次         |                                           |      | 300   | 1     | 0.3  | 乔司          |        |  |
| + 🗉 | 15011              | 00 韩国进口雨伞       | 军绿色                                       |      | 0     | 3     | 0    | 乔司          |        |  |
| + 🗊 | 23456874 舞蹈服 连体服 法 |                 | 西瓜红/80cm                                  |      | 0     | 1     | 0    | 测试          |        |  |
|     |                    |                 |                                           |      |       |       |      |             |        |  |

# 7.2 售后处理

【电商--售后处理】

| 15THH    | 测试     | :-广东       | Ę     |          |         |         |       |           |             |   |      |
|----------|--------|------------|-------|----------|---------|---------|-------|-----------|-------------|---|------|
|          | 首页     | 售后处        | 理 × i | 國款单记录    | ₹×      | 订单处     | 理 ×   | 销货单 ×     | 销货单记录       | × | •    |
| 电商)      | 2016-0 | 7-01 00:00 | ) 🔛 至 | 2016-0   | 7-27 23 | :59 🟥   | 全部网   | È ₹ É     | 售后状态        | - | 售后类型 |
| <b>w</b> | 下载     | 售后单        |       |          |         |         |       |           |             |   |      |
| 购货 >     |        | 操作         | 售后    |          |         | 售后单号    | 1     | 登         | 记时间         |   | 售后来源 |
| 15       |        |            | 退货り下  | 単        | SHD20   | 1607270 | 00002 | 2016-07-2 | 27 17:34:02 |   | 线下   |
| 1        |        |            | 退货单号  | : XS2016 | 507270  | 0001    |       |           |             |   |      |
| 销货)      |        |            |       |          |         |         |       |           |             |   |      |
| <u>^</u> |        |            |       |          |         |         |       |           |             |   |      |

a.可以进行修改、删除、关闭,以及售后处理操作;例如淘宝自动登记的售后单不符合实际 的类型,可以点击关闭,或者删除,重新登记类型。

b.点击【售后】列绿色按钮,生成单据,鼠标悬停在按钮上,点击可以查看关联单据。 C.点击"下单"就会生成一个新的订单,在订单处理界面可以查看到。

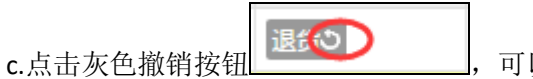

,可以撤销售后处理操作

## 7.3 售后单据查看

合

【电商--退款单记录】 查看退款单;

| 153HIN | 测试-广?  | 东     |        |                 |           |      |      |     |              |           |       |    |  |
|--------|--------|-------|--------|-----------------|-----------|------|------|-----|--------------|-----------|-------|----|--|
|        | 网店基础资料 | 网店订单  | 京东仓储   | 销货单 × 销货单词      | l录 × ▼    |      |      |     |              |           |       |    |  |
| 电商     | 新手导航   | 订单处理  | 授权管理   | 006-07-01       | 016-07-27 | 查询   |      |     |              |           |       |    |  |
|        | 我的网店   | 打单发货  | 商品上传管理 |                 |           |      |      |     |              |           |       |    |  |
| uiu    | 物流公司   | 售后处理  | 购货订单上传 | 原网上订单号          | 退款金额      | 退款原因 | 问题奋注 | 收货人 | 买家昵称         | 电话        | 地址    | 脅注 |  |
| 购货 >   | 商品对应关系 | 退款单记录 | 销货订单上传 | 654353055367083 | 22.00     |      |      |     | wolaigongzuo | 134807762 | 沙河街道粤 |    |  |
| 1      | 商品套餐   |       | 京东库存   |                 |           |      |      |     |              |           |       |    |  |
| 销货 >   | 打印设置   |       |        |                 |           |      |      |     |              |           |       |    |  |
|        | 网店参数   |       |        |                 |           |      |      |     |              |           |       |    |  |

【电商-销货单查询】查看退款退货单。

| Hot Hall                               | 时尚    | 科技     |       |            |          |               |       |
|----------------------------------------|-------|--------|-------|------------|----------|---------------|-------|
| Æ                                      | 首页    | 订单处理   | ×     | 售后处理       | × -      |               |       |
| ●□ ● ● ● ● ● ● ● ● ● ● ● ● ● ● ● ● ● ● | 今天 近3 | E天 近七天 | 近一月   | 2015-09-1  | 16 00:00 | 15-15<br>1111 | 至 201 |
| <b>W</b>                               | 「手II  | 「载     | 审核    | 反审         | 核        | 合并            | f订单   |
| 购货 >                                   | 销货订单  |        | i     | 丁单号        | 单振       | 铈识            | 订单获   |
|                                        | 销货单   |        | 78656 | 7052611636 | 5        |               | 线上    |
| り、制造                                   | 销货退货  | i ti   |       |            |          |               |       |
|                                        | 原始单据  |        |       |            |          |               |       |